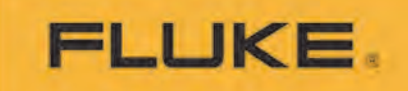

# BT5300 Series Battery Tester

**User Manual** 

8/2021

© 2021 Fluke Corporation. All rights reserved. Specifications are subject to change without notice. All product names are trademarks of their respective companies.

#### LIMITED WARRANTY AND LIMITATION OF LIABILITY

Each Fluke product is warranted to be free from defects in material and workmanship under normal use and service. The warranty period for BT5300 series and SW1080 is three years, and one year for SW9010, and begins on the date of shipment. Parts, product repairs, and services are warranted for 90 days. This warranty extends only to the original buyer or end-user customer of a Fluke authorized reseller, and does not apply to fuses, disposable batteries, or to any product which, in Fluke's opinion, has been misused, altered, neglected, contaminated, or damaged by accident or abnormal conditions of operation or handling. Fluke warrants that software will operate substantially in accordance with its functional specifications for 90 days and that it has been properly recorded on non-defective media. Fluke does not warrant that software will be error free or operate without interruption.

Fluke authorized resellers shall extend this warranty on new and unused products to end-user customers only but have no authority to extend a greater or different warranty on behalf of Fluke. Warranty support is available only if product is purchased through a Fluke authorized sales outlet or Buyer has paid the applicable international price. Fluke reserves the right to invoice Buyer for importation costs of repair/replacement parts when product purchased in one country is submitted for repair in another country. Fluke's warranty obligation is limited, at Fluke's option, to refund of the purchase price, free of charge repair, or replacement of a defective product which is returned to a Fluke authorized service center within the warranty period.

To obtain warranty service, contact your nearest Fluke authorized service center to obtain return authorization information, then send the product to that service center, with a description of the difficulty, postage and insurance prepaid (FOB Destination). Fluke assumes no risk for damage in transit. Following warranty repair, the product will be returned to Buyer, transportation prepaid (FOB Destination). If Fluke determines that failure was caused by neglect, misuse, contamination, alteration, accident, or abnormal condition of operation or handling, including overvoltage failures caused by use outside the product's specified rating, or normal wear and tear of mechanical components, Fluke will provide an estimate of repair costs and obtain authorization before commencing the work. Following repair, the product will be returned to the Buyer transportation prepaid and the Buyer will be billed for the repair and return transportation charges (FOB Shipping Point).

THIS WARRANTY IS BUYER'S SOLE AND EXCLUSIVE REMEDY AND IS IN LIEU OF ALL OTHER WARRANTIES, EXPRESS OR IMPLIED, INCLUDING BUT NOT LIMITED TO ANY IMPLIED WARRANTY OF MERCHANTABILITY OR FITNESS FOR A PARTICULAR PURPOSE. FLUKE SHALL NOT BE LIABLE FOR ANY SPECIAL, INDIRECT, INCIDENTAL, OR CONSEQUENTIAL DAMAGES OR LOSSES, INCLUDING LOSS OF DATA, ARISING FROM ANY CAUSE OR THEORY.

Since some countries or states do not allow limitation of the term of an implied warranty, or exclusion or limitation of incidental or consequential damages, the limitations and exclusions of this warranty may not apply to every buyer. If any provision of this Warranty is held invalid or unenforceable by a court or other decision-maker of competent jurisdiction, such holding will not affect the validity or enforceability of any other provision.

11/99

Fluke Corporation P.O. Box 9090 Everett, WA 98206-9090 U.S.A. Fluke Beijing Service Center Rm101, 1/F.,Tong Heng Tower No. 4 Hua Yuan Road Hai Dian District, Beijing 100088, P.R.C.

# **Contents**

# Title

# Page

| Introduction                                | 1  |
|---------------------------------------------|----|
| Product Overview                            | 1  |
| How to Contact Fluke                        | 2  |
| Safety Information                          | 2  |
| Warning and Caution                         | 2  |
| Symbols                                     | 4  |
| Model Comparison Table                      | 4  |
| Operation Features                          | 5  |
| Front Panel                                 | 5  |
| Display Screen                              | 8  |
| Rear Panel                                  | 11 |
| Preparation                                 | 13 |
| Conventions                                 | 13 |
| Standard Packaging                          | 13 |
| Set the Handle Position                     | 15 |
| Connect to Power and Ground                 | 17 |
| Power on and Standby                        | 18 |
| Setting the Line Frequency                  | 18 |
| Warm-Up the Product                         | 18 |
| Inspection Before Testing                   | 19 |
| Measuring with Test Leads                   | 20 |
| Connect the Power Cord                      | 21 |
| Restore to Factory Defaults                 | 21 |
| Connect the Test Leads                      | 21 |
| Select Measurement Range                    | 22 |
| Set Sampling Rate                           | 22 |
| Zero-Adjustment                             | 23 |
| Connect to the Cell                         | 23 |
| Read the Measured Voltage and Resistance    | 23 |
| Measuring Through Multiplexer Cards         | 24 |
| Install Multiplexer Cards                   | 25 |
| Connect the Product to the Switch Mainframe | 25 |
| Connect the Power Cord                      | 26 |

| Voltage and Resistance Measurement                                                                                                    |                      |
|----------------------------------------------------------------------------------------------------|----------------------|
| Connect the Cell                                                                                                    | 26                   |
| Configure the Channel and Function                                                                                                    | 26                   |
| Select Measurement Range                                                                                                    | 27                   |
| Set Sampling Rate                                                                                                    | 27                   |
| Read the Measured Voltage and Resistance                                                                                                    | 27                   |
| Enclosure Potential Measurement                                                                                                    | 28                   |
| Connect the Cell                                                                                                    | 28                   |
| Enclosure Potential Contact Check                                                                                                    | 28                   |
| Positive to Enclosure Voltage                                                                                                    | 29                   |
| Negative to Enclosure Voltage                                                                                                    | 30                   |
| Input and Channel Configuration                                                                                                    | 32                   |
| Front Inputs                                                                                                    | 32                   |
| Multiplexer cards                                                                                                    | 33                   |
| Built-in Multiplexer Cards                                                                                                    |                      |
| External Multiplexer Cards                                                                                                    | 34                   |
| Connect the Cell                                                                                                    |                      |
| Channel Configuration                                                                                                    | 41                   |
| Measurement Function                                                                                                    | 45                   |
|                                                                                                    |                      |
| DCV                                                                                                    | 45                   |
| DCVACR                                                                                                    | 45<br>45             |
| DCV<br>ACR<br>Enclosure Potential Contact Check                                                                                                    | 45<br>45<br>46       |
| DCV<br>ACR<br>Enclosure Potential Contact Check<br>Positive to Enclosure Voltage                                                                                                    | 45<br>45<br>46<br>47 |
| DCV<br>ACR<br>Enclosure Potential Contact Check<br>Positive to Enclosure Voltage<br>Negative to Enclosure Voltage                                                                                                    |                      |
| DCV<br>ACR<br>Enclosure Potential Contact Check<br>Positive to Enclosure Voltage<br>Negative to Enclosure Voltage<br>Changing Measurement Speed                                                                                                    |                      |
| DCV<br>ACR<br>Enclosure Potential Contact Check<br>Positive to Enclosure Voltage<br>Negative to Enclosure Voltage<br>Changing Measurement Speed<br>Changing Resistance Range                                                                                                    |                      |
| DCVACR<br>Enclosure Potential Contact Check<br>Positive to Enclosure Voltage<br>Negative to Enclosure Voltage<br>Changing Measurement Speed<br>Changing Resistance Range                                                                                                    |                      |
| DCVACR<br>Enclosure Potential Contact Check<br>Positive to Enclosure Voltage<br>Negative to Enclosure Voltage<br>Changing Measurement Speed<br>Changing Resistance Range<br>Instrument Setup<br>Language Settings                                                                                                    |                      |
| DCVACR<br>Enclosure Potential Contact Check<br>Positive to Enclosure Voltage<br>Negative to Enclosure Voltage<br>Changing Measurement Speed<br>Changing Resistance Range<br>Instrument Setup<br>Language Settings<br>Max Measure Current                                                                                                    |                      |
| DCVACR<br>ACR<br>Enclosure Potential Contact Check<br>Positive to Enclosure Voltage<br>Negative to Enclosure Voltage<br>Changing Measurement Speed<br>Changing Resistance Range<br>Instrument Setup<br>Language Settings<br>Max Measure Current<br>Comparator                                                                                                    |                      |
| DCVACR<br>ACR<br>Enclosure Potential Contact Check<br>Positive to Enclosure Voltage<br>Negative to Enclosure Voltage<br>Changing Measurement Speed<br>Changing Resistance Range<br>Instrument Setup<br>Language Settings<br>Max Measure Current<br>Comparator<br>Average                                                                                                    |                      |
| DCVACR<br>ACR<br>Enclosure Potential Contact Check<br>Positive to Enclosure Voltage<br>Negative to Enclosure Voltage<br>Changing Measurement Speed<br>Changing Resistance Range<br>Instrument Setup<br>Language Settings<br>Max Measure Current<br>Comparator<br>Average<br>Trigger                                                                                                    |                      |
| DCVACR<br>ACR<br>Enclosure Potential Contact Check<br>Positive to Enclosure Voltage<br>Negative to Enclosure Voltage<br>Changing Measurement Speed<br>Changing Resistance Range<br>Changing Resistance Range<br>Instrument Setup<br>Language Settings<br>Max Measure Current<br>Comparator<br>Average<br>Trigger Mode                                                                                      |                      |
| DCVACR<br>Enclosure Potential Contact Check<br>Positive to Enclosure Voltage<br>Negative to Enclosure Voltage<br>Changing Measurement Speed<br>Changing Resistance Range<br>Instrument Setup<br>Language Settings<br>Max Measure Current<br>Comparator<br>Average<br>Trigger<br>Trigger Mode<br>Trigger Delay                                                                                              |                      |
| DCVACR<br>ACR<br>Enclosure Potential Contact Check<br>Positive to Enclosure Voltage<br>Negative to Enclosure Voltage<br>Negative to Enclosure Voltage<br>Changing Measurement Speed<br>Changing Resistance Range<br>Changing Resistance Range<br>Instrument Setup<br>Language Settings<br>Max Measure Current<br>Comparator<br>Average<br>Trigger Mode<br>Trigger Mode<br>Trigger Delay<br>Input Impedance |                      |
| DCVACR<br>ACR<br>Enclosure Potential Contact Check<br>Positive to Enclosure Voltage<br>Negative to Enclosure Voltage<br>Negative to Enclosure Voltage<br>Changing Measurement Speed<br>Changing Resistance Range<br>Language Settings<br>Language Settings                                                                                                    |                      |
| DCVACR<br>ACR<br>Enclosure Potential Contact Check<br>Positive to Enclosure Voltage<br>Negative to Enclosure Voltage<br>Changing Measurement Speed<br>Changing Resistance Range<br>Instrument Setup<br>Language Settings<br>Max Measure Current<br>Comparator<br>Average<br>Trigger<br>Trigger Mode<br>Trigger Mode<br>Trigger Delay<br>Input Impedance<br>Remote Interface<br>Power Frequency             |                      |

| Device Information                                     | 63 |
|--------------------------------------------------------|----|
| Restore to Factory Defaults                            | 64 |
| Zero-Adjust                                            | 65 |
| Clearing Zero-Adjustment                               | 68 |
| Memory Function                                        |    |
| Remote Control                                         | 69 |
| Connect the Computer                                   | 69 |
| Remote Control UI                                      | 70 |
| Remote Control Commands                                | 70 |
| System Status Diagram                                  | 72 |
| List of Commands                                       | 75 |
| Message Reference Interpretation                       | 81 |
| IEEE-488.2 Common Commands                             | 81 |
| Status Reporting Commands                              |    |
| System-Related Commands                                | 85 |
| Remote Interface Commands                              |    |
| Factory Reset Commands                                 | 87 |
| Line Power Frequency Commands                          |    |
| Measurement Configuration Commands                     |    |
| Calculate Commands                                     |    |
| Memory Commands                                        |    |
| Trigger Commands                                       |    |
| Reading Measured Values Commands                       |    |
| Switch Relay Card Commands                             |    |
| Remote Command Examples                                |    |
| Compound Headers Using a Tree – Usage and Examples     |    |
| Input Channel Slection/Route Scan Programming Examples |    |
| Memory Programming Examples                            |    |
| List of Error Message                                  |    |
| Maintenance                                            |    |
| Change the Fuse                                        |    |
| Calibration                                            |    |
| Specifications                                         |    |
| BT5300 Battery Tester                                  |    |
| Measurement Items                                      |    |
| Sampling Time                                          |    |
| Range and Accuracy                                     |    |
| SW1080 Switch Mainframe                                |    |

| SW9010 Multiplexer Card                                               | 130 |
|-----------------------------------------------------------------------|-----|
| General Specifications                                                | 130 |
| Appendix                                                              | 132 |
| Appendix 1. AC Four-terminal Method                                   |     |
| Appendix 2. Precautions for Making Custom Test Cables                 |     |
| Making Custom Test Leads for Multiplexer cards                        |     |
| Configuring Battery Probe Tips                                        |     |
| Appendix 3. Effect of Eddy Currents and Suggested Solution            |     |
| Effect of Eddy Currents                                               | 135 |
| Suggested Scheme: Separate the SENSE and SOURCE cables                |     |
| Suggested Scheme: Use Twisted Pair                                    |     |
| Suggested Optimization Scheme: Reduce the Overlap of Loops            | 137 |
| Suggested Optimization Scheme: Use Magnetic Field Shielding Materials | 137 |
| Appendix 4. Zero Adjustment                                           | 139 |
| Principle of Zero Adjustment                                          | 139 |
| Zeroing Using a Zero-adjust Board                                     | 140 |
| Zeroing Using Custom Zero-adjust Board, Probes or Clip Type Leads     | 141 |
| Appendix 5. Scan Mode to Improve Test Efficiency                      | 142 |
| The test efficiency of OCV test benches is getting higher and higher  | 142 |
| Comparison of Three Test Methods of OCV Test Bench                    | 142 |
| Example Commands for Scan Mode                                        | 143 |
| Appendix 6. Use BT5300 to Measure Internal Resistance, Open-Voltage,  |     |
| and Enclosure Potential                                               | 145 |
| Measuring with Front Panel Input Terminals                            | 145 |
| Measuring Through Rear Panel Multiplexer Cards                        | 148 |
| Appendix 7. Instrument Installation                                   | 152 |
| Introduction                                                          | 152 |
| Preparation                                                           | 152 |
| Install a Single Rack-Mount Kit                                       | 152 |
| Install a Dual Rack-Mount Kit                                         |     |
| Overall Dimensions of the Product                                     | 155 |
| Appendix 8. SW1080 Appearance                                         | 156 |

# Table List

### Title

# Page

| Table 1.  | Symbols                                                        | 4   |
|-----------|----------------------------------------------------------------|-----|
| Table 2.  | Product features table                                         | 4   |
| Table 3.  | Controls on the front panel                                    | 6   |
| Table 4.  | Display screen                                                 | 9   |
| Table 5.  | Rear panel feaures                                             |     |
| Table 6.  | Standard equipment                                             | 14  |
| Table 7.  | Optional accessories                                           | 15  |
| Table 8.  | Chek-list before testing                                       | 19  |
| Table 9.  | Switch Mainframe                                               | 35  |
| Table 10. | Pinout configuration of the connectors on the Multiplexer Card | 40  |
| Table 11. | Channel configuration                                          | 44  |
| Table 12. | Beeper setting                                                 | 53  |
| Table 13. | Remote interface parameters                                    | 59  |
| Table 14. | System Information                                             | 63  |
| Table 15. | Factory defaults                                               | 64  |
| Table 16. | Data type abbreviation (parameter and response)                | 71  |
| Table 17. | QUEStionable Status registor                                   | 73  |
| Table 18. | OPERation Status registor                                      | 73  |
| Table 19. | Standard Event Status registor                                 | 74  |
| Table 20. | Status Byte registor                                           | 74  |
| Table 21. | List of commands                                               | 75  |
| Table 22. | Trigger mode table                                             | 100 |
| Table 23. | Measurement value formats (measurement fault)                  | 103 |
| Table 24. | Combinations of connectors, housings and wires                 | 133 |
| Table 25. | Test leads connection methods in zero adjustment               | 140 |
| Table 26. | Comparison of channel switching and test process               | 143 |
| Table 27. | Example command for Scan Mode                                  | 143 |
| Table 28. | Typical time for voltage and internal resistance measurement   | 144 |

# Figure List

# Page

| Figure 1.  | Front panel                                                               | 6  |
|------------|---------------------------------------------------------------------------|----|
| Figure 2.  | Display screen                                                            | 9  |
| Figure 3.  | Rear panel                                                                | 11 |
| Figure 4.  | Standard equipment                                                        | 14 |
| Figure 5.  | Use the tilt stand                                                        | 16 |
| Figure 6.  | Mains power cord connection                                               | 17 |
| Figure 7.  | Power on and standby                                                      | 18 |
| Figure 8.  | Front inputs                                                              | 32 |
| Figure 9.  | Connecting test leads                                                     | 33 |
| Figure 10. | Installation of Multiplexer Cards                                         | 34 |
| Figure 11. | Front panel of the Switch Mainframe                                       | 35 |
| Figure 12. | Rear pannel of the Switch Mainframe                                       | 35 |
| Figure 13. | Connecting the Switch Mainframe                                           |    |
| Figure 14. | Multiplexer Card connectors                                               |    |
| Figure 15. | Schematic diagram of cell connection - voltage and resistance measurement |    |
| Figure 16. | Schematic diagram of cell connection - enclosure potential contact check  | 40 |
| Figure 17. | Example channel assignment                                                | 42 |
| Figure 18. | Channel configuration                                                     | 43 |
| Figure 19. | Measurement screen                                                        | 45 |
| Figure 20. | Enclosure potential contact check                                         | 47 |
| Figure 21. | Positive to enclosure voltage                                             | 47 |
| Figure 22. | Negative to enclosure voltage                                             | 48 |
| Figure 23. | Instrument Setup screen                                                   | 49 |
| Figure 24. | Setting the max measurement current                                       | 50 |
| Figure 25. | Comparator setting                                                        | 51 |
| Figrue 26. | Setting the comparator thresholds                                         | 52 |
| Figure 27. | Beeper setting                                                            | 53 |
| Figure 28. | Average screen                                                            | 54 |
| Figure 29. | Switch the average function On or off                                     | 54 |
| Figure 30. | Setting average count                                                     | 55 |
| Figure 31. | Selecting trigger delay switch                                            | 56 |
| Figure 32. | Switch trigger delay ON or OFF                                            | 57 |
| Figure 33. | Setting trigger delay time                                                | 57 |
| Figure 34. | Selecting input impedance                                                 | 58 |
| Figure 35. | Remote interface setting                                                  | 59 |
| Figure 36. | Select power frequency                                                    | 62 |

Title

| Figure 37. | Self-Calibration                                                          | 62  |
|------------|---------------------------------------------------------------------------|-----|
| Figure 38. | Device Info. screen                                                       | 63  |
| Figure 40. | Zeroing process                                                           | 66  |
| Figure 41. | Zeroed                                                                    | 66  |
| Figure 42. | Zero adjustment failure prompt                                            | 67  |
| Figure 43. | Zeroing all ranges                                                        | 67  |
| Figure 44. | Memroy function UI                                                        | 68  |
| Figure 45. | Connecting to the computer                                                | 69  |
| Figure 46. | Remote control UI                                                         | 70  |
| Figure 47. | System Status diagram                                                     | 72  |
| Figure 48. | Compound header organization example using a tree                         | 107 |
| Figure 49. | Change the Fuse                                                           | 126 |
| Figure 50. | Principle of the AC four-terminal method                                  | 132 |
| Figure 51. | Impedance diagram                                                         | 132 |
| Figure 52. | Connection between battery probe tips and the cell                        | 134 |
| Figure 53. | BTL310 test lead                                                          | 135 |
| Figure 54. | Schematic diagram of twisted pair test                                    | 136 |
| Figure 55. | Effect of eddy current on ACR measurement                                 | 136 |
| Figure 56. | Reducing the effect of eddy current by reducing the overlap area of loops | 137 |
| Figure 57. | Reducing the effect of eddy current by reducing the overlap area of loops | 137 |
| Figure 58. | Pseudo connection to 0 $\Omega$                                           | 139 |
| Figure 59. | Measuring ACR, DCV and enclosure potential - front panel                  | 145 |
| Figure 60. | Schematic diagram of switching circuit - front panel                      | 146 |
| Figure 61. | Measure ACR, DCV and Enclosure Potential - Rear Panel                     | 148 |
| Figure 62. | Schematic diagram of switching circuit - rear panel                       | 149 |
| Figure 63. | Instrument installation - preparation                                     | 152 |
| Figure 64. | Single rack-mount kit                                                     | 153 |
| Figure 65. | Dual rack mount-kit                                                       | 154 |
| Figure 66. | Overall dimensions of the Product                                         | 155 |
| Figure 67. | SW1080 appearance                                                         | 156 |

# Introduction

### **Product Overview**

The Fluke BT5310/ BT5311/ BT5320/ BT5321 Battery Tester (the "Product" or "Instrument") can measure the AC resistance (using 1 kHz signal) and DC voltage of batteries simultaneously. The Product features high accuracy and high measurement speed, rich remote interfaces, and meets the requirements for accuracy, speed and reliability of test instruments in the automated production of batteries. And the 4.3-inch LCD display and the intuitive operation make it easier to operate the Instrument during manual testing.

Fluke switch system SW9010 and SW1080 is dedicated to battery measurement. SW9010 Multiplexer Card can be installed to the Battery Tester to form a battery test system with up to 64 channels. If more channels are needed, the system can be extended to up to 320 channels by using a SW1080 Switch Mainframe.

#### Features

• Three-in-one battery test system

Integrate three instruments: high-accuracy battery tester, high-accuracy voltmeter and multiplexer card.

• High accuracy measurements

The resistance resolution of 0.1  $\mu\Omega$  and accuracy of 0.2% of reading meet the increasingly stringent requirements of battery cell internal resistance test. The voltage resolution of 1 uV and accuracy of 18 ppm of reading is comparable to that of the mainstream 7.5-digit multimeters.

• High-speed measurements

By using the unique Scan mode, the internal resistance and voltage test of up to 256 cells can be completed in 30 seconds (including measuring, channel switching and the communication time between the instrument and the computer).

• Stable reading

The Multiplexer Cards ensure the consistency of its anti-eddy current circuit design reduces the impact of eddy currents on the test, and test results between channels results. The SENSE and SOURCE lines of the test leads are separated to avoid the effects of eddy current and ensure stable readings during manual testing.

• Simple development

A Serial (RS-232) and a Ethernet interface is provided to control the Instrument, and the remote SCPI command is compatible with mainstream battery testers in the market, which is convenient for customers to replace the existing battery tester to improve the accuracy of the OCV test system.

• High allowable total line resistance

Even with the smallest range of 3 m $\Omega$ , the Fluke Battery Testers support allowable total line resistance up to 10  $\Omega$ , supporting longer and thinner test cables, which greatly reduces the occurrence of mismatches between the test range and the measured value.

• Support High-Z inputs

The default input impedance of the Battery Tester is 10 M $\Omega$ , which can be set to High-Z (>10 G $\Omega$ ) to avoid unstable test results caused by high impedance of the unit under test (such as the enclosure potential contact check of pouch batteries).

• High safety

The Multiplexer Card has a built-in self-recovery fuse PTC for each channel to ensure the system is protected in the event of short-circuit.

• Versatility

Any channel of the Multiplexer Card can be configured to one of the two functions below.

- o AC internal resistance and DC current
- Enclosure potential contact check

### How to Contact Fluke

Fluke Corporation operates worldwide. For local contact information, go to our website: <u>cn.fluke.com</u> (Chinese) or <u>www.fluke.com/en-us/support/manuals</u> (English). To register your product, view, print, or download the latest manual or manual supplement, go to our website.

Fluke Corporation P.O. Box 9090 Everett, WA 98206-9090 U.S.A. fluke-info@fluke.com

Fluke Beijing Service Center Rm101, 1/F.,Tong Heng Tower No. 4 Hua Yuan Road Hai Dian District, Beijing 100088, P.R.C.

### **Safety Information**

#### Warning and Caution

A **Warning** identifies hazardous conditions and procedures that are dangerous to the user. A **Caution** identifies conditions and procedures that can cause damage to the Product or the equipment under test.

### ▲ Marning

To prevent possible electrical shock, fire, or personal injury and for safe operation of the Product:

- Read all safety information before you use the Product.
- Carefully read all instructions.
- Do not alter the Product and use only as specified, or the protection supplied by the Product can be compromised.
- Examine the case before you use the Product. Look for cracks or missing plastic. Carefully look at the insulation around the terminals.

- Do not use the Product around explosive gas, vapor, or in damp or wet environments.
- Do not use the Product if it operates incorrectly.
- Disable the Product if it is damaged.
- Do not use the Product if it is altered or damaged.
- Use only the mains power cord and connector approved for the voltage and plug configuration in your country and rated for the Product.
- Replace the mains power cord if the insulation is damaged or if the insulation shows signs of wear.
- Disconnect the mains power cord before you remove the Product covers.
- Make sure the ground conductor in the mains power cord is connected to a protective earth ground. Disruption of the protective earth could put voltage on the chassis that could cause death.
- Do not put the Product where access to the mains power cord is blocked.
- Measure a known voltage first to make sure that the Product operates correctly.
- Use the correct terminals, function, and range for measurements.
- Use only cables with correct voltage ratings.
- Do not use test leads if they are damaged. Examine the test leads for damaged insulation and measure a known voltage.
- Do not make connections on hazardous live conductors in damp or wet environments.
- Do not operate the Product with covers removed or the case open. Hazardous voltage exposure is possible.
- Keep fingers behind the finger guards on the probes.
- Do not apply more than the rated voltage, between the terminals or between each terminal and earth ground.
- Do not touch voltages >30 V ac rms, 42 V ac peak, or 60 V dc.
- Use only specified replacement fuses.
- Have an approved technician repair the Product.
- Use this Product indoors only.

### **Symbols**

*Table 1* lists the symbols that can be used on the Product or in this document.

| Symbols     | Description                                                                                                    |
|-------------|----------------------------------------------------------------------------------------------------|
|             | WARNING. RISK OF DANGER.                                                                                                    |
| $\bigwedge$ | WARNING. HAZARDOUS VOLTAGE. Risk of electric shock.                                                                                                    |
| Ĺ           | Consult user documentation.                                                                                                    |
| ф           | Fuse                                                                                                    |
| ~           | AC (Alternating Current)                                                                                                    |
| Ŧ           | Earth                                                                                                    |
| CE          | Conforms to European Union directives.                                                                                                    |
| X           | This product complies with the WEEE Directive marking requirements. The affixed label indicates that you must not discard this electrical/electronic product in domestic household waste. Product Category: With reference to the equipment types in the WEEE Directive Annex I, this product is classed as category 9 "Monitoring and Control Instrumentation" product. Do not dispose of this product as unsorted municipal waste. |

#### Table 1. Symbols

### Model Comparison Table

Table 2 Lists functional comparison of different models.

| Table 2. | Product features table |
|----------|------------------------|
|----------|------------------------|

| Feature                                                            | BT5310              | BT5311                  | BT5320    | BT5321                  |
|--------------------------------------------------------------------|---------------------|-------------------------|-----------|-------------------------|
| DC V                                                               | 6.5-digit 7.5-digit |                         | 7.5-digit |                         |
| Add SW9010 Multiplexer<br>Cards to the inside of the<br>Instrument | No                  | Yes.<br>Up to 2 modules | No        | Yes.<br>Up to 2 modules |
| Connect the external SW1080<br>Switch Mainframe                    | Yes                 | Yes                     | Yes       | Yes                     |

The following are recommended models for different applications.

 Manually use the Instrument or integrate it into the test system but do not use the Fluke switch system

6.5-digit DC V — BT5310

7.5-digit DC V — BT5320

| Channel count needed <sup>1</sup>                                                                                                    | DC V      | Recommended<br>tester model |  |
|----------------------------------------------------------------------------------------------------|-----------|-----------------------------|--|
| ≤ 64                                                                                                    | 6.5-digit | BT5311                      |  |
|                                                                                                    | 7.5-digit | BT5321                      |  |
| 65 to 256                                                                                                    | 6.5-digit | BT5310                      |  |
|                                                                                                    | 7.5-digit | BT5320                      |  |
| 257 to 320                                                                                                    | 6.5-digit | BT5311                      |  |
|                                                                                                    | 7.5-digit | BT5321                      |  |
| <sup>1</sup> A single SW9010 Multiplexer Card supports 32 channels, the user can select the number of the SW9010 cards according to the number of channels needed. If the channel count is more than 64, a SW1080 Switch Mainframe is needed. |           |                             |  |

• System integration application and use the Fluke switch system

### **Operation Features**

This section describes the operation panel of the Product and the location and function of the display screen. Please read this section carefully before operating the Product. See the section *Remote Control* for remote operation instructions.

The content of this manual is based on BT5321. As different models have different features, some of the information in this manual may not be applicable to your product.

### Front Panel

The front panel of the Product includes a standby button, display, function buttons, navigator buttons and system setup buttons. As shown in *Figure 1*.

Table 3 lists the features and functions of each component on the front panel.

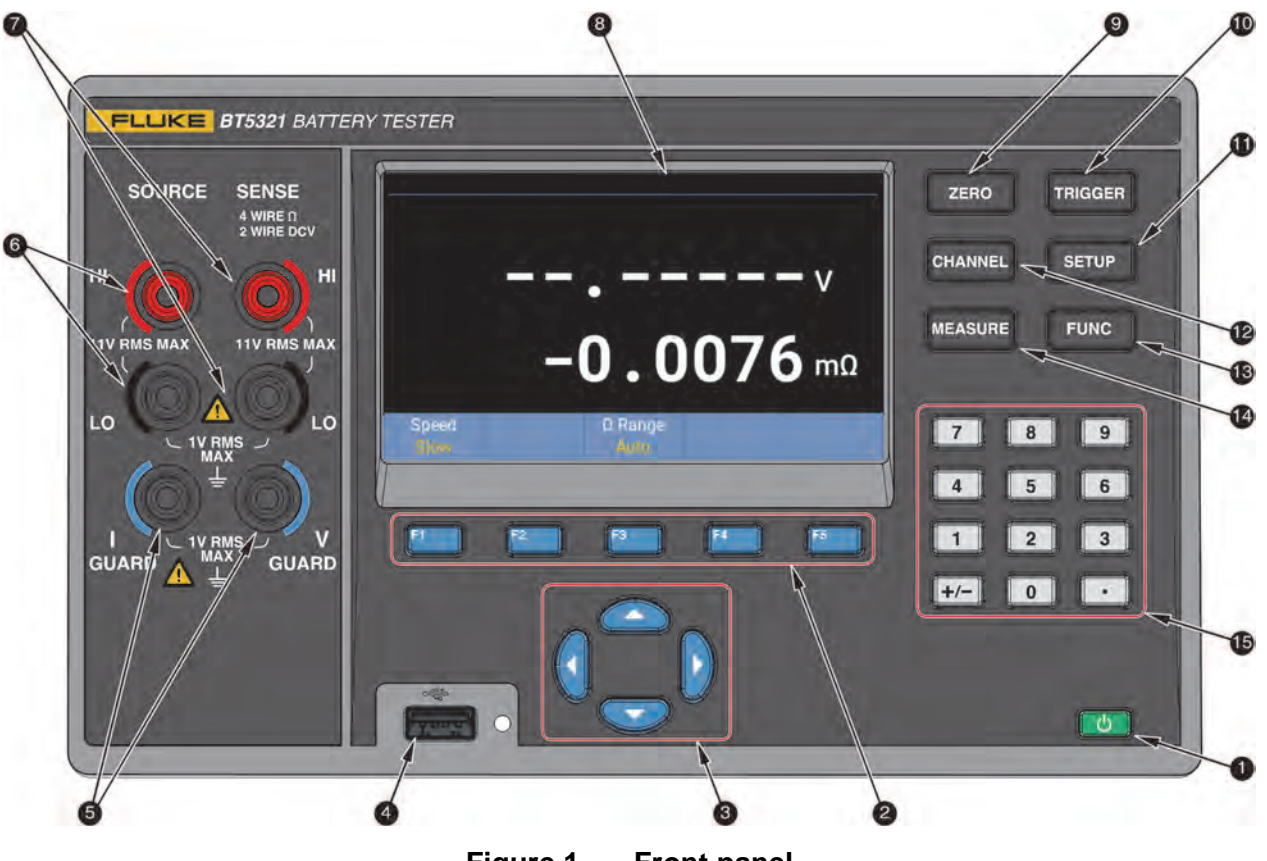

Figure 1. Front panel

Table 3.Controls on the front panel

| ltem | Description                                                                                                    |
|------|----------------------------------------------------------------------------------------------------|
|      | C                                                                                                    |
|      | Standby button                                                                                                    |
| 0    | Set the Product to the standby mode. In the standby mode, the display is off and the buttons do not work. The standby mode also disable remote operation. See the section <i>Power</i> on and Standby.                                                                |
|      | - Press the button briefly to switch the Product between standby and working mode.                                                                                                    |
|      | F1 F2 F3 F4 F5                                                                                                    |
| 9    | Function softkeys                                                                                                    |
| IJ   | The blue F1 to F5 function buttons correspond to the five softkeys from left to right at the bottom of the screen, so each function key is equivalent to the appropriate softkey. The displayed label of the soft key varies depending on the function and interface. |

| ltem | Description                                                                                                    |  |  |
|------|----------------------------------------------------------------------------------------------------|--|--|
|      |                                                                                                    |  |  |
| 3    | Navigation keys (up, down, left, and right)                                                                                                    |  |  |
|      | Press the keys to go through all selectable functions on the screen and select one of them, the currently selected function will be highlighted in yellow.                                                                                                    |  |  |
| A    | USB port                                                                                                    |  |  |
|      | Reserved for future function extension.                                                                                                    |  |  |
| 5    |                                                                                                    |  |  |
|      | Ground/Guard terminals                                                                                                    |  |  |
|      | The I-GUARD is used for protection of Source terminals, the V-GUARD is used for protection of SENSE terminals.                                                                                                    |  |  |
|      | SOURCE                                                                                                    |  |  |
| 6    | HI WINT HAT HAD A HAD A |  |  |
|      | Source terminals                                                                                                    |  |  |
|      | Source terminals for 4-wire measurement method, used to output AC excitation current.                                                                                                    |  |  |
| 7    | SENSE<br>4 WIRE DCV<br>WIRE DCV<br>HI<br>11V RMS MAX<br>LO<br>LO<br>LO                                                                                                    |  |  |
|      | Sense terminals                                                                                                    |  |  |
|      | When measurement function is ACR+DCV or ACR supported by 4 wire measurement method,<br>Sense terminals are used to measure induced voltage drop by AC excitation current; When<br>measurement function is DCV, Sense terminals are used for DCV measurement.                                                                                                    |  |  |
|      | Display                                                                                                    |  |  |
| •    | 4.3-inch, 480 x 272 pixel screen. See the section <i>Display Screen</i> .                                                                                                    |  |  |
|      | ZERO                                                                                                    |  |  |
| 9    | Zero                                                                                                    |  |  |
|      | Under the measurement mode, press this button to perform zero adjustment. See the section <i>Zero-Adjust</i> for details.                                                                                                    |  |  |

| ltem | Description                                                                                                    |  |  |
|------|----------------------------------------------------------------------------------------------------|--|--|
| 0    | Trigger     Execute the external triggering manually. See the section <i>Trigger</i> for details.                                                                                    |  |  |
| 0    | Setup<br>Setup<br>Enter the Instrument Setup which includes device information, instrument settings,<br>communication settings. See the section <i>Instrument Setup</i> for details. |  |  |
| ß    | CHANNEL<br>Channel<br>Enter the Channel Configuration. See the section <i>Input and Channel Configuration</i> for details.                                                           |  |  |
| ß    | FUNC<br>Function<br>Switch between measurement functions: ACR+DCV, ACR, DCV. See the section <i>Measurement</i><br><i>Function</i> for details.                                      |  |  |
| 14   | MEASURE<br>Measure<br>Enter the Measurement mode. See the section <i>Measuring with Test Leads</i> and <i>Measuring</i><br><i>Through Multiplexer Cards</i> for details.             |  |  |
| 15   | 7 8 9   4 5 6   1 2 3   +/- 0 •   Numeric keys • •                                                                                                    |  |  |
|      | Used to enter numbers and symbols.                                                                                                    |  |  |

### **Display Screen**

The Screen is divided into three areas: status bar, main display area and softkey area, as shown in *Figure 2*.

The **Status Bar** displays the current channel number and the status of average, comparator and zero status etc.

The **Main Display area** is for displaying measurements, compare results. The main display area displays different content depending on the current working mode and location, as detailed in the relevant sections below.

The **Softkey area** is at the bottom of the screen. Some of 5 soft keys may have no label, which means that the key has no functions.

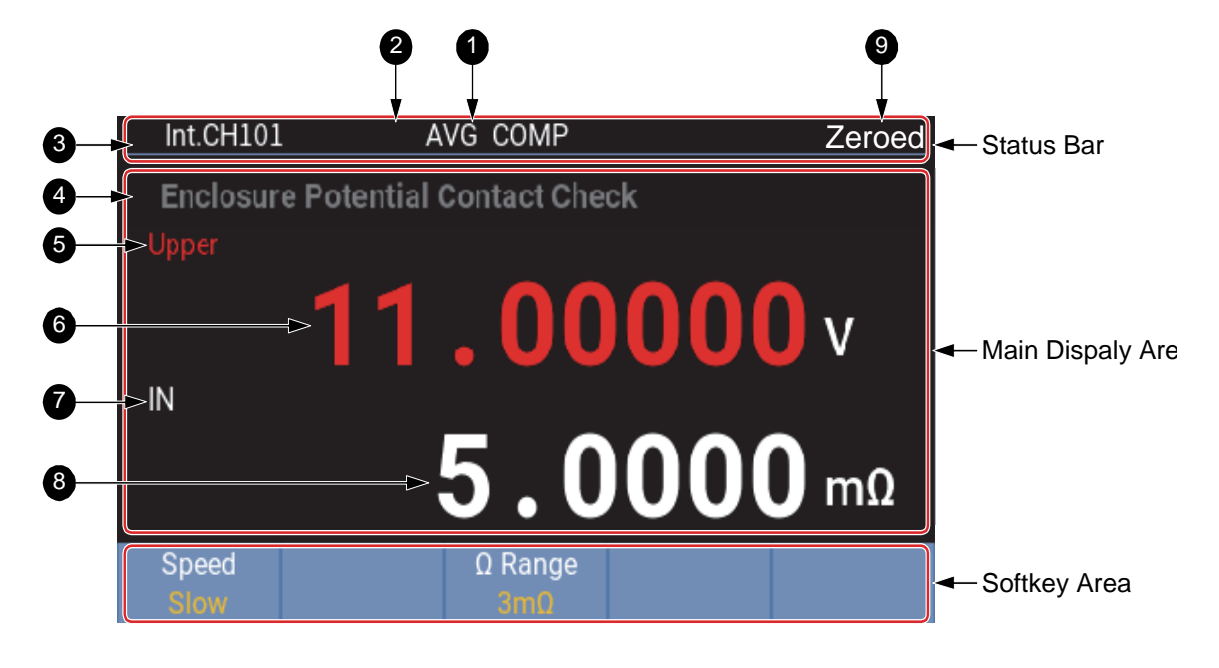

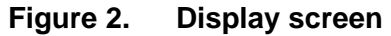

Note

The screen displayed in *Figure 2* is only to illustrate the information that can be displayed on the screen, and not all the items can be displayed at the same time.

| ltem | Description                                                                                                    |  |  |
|------|----------------------------------------------------------------------------------------------------|--|--|
|      | Comparator status                                                                                                    |  |  |
| 0    | When the Comparator is ON, the <b>COMP</b> indicator is displayed on the screen; and no any information is displayed if the Comparator is OFF. |  |  |
|      | See the section <i>Comparator</i> for more details.                                                                                            |  |  |
|      | The average function status.                                                                                                    |  |  |
| 2    | When the Average is ON, the <b>AVG</b> indicator is displayed on the screen; and no any information is displayed if the Average is OFF.        |  |  |
|      | See the section Average for more details.                                                                                                    |  |  |
|      | Current channel indicator                                                                                                    |  |  |
| 3    | Indicate the channel selected.                                                                                                    |  |  |
|      | See the section Channel Number for more information about channel numbers.                                                                     |  |  |

| ltem             | Description                                                                                                    |  |  |
|------------------|----------------------------------------------------------------------------------------------------|--|--|
|                  | Measurement function indicator                                                                                                    |  |  |
| 4                | The selected measurement function is displayed when the Module Selection is enabled. See the section <i>Measurement Function</i> for more information about measurement functions.                                           |  |  |
|                  | Compare results                                                                                                    |  |  |
|                  | The judgment result of the comparator is displayed at the upper-left position of the measured value if the Comparator is ON. And this is the judgment result of voltage.                                                     |  |  |
| 5                | - Upper: The measured value is higher than the upper threshold.                                                                                                    |  |  |
|                  | - In: The measured value is between the upper and lower threshold.                                                                                                    |  |  |
|                  | - Lower: The measured value is lower than the lower threshold.                                                                                                    |  |  |
|                  | See the section <i>Comparator</i> for more details.                                                                                                    |  |  |
| Measured voltage |                                                                                                    |  |  |
| U                | See the section <i>DCV</i> for more details.                                                                                                    |  |  |
| •                | The same as e. But this is the judgment result of resistance.                                                                                                    |  |  |
| U                | See the section <i>Comparator</i> for more details.                                                                                                    |  |  |
|                  | Measured resistance                                                                                                    |  |  |
| •                | See the section ACR for more details.                                                                                                    |  |  |
|                  | Zero indicator                                                                                                    |  |  |
| 9                | When the current measurement range of the Production is zeroed successfully, the Zeroed indicator is displayed on the screen; and no information is displayed if the current measurement range is not zeroed or zero failed. |  |  |
|                  | See the section Zero-Adjust for more details.                                                                                                    |  |  |

### **Rear Panel**

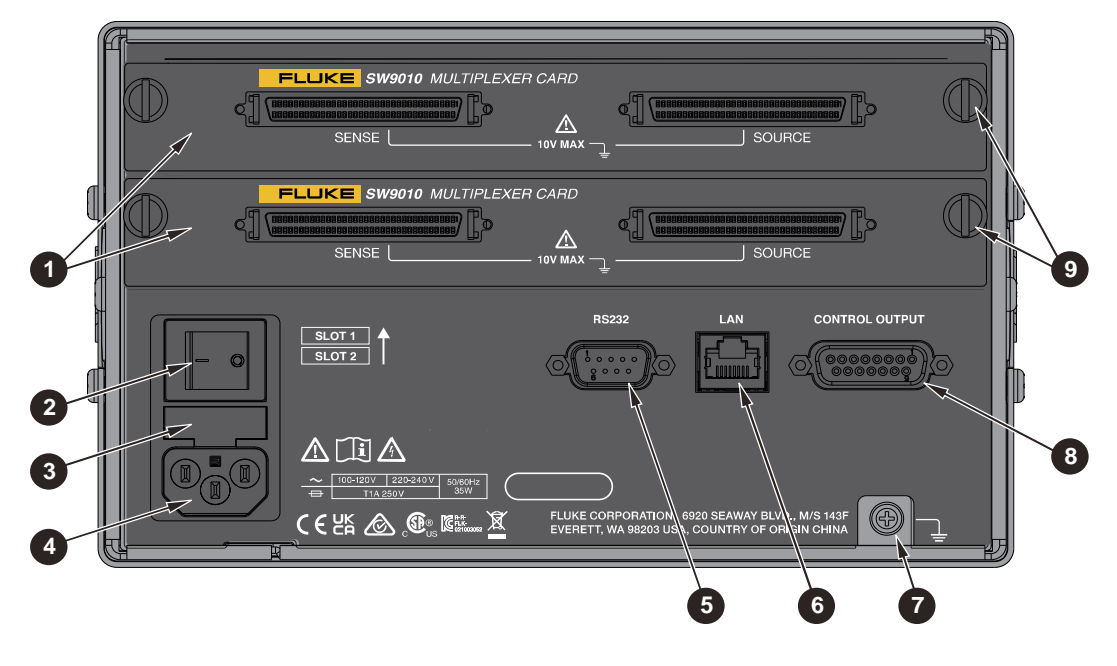

Figure 3. Rear panel

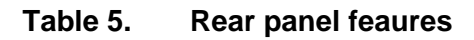

| ltem     | Description                                                                                                    |  |  |
|----------|----------------------------------------------------------------------------------------------------|--|--|
|          | Multiplexer cards<br>- Multiplexer cards can be inserted into the Instrument. The Instrument has two built-in slots                                   |  |  |
| J        | and up to 2 SW9010 Multiplexer Cards can be installed. See the section <i>Install Multiplexer Cards</i> and <i>Connect the Cell</i> for more details. |  |  |
|          | Mains power switch                                                                                                    |  |  |
| A        | Power on or off the Product.                                                                                                    |  |  |
| <b>U</b> | - I: power on                                                                                                    |  |  |
|          | - O: power off                                                                                                    |  |  |
| 9        | Fuse                                                                                                    |  |  |
|          | See the section Change the Fuse for more information about the fuse.                                                                                  |  |  |
| 6        | Mains power connector                                                                                                    |  |  |
| 4        | See the section <i>Connect to Power</i> for more information on power supply connection.                                                              |  |  |
| A        | RS-232 interface                                                                                                    |  |  |
| Ð        | Serial port. See the section Remote Interface for details.                                                                                            |  |  |
| 6        | LAN interface                                                                                                    |  |  |
| Ð        | Ethernet interface for remote operation. See the section Connect to Power and Ground for details.                                                     |  |  |

| ltem | Description                                                                                                    |  |  |
|------|----------------------------------------------------------------------------------------------------|--|--|
| •    | Earth                                                                                                    |  |  |
| U    | Chassis earth. See the section Connect to Power and Ground for details.                                                                                                    |  |  |
|      | Control Output connector                                                                                                    |  |  |
| 8    | Connect to SW1080 Switch Mainframe. See the section <i>Connection Between the Product and the Switch Mainframe</i> .                                                                                  |  |  |
|      | Locking screw                                                                                                    |  |  |
| 9    | Each Multiple Card is fastening to the Product or the SW1080 Switch Mainframe though the two screws on the left and right respectively. See the section <i>Install Multiplexer Cards</i> for details. |  |  |

# Preparation

### **Conventions**

For keys, buttons, menus, options, fields and components mentioned in this Manual:

**Bold fonts** are generally used to indicate printed words or names of keys/buttons on the Product's panel.

"Bold fonts within quotation marks" are generally used to indicate the content or options displayed on the Product's screen.

*Fonts in blue* generally refer to hyperlinks, including links to the Internet and cross-references within this Manual. The targeted content can be found by clicking the links directly.

For readability purposes, list items are generally not enclosed in double quotes, because they are generally easy to identify to be the content on screen and panel by context.

### **Standard Packaging**

To prevent damage during shipment, the Product is shipped in a specially designed package. Please check the Product carefully and inform the carrier of any damage.

When unpacking the Product, please check the standard equipment listed in *Table 6* and other ordered parts listed on the packing list. If there is any shortage of parts, please inform the nearest Fluke Technical Service Center or the Service Center in place of purchase.

If you need to reship the Product, please use the original package. If the original package is not available, a new package can be ordered from Fluke according to the Product's model and part number

*Figure 4* and *Table 6* list the standard equipment that comes with the Product. Please see *Table 7* for optional accessories.

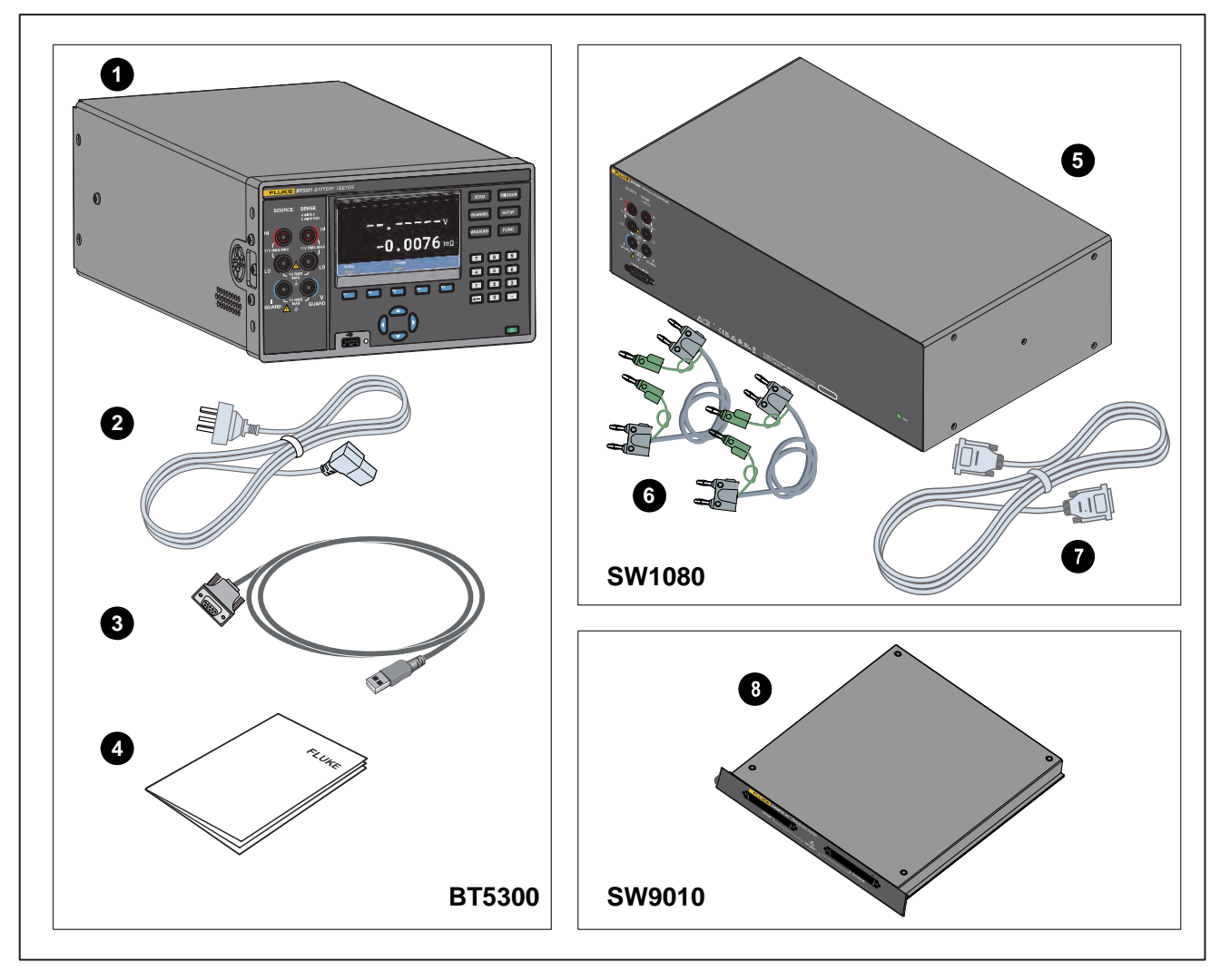

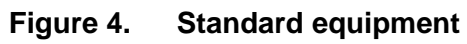

Table 6.Standard equipment

| ltem | Description              | Part number     | BT5300 | SW1080 | SW9010 |
|------|--------------------------|-----------------|--------|--------|--------|
|      | Battery Tester main unit | BT5310: 5306406 | 1      |        |        |
| •    |                          | BT5311: 5306414 |        |        |        |
| U    |                          | BT5320: 5306423 |        |        |        |
|      |                          | BT5321: 5306438 |        |        |        |
| 2    | Power cord, 10 A/250 V   |                 | 1      |        |        |
| 3    | RS-232 serial cable      | 2683906         | 1      |        |        |
| 4    | Calibration report       |                 | 1      |        |        |
| 5    | Switch Mainframe         | 5306445         |        | 1      |        |

| Item  | Description                                  | Part number | BT5300 | SW1080 | SW9010 |
|-------|----------------------------------------------|-------------|--------|--------|--------|
| 6     | Shield twist cables                          | 1943483     |        | 2      |        |
| 7     | Connection cable for the Switch<br>Mainframe | 1943483     |        | 1      |        |
| 8     | Multiplexer cards                            | 5306450     |        |        | 1      |
| Not   | Safety Information                           | 5309262     | 1      | 1      |        |
| shown | GOING GREEN CARD                             | 4253109     | 1      | 1      |        |

#### Table 7.Optional accessories

| ltem | Description                     | Part number |
|------|---------------------------------|-------------|
| 1    | BTL310 test lead                | 5306461     |
| 2    | Ethernet cable                  | 4396147     |
| 3    | Protective boot for front panel | 4281980     |
| 4    | Protective boot for rear panel  | 4281971     |
| 5    | Handle                          | 4281998     |
| 6    | Fuse, 1 A/250 V (Slow fuse)     | 808055      |

### Set the Handle Position

An optional handle is available to easily transport the Product. The handle can also used as a stand to place the Product on a flat surface which is convenient for users to observe the screen from a certain angle. *Figure 5* shows the various handle positions and also shows how to remove and install the handle and the protective rubber boots.

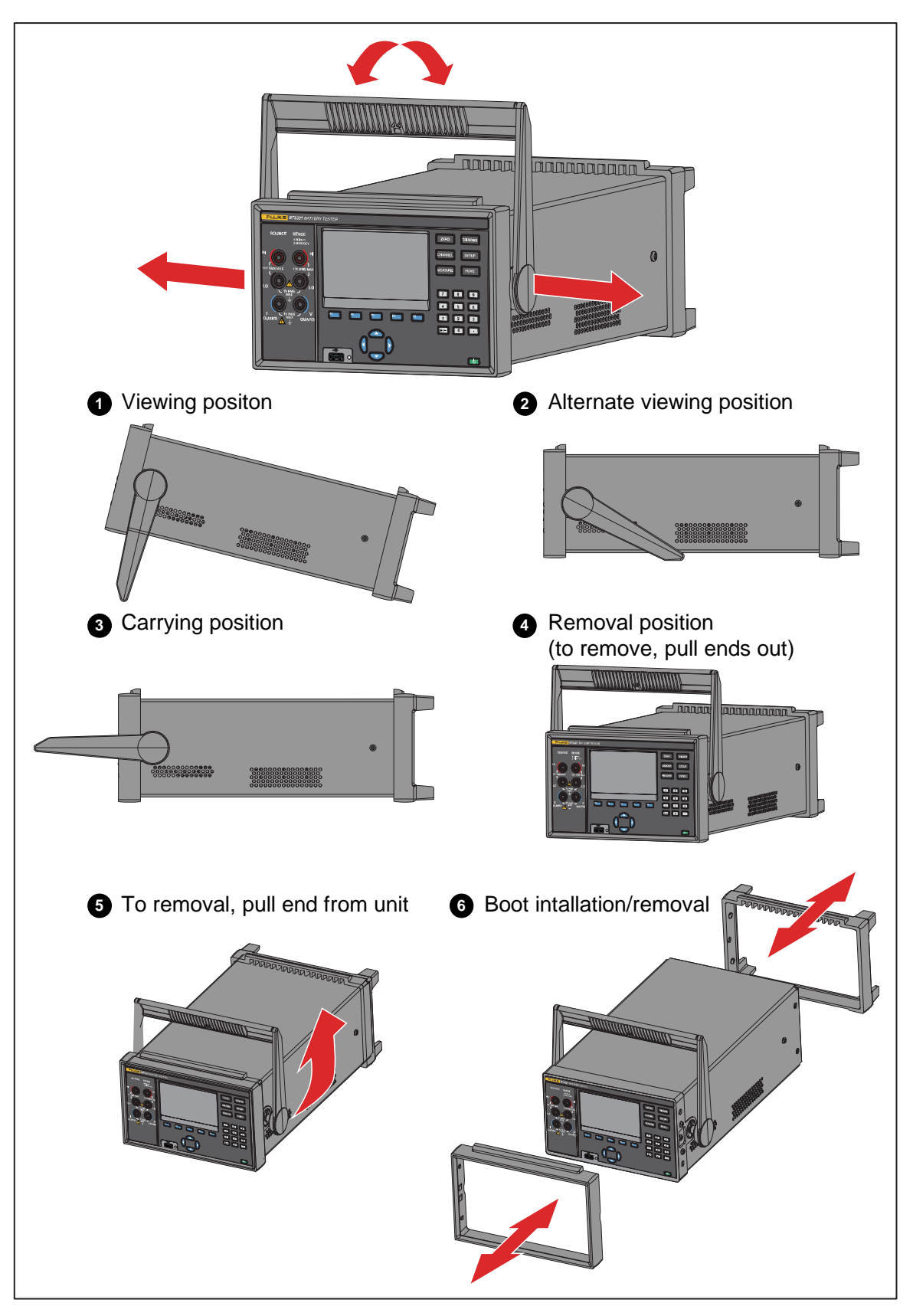

Figure 5. Use the tilt stand

### **Connect to Power and Ground**

The Product is shipped with a mains power cord, 250 V/10 A. Once the power supply voltage is checked and it is properly grounded, use the mains power cord to connect to the Product to the power outlet. As shown in *Figure 6*.

## **▲** MARNING

To prevent possible electrical shock, fire, or personal injury:

- Use only the mains power cord and connector approved for the voltage and plug configuration in your country and rated for the Product.
- Replace the mains power cord if the insulation is damaged or if the insulation shows signs of wear.
- Make sure the ground conductor in the mains power cord is connected to a protective earth ground. Disruption of the protective earth could put voltage on the chassis that could cause death.
- Do not put the Product where access to the mains power cord is blocked.

Figure 6. Mains power cord connection

## Power on and Standby

As shown in *Figure* 7, the Product has a mains power switch located on the rear panel that supplies power to the unit, and a Standby key (0) on the front panel that put the Product in the standby mode. Push the (I) side of the mains power switch to power on the Product. As the Product powers on, a startup screen is shown on the display while the Product perform a self-check. If the Product detects any errors, an error message is shown on the screen that contains the error description along with an error code to help troubleshoot the problem.

Once the Product is powered on, use the Standby key (O) to put the Product in standby. In the standby mode, the display, buttons and functions are disabled while the internal components remains powered on and warmed up.

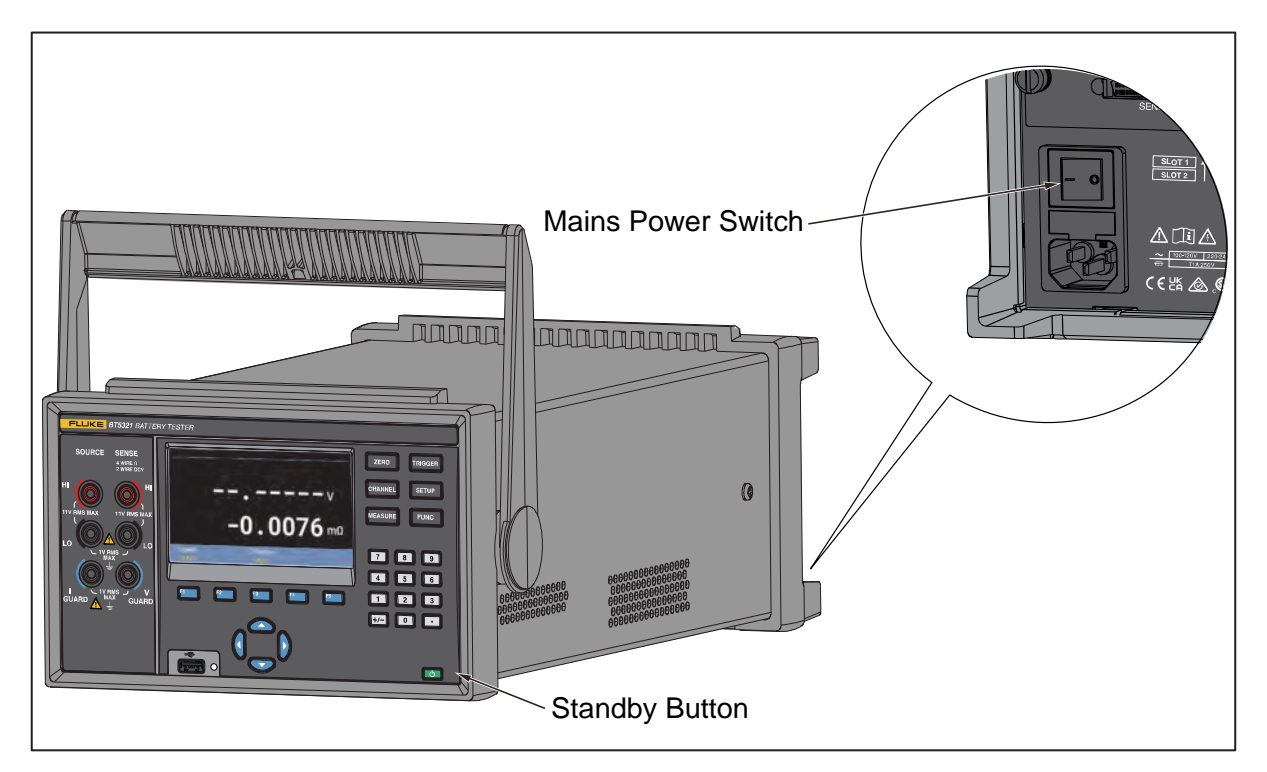

Figure 7. Power on and standby

## Setting the Line Frequency

To suppress the influence of common mode interference on measurement, the frequency can be filtered according to the power frequency setting of the place of use.

### Warm-Up the Product

It is recommended that the Product be warmed up before use. This will ensure the performance to the specifications listed in the section *Specifications*. The Product should be warmed up for at least 30 minutes (BT5310/BT5311) or 60 minutes (BT5320/BT5321).

## **Inspection Before Testing**

Before using the Product fo the first time, verify that it operates normally to ensure that no damage occurred during storage or shipping. If you find any damage, please contact the nearest Fluke Authorized service center or your Fluke representative. See the section *How to Contact Fluke*.

Before using the Product, perform the following inspection to ensure that it is operating properly.

| Check point                                        | Check content                                                                                   |
|----------------------------------------------------|-------------------------------------------------------------------------------------------------|
| Instrument appearance (both front and rear panels) | <ul><li>No visible damage or cracks.</li><li>No internal circuity is exposed.</li></ul>         |
| Test cables and power cord                         | Metal parts should be insulated without exposed parts.                                          |
| Good test sample                                   | Measure a known good circuit, and ensure the Product can display the correct measurement value. |
| Bad test sample                                    | Measure a known bad circuit, and ensure the Product can display the correct measurement value.  |

Table 8.Chek-list before testing

# Measuring with Test Leads

To measure with test leads:

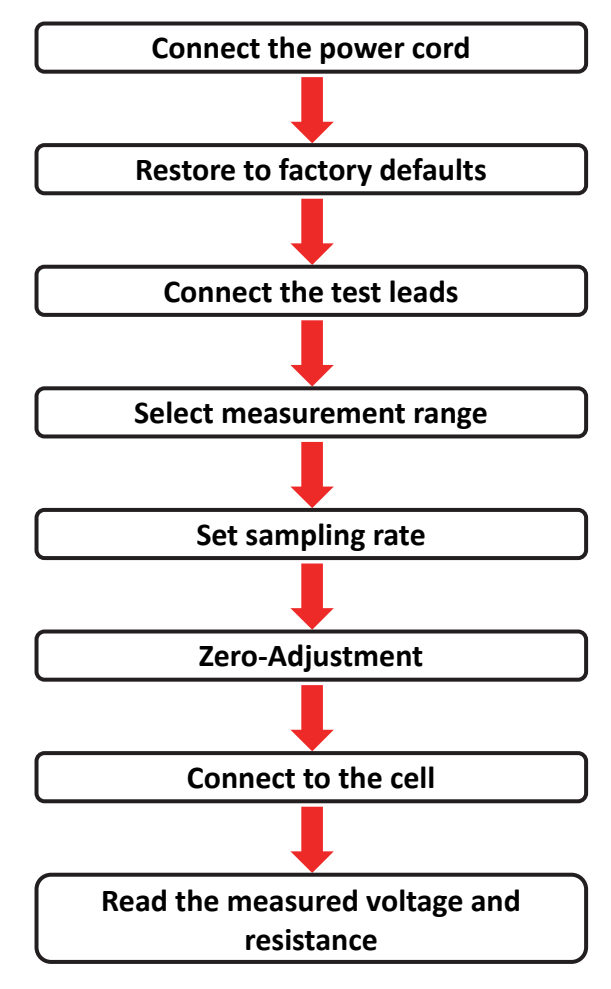

## **Connect the Power Cord**

1. Connect the power cord and power on the Product according to the description in the section *Connect to Power and Ground*.

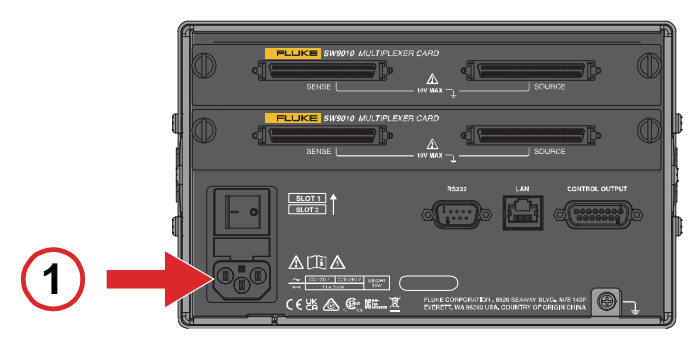

## **Restore to Factory Defaults**

2. Reset the Product to factory defaults according to the description in the section *Restore to Factory Defaults*.

The default setting of the Product is using the front terminals to measure.

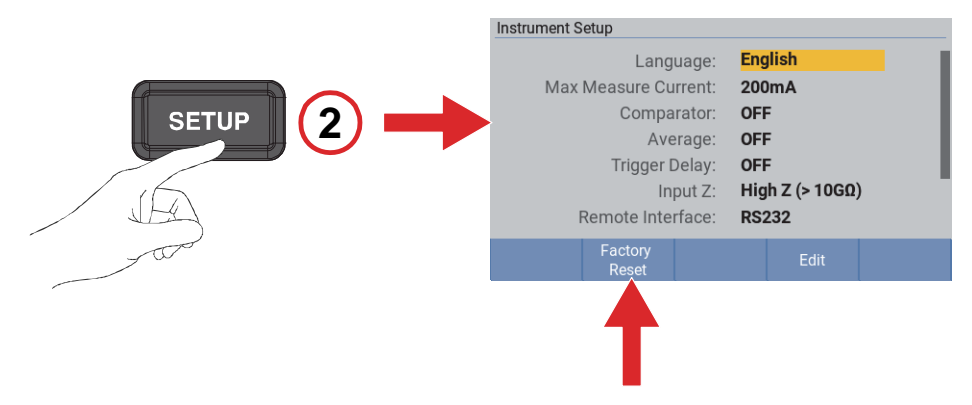

## **Connect the Test Leads**

3. Connect the test leads with probes to the front terminals according to the description in the section *Front Inputs*.

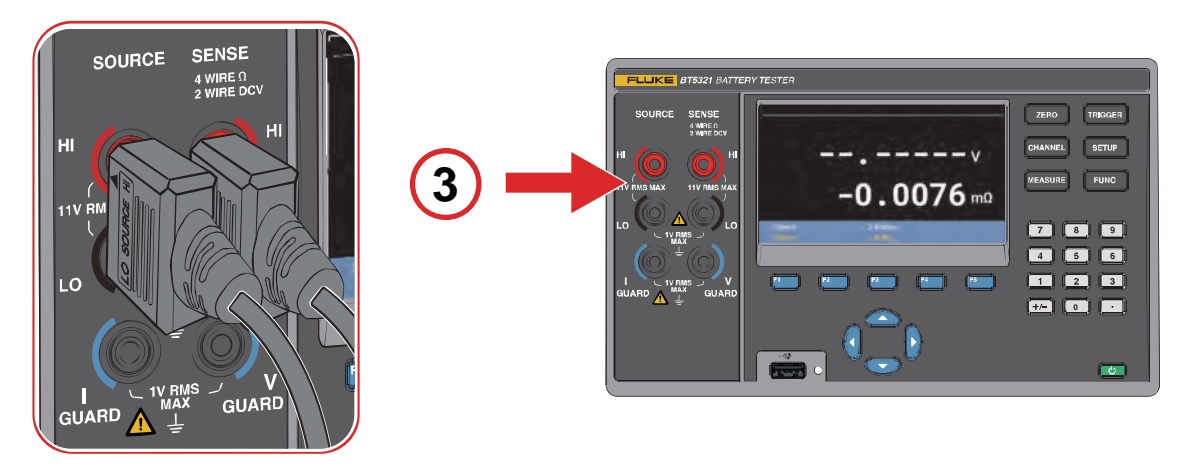

## Select Measurement Range

4. Select the appropriate measurement range according to the description in the section *Changing Resistance Range*.

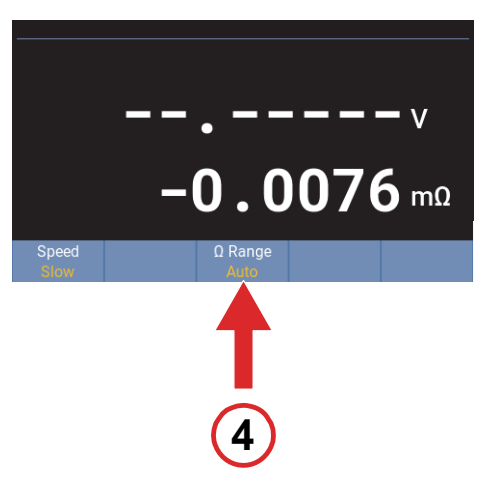

## Set Sampling Rate

5. Select the appropriate sampling rate according to the description in the section *Changing Measurement Speed*.

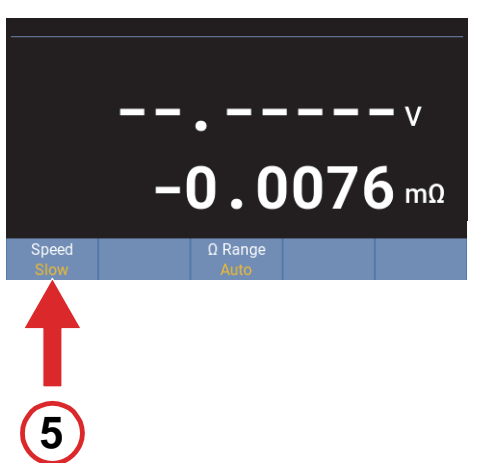

## Zero-Adjustment

6. Connect the test leads to the zero-adjust board, zero the Product according to the description in the section *Zero-Adjust*.

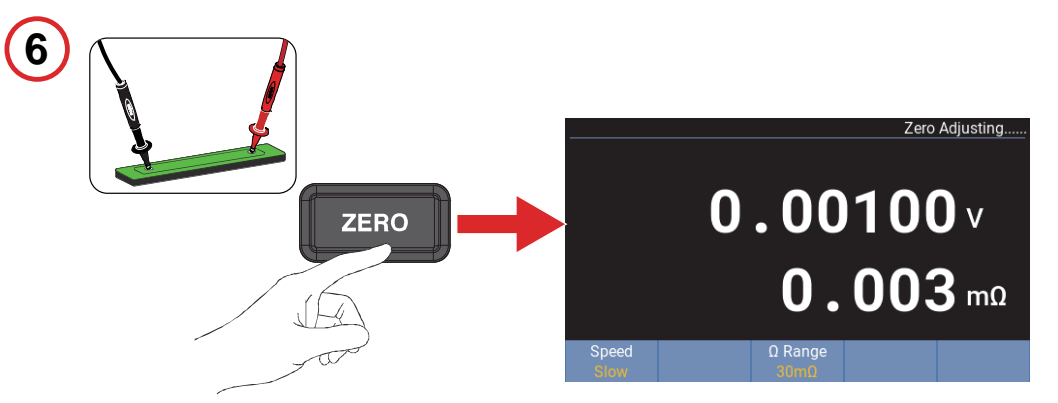

### Connect to the Cell

7. Connect the probes to the cell.

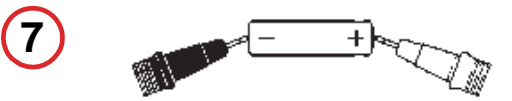

### Read the Measured Voltage and Resistance

8. Read the measured voltage and internal resistance value.

See the section Display Screen.

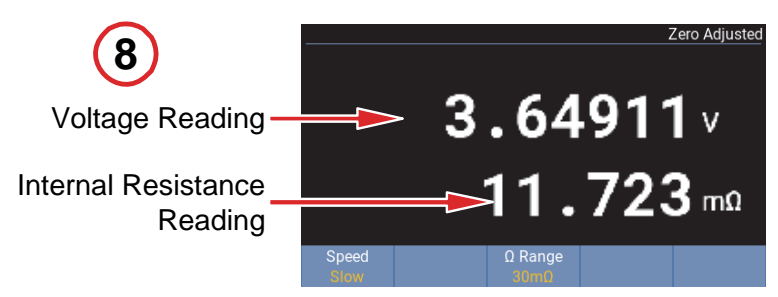

# Measuring Through Multiplexer Cards

Multiplexer Cards are normally controlled remotely to perform measurements. See the section *Input Channel Slection/Route Scan Programming Examples* for more information. This example explains how to measure the voltage, internal resistance and enclosure potential of a cell using a single channel manually.

To measure through Multiplexer Cards:

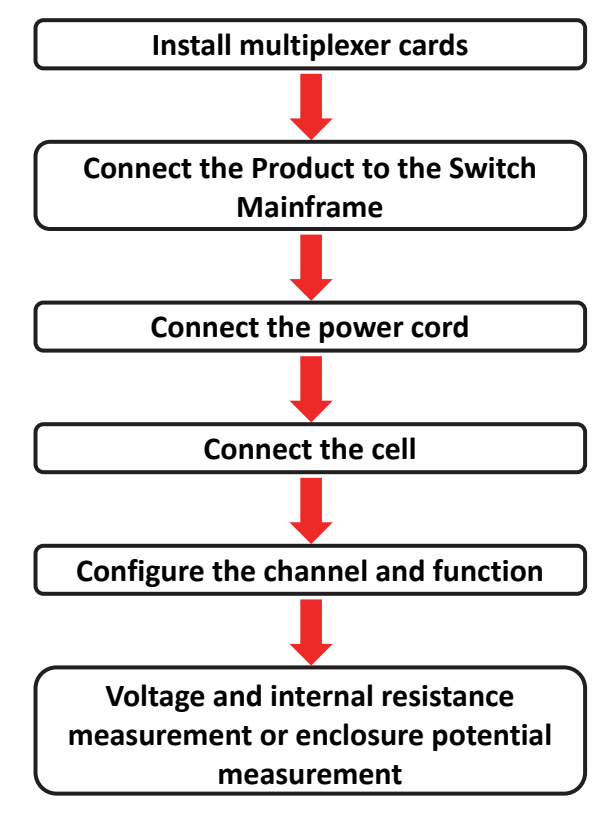
# Install Multiplexer Cards

1. To measure through Multiplexer Card, one or more Multiplexer cards must be installed into the Product and/or into the Switch Mainframe.

Please see the section Built-in Multiplexer Cards and External Multiplexer Cards, respectively.

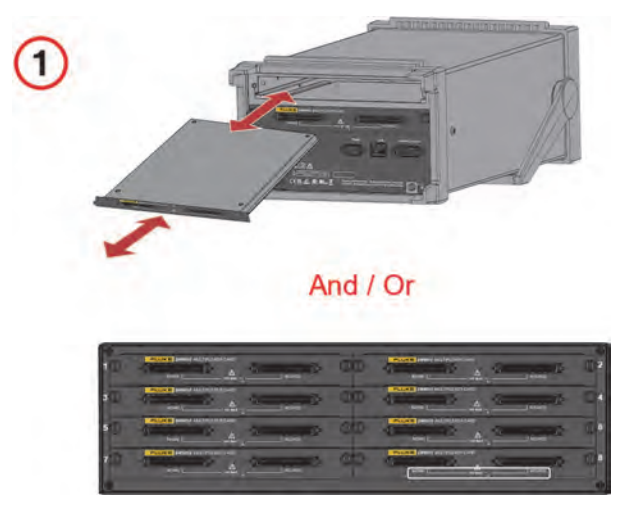

# Connect the Product to the Switch Mainframe

2. If a Switch Mainframe is used, connect the Control Input connector on the front panel of the Switch Mainframe to the Control Output connector on the rear panel of the Product using the connection cable provided with SW1080 Switch Mainframe according to the description in the section *Connection Between the Product and the Switch Mainframe*. Connect the signal terminals of the Switch Mainframe to the signal input terminals of the Product using the shield twisted cables provided with the SW1080 Switch Mainframe.

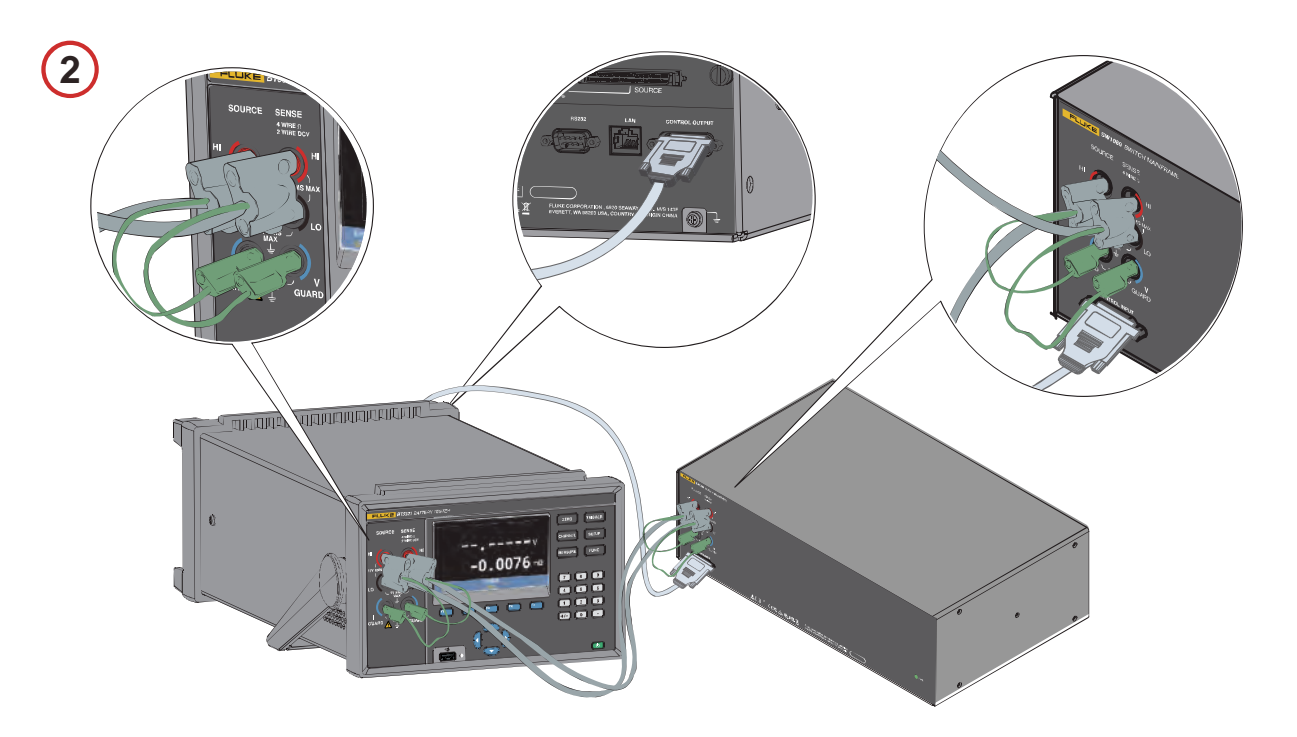

# **Connect the Power Cord**

3. Connect the power cord and power on the Product according to th description in the section *Connect to Power and Ground*.

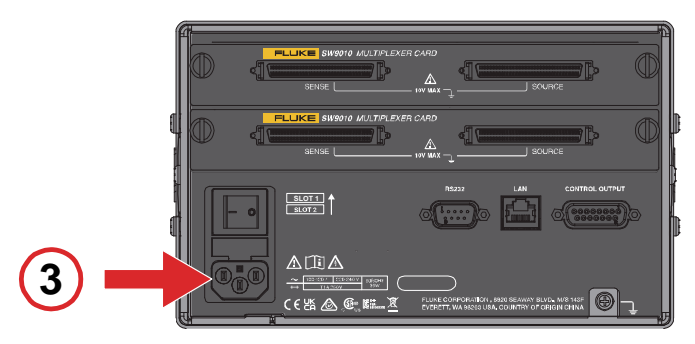

# Voltage and Resistance Measurement

# Connect the Cell

4. Connect the test cables to a Multiplexer Card in the Product or Switch Mainframe, and to the cell under test according to the description in the section *Wiring for Voltage and Internal Resistance Measurement*.

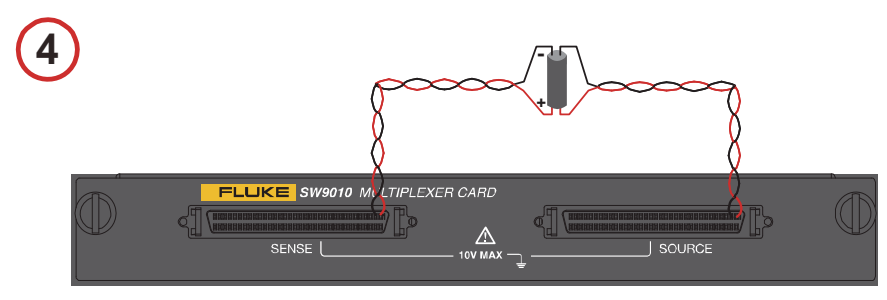

# **Configure the Channel and Function**

5. Configure the channel as following according to the description in the section *Configuring Channels*, as well as the wiring method above:

Module Selection: Internal or External Slot: the slot to be used Channel: the channel to be used Function: ACR + DCV

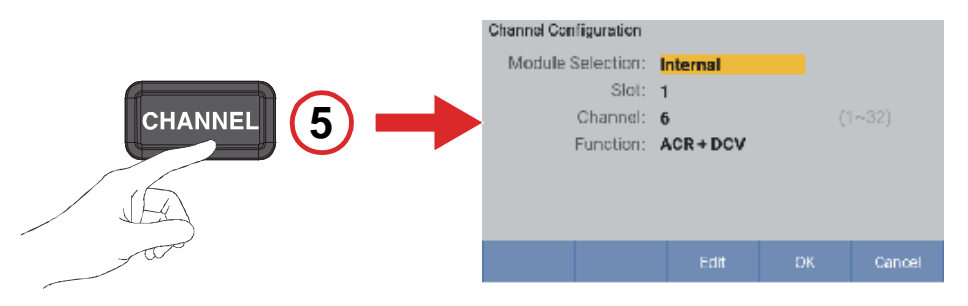

## Select Measurement Range

6. Select the appropriate measurement range according to the description in the section *Changing Resistance Range*.

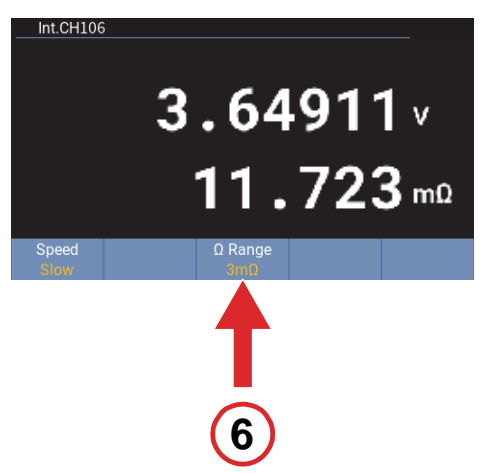

## Set Sampling Rate

7. Select the appropriate sampling rate according to the description in the section *Changing Measurement Speed*.

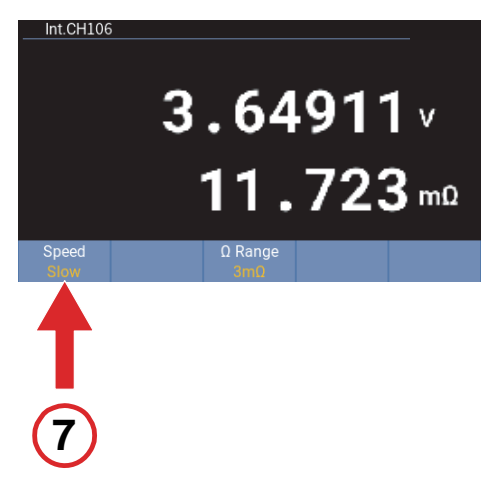

# Read the Measured Voltage and Resistance

8. Read the measured voltage and internal resistance value. See the section *Display Screen*.

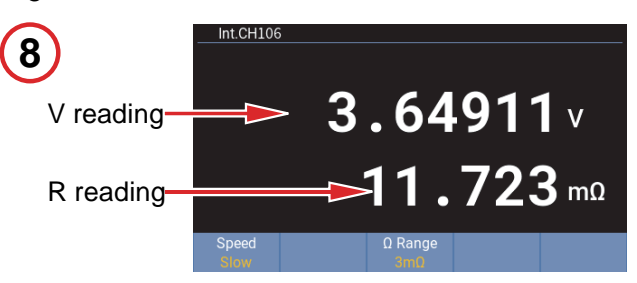

# **Enclosure Potential Measurement**

# **Connect the Cell**

9. Connect the test cables to a Multiplexer Card in the Product or Switch Mainframe, and to the cell under test according to the description in the section *Wiring for Enclosure Potential Measurement*.

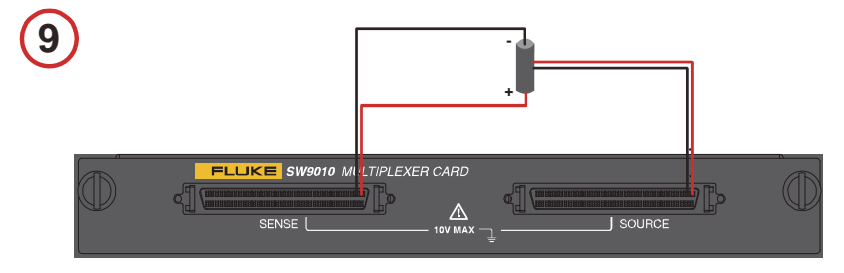

# **Enclosure Potential Contact Check**

### **Configure the Channel and Function**

10. Configure the channel as following according to the description in the section *Configuring Channels*:

Module Selection: Internal or External Slot: the slot to be used Channel: the channel to be used Function: Enclosure Potential Contact Check

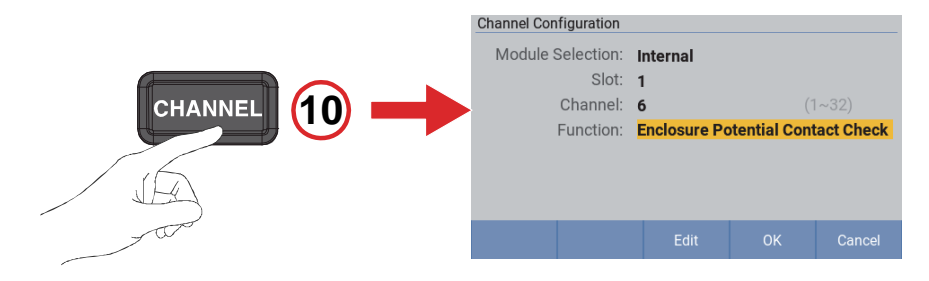

### Select Measurement Range

11. Set the impedance measurement range to  $10 \Omega$  according to the description in the section *Changing Resistance Range*.

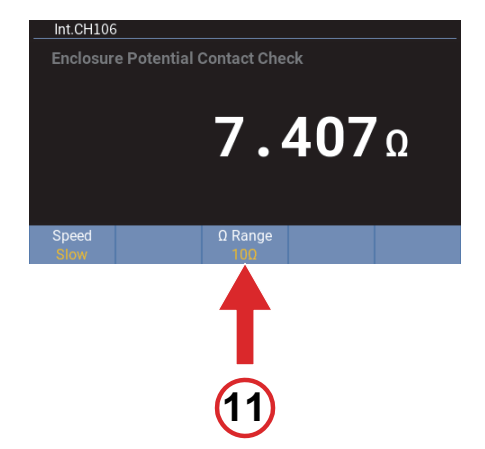

## **Read Measurement**

12. Read the measured value of the enclosure potential contact check.

See the section *Display Screen*.

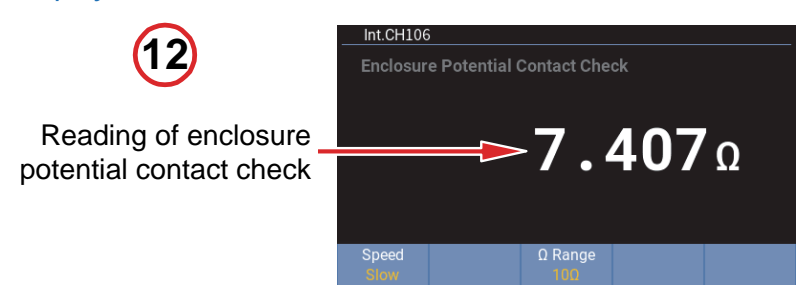

# Positive to Enclosure Voltage

# Configure the Channel and Function

13. Configure the channel as following according to the description in the section *Configuring Channels*:

Module Selection: Internal or External Slot: the slot to be used Channel: the channel to be used Function: Positive To Enclosure Voltage

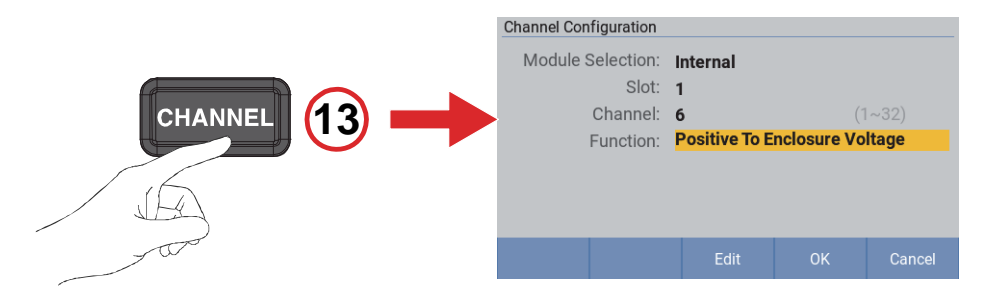

# Set Input Impedance

14. Set the Input Z to **High Z (>10Ω)** according to the description in the section *Changing Resistance Range*.

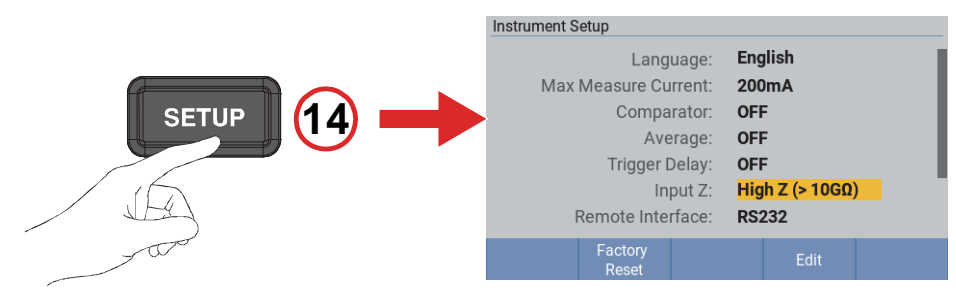

### **Read Measurement**

15. Read the measured value of positive to enclosure voltage.

See the section Display Screen.

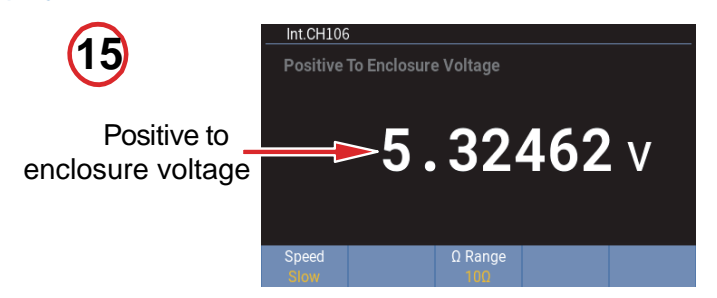

# Negative to Enclosure Voltage

## **Configure the Channel and Function**

16. Configure the channel as following according to the description in the section *Configuring Channels*:

Module Selection: Internal or External Slot: the slot to be used Channel: the channel to be used Function: Negative to Enclosure Voltage

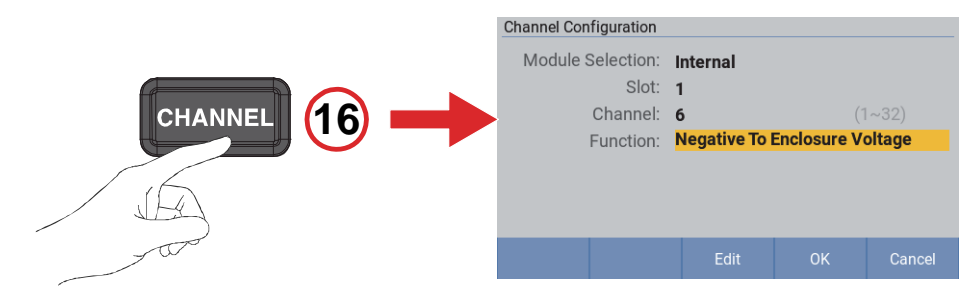

## Set Input Impedance

17. Set the Input Z to **High Z (>10Ω)** according to the description in the section *Changing Resistance Range*.

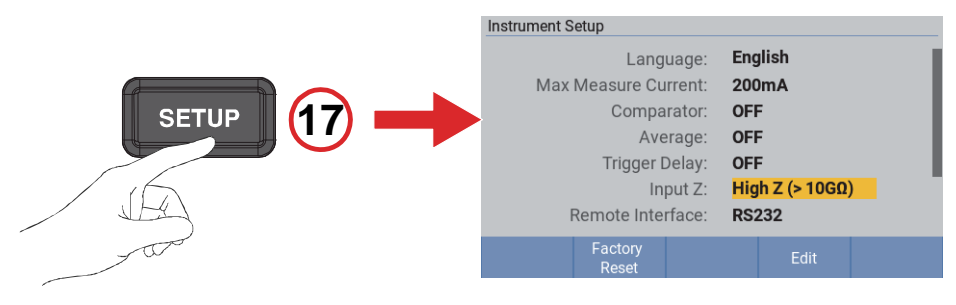

## **Read Measurement**

18. Read the measured value of negative positive to enclosure voltage.

See the section *Display Screen*.

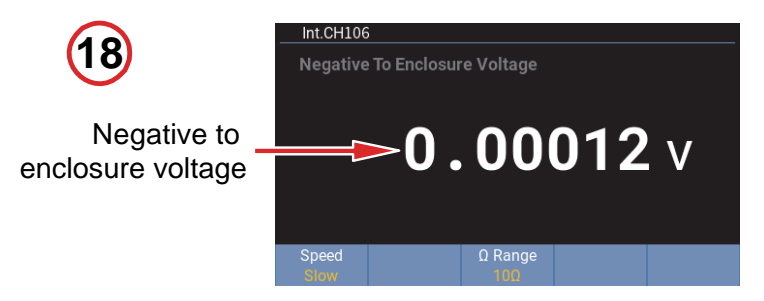

# Input and Channel Configuration

In addition to a set of inputs on the front panel, the Product can also accommodate up to 2 built-in Multiplexer Cards and support up to 8 external Multiplexer Cards. Each Multiplexer Card provides 32 channels, so that the total count of channels reaches 320.

# **Front Inputs**

See the section Front Panel and Appendix 1. AC Four-terminal Method for more information.

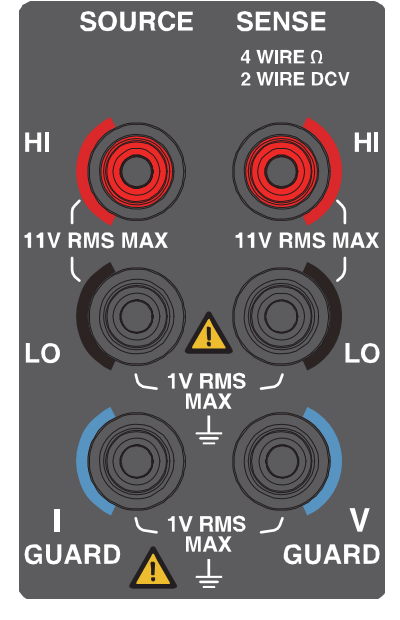

Figure 8. Front inputs

Test leads and cables are not the standard accessories. Please purchase test cables and optional leads (see *Table 7*) according to the specific situation or make your own test cables. Please refer to the section *Appendix 2. Precautions for Making Custom Test Cables* when making test leads by yourself.

### To connect test leads:

- 1. Confirm that the mains power switch of the Product is off.
- 2. Confirm that the test leads are not connected to any circuit.
- 3. Plug the connectors of the 4-wire test leads to the front panel input terminals of the Product, as shown in *Figure 9*.

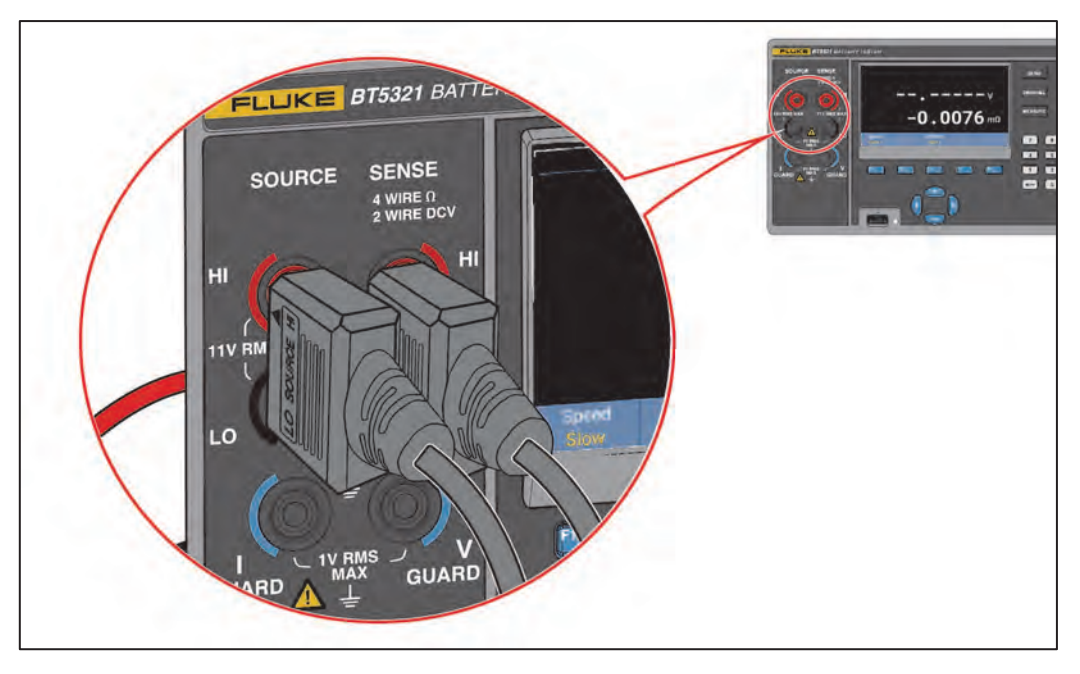

Figure 9. Connecting test leads

# **Multiplexer cards**

# **Built-in Multiplexer Cards**

The BT5311/BT5321 Battery Tester provides 2 slots used to install up to 2 SW9010 Multiplexer Cards. Each Multiplexer Cards provides 32 channels, so that the total count of channel reaches 64.

To install Multiplexer Cards and refer to Figure 10:

- 1. Power off the Product using the mains power switch on the back of the Product. See the section *Power on and Standby*.
- 2. Loosen the two screws on the left and right of the slot baffle, remove the protective cover of the corresponding slot on the rear panel of the instrument, and keep is in a suitable place. The upper slot is number 1 and the lower slot is number 2.
- 3. Carefully align the slide rails of the Multiplexer Card with the guide grooves in the slot. Please pay attention to the label on the front panel of the Multiplexer Card to ensure that it faces upwards.
- 4. Push the Multiplexer Card slowly into the Product until it is fully seated.
- 5. Tighten the two screws on the left and right sides of the Multiplexer Card. Do not use excessive force.
- 6. Connect the power cord and power on the Product and confirm that the Multiplexer Card is installed correctly according to the description in the section *Channel Configuration*.

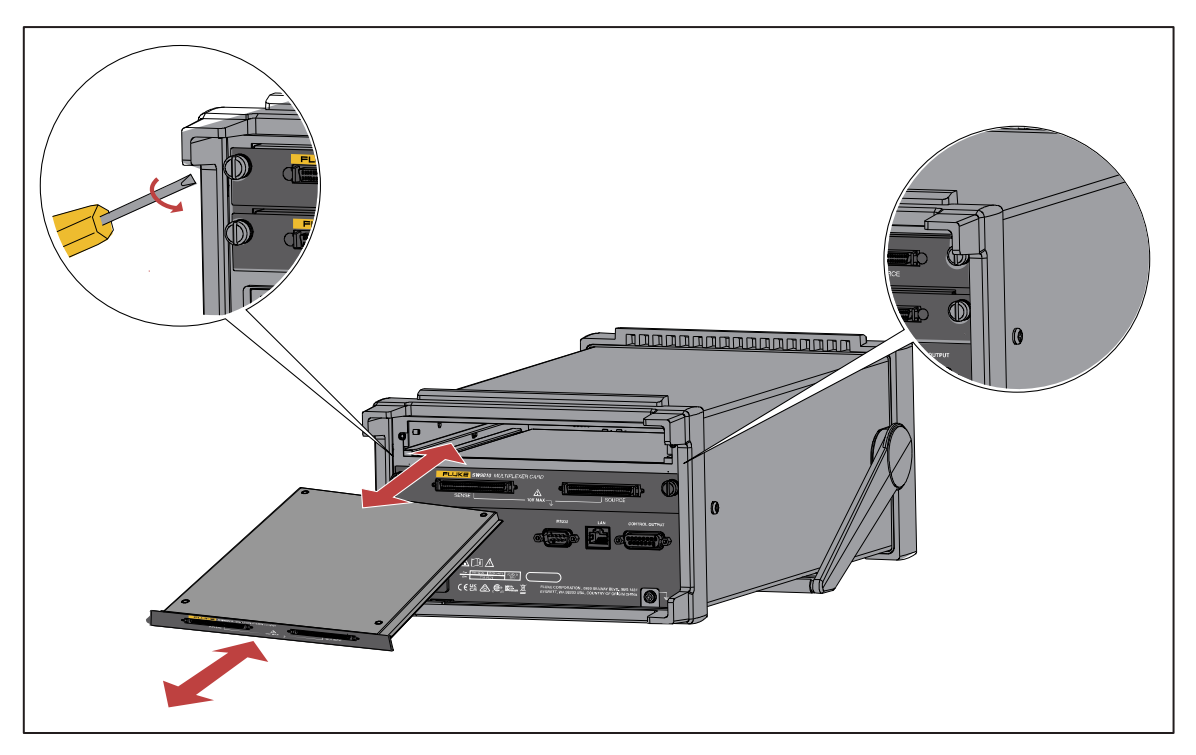

Figure 10. Installation of Multiplexer Cards

## **External Multiplexer Cards**

If more than 64 channels are required, the system can be extended to up to 320 channels by using a SW1080 Switch Mainframe.

The SW1080 Switch Mainframe provide the Product with the capacity of additional 8 Multiplexer Cards as the external channel. The Switch Mainframe connect from the front panel Control Input connector to the Control Ouput connector on the rear panel of the BT5300 Series Battery Tester.

### SW1080 Switch Mainframe

The arrangement of 8 SW9010 Multiplexer Cards in the SW1080 Switch Mainframe is shown in *Figure 12*.

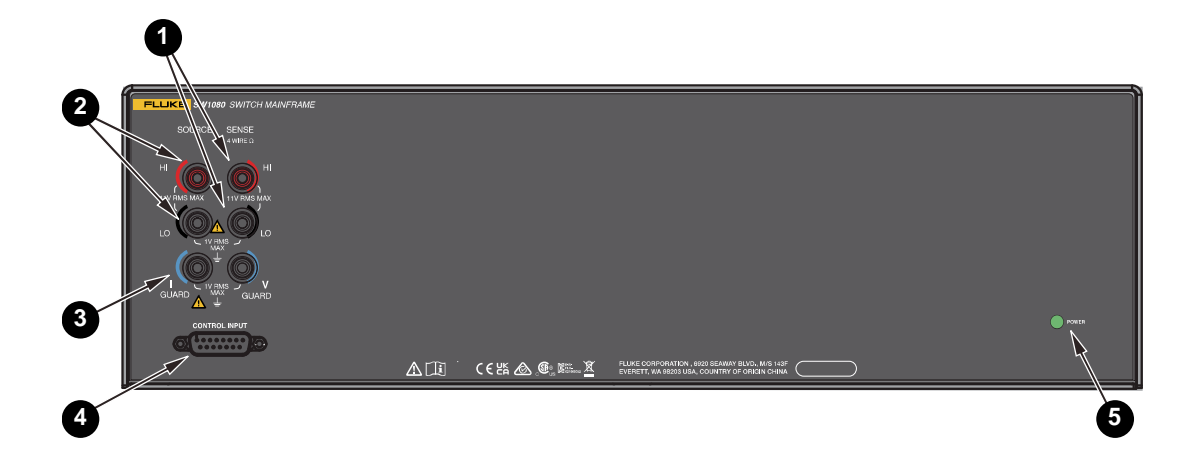

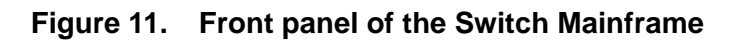

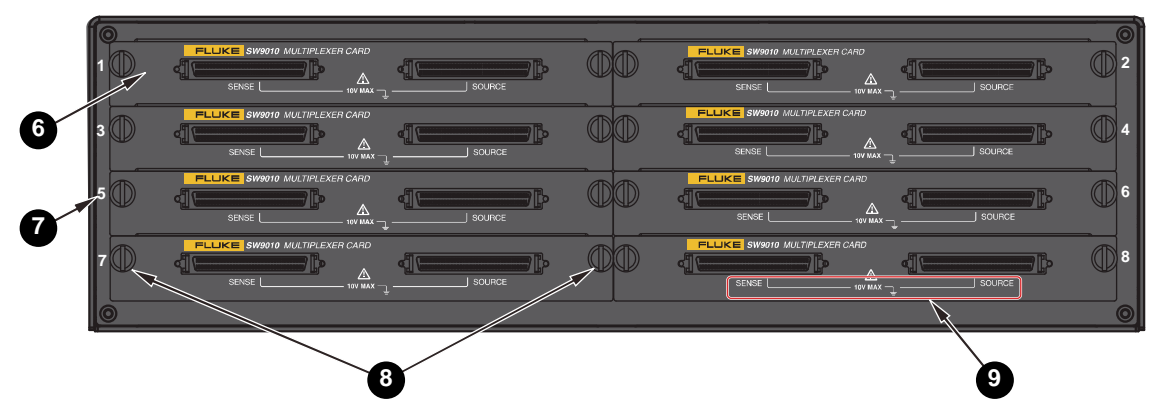

Figure 12. Rear pannel of the Switch Mainframe

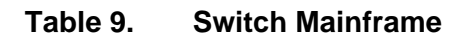

| Item | Description                                                                                                    |
|------|----------------------------------------------------------------------------------------------------|
| 0    | SENSE<br>4 WIRE O<br>HI<br>11V RMS MAX<br>LO<br>LO                                                                                                    |
|      | Sense terminals                                                                                                    |
|      | Sense terminals for 4-wire measurement method used to measure induced voltage drop by AC excitation current. These terminals are connected to the Sense terminals on the front panel of the BT5300 Battery Tester. |

| ltem | Description                                                                                                    |
|------|----------------------------------------------------------------------------------------------------|
| 2    | Source terminals for 4-wire measurement method, used to receive AC excitation current. These                                                                       |
|      | terminals are connected to the Source terminals on the front panel of the BT5300 Battery<br>Tester.                                                                |
| 8    | Ground/Guard terminals                                                                                                    |
|      | Guard connection can provide better shielding effect. These terminals are connected to the Ground/Guard terminals on the front panel of the BT5300 Battery Tester. |
| 4    |                                                                                                    |
|      | Control Input connector<br>Connect to the Control Output connector on the rear panel of the Battery Tester.                                                        |
|      | POWER                                                                                                    |
| 5    | Status LED                                                                                                    |
|      | When the Battery Tester is connected and powered on, the green Status LED is on.                                                                                   |
| 6    | <b>Multiplexer cards</b><br>Up to 8 Multiplexer Cards are supported.                                                                                               |
| 9    | 5                                                                                                    |
| U    | Slot number<br>See the section <i>Channel Number</i> for details.                                                                                                  |
| 8    |                                                                                                    |
|      | Each Multiple Card is fastening to the Product or the SW1080 Switch Mainframe though the two                                                                       |
|      | screws on the left and right respectively.                                                                                                    |

| ltem | Description                                                                                                    |
|------|----------------------------------------------------------------------------------------------------|
|      |                                                                                                    |
| 9    | Connecter label                                                                                                    |
|      | There are 2 DB-68 connector, Sense and Source, on each of Multiplexer Cards. See the section <i>Connect the Cell</i> for more details. |

### Connection Between the Product and the Switch Mainframe

To extend the measurement channel count through the SW1080 Switch Mainframe, please refer to *Figure 13*, connect the SW1080 to the BT5300 Battery Tester as the following:

Connect a shield twisted cable (I in the *Figure 4*) provided with the Switch Mainframe from the SENSE terminals (I in ) on the front panel of the Switch Mainframe to the SENSE terminals (I in *Figure 1*) on the front panel of the Product. And plug the green plug into the corresponding V-GUARD terminals below the SENSE terminals.

Please pay attention to the direction of the SENSE plug, so that the lug marked "GND" on the plug faces downward.

 Connect another shield twisted cable from the SOURCE terminals (2 in ) on the front panel of the Switch Mainframe to the SOURCE terminals (3 in *Figure 1*) on the front panel of the Product. And plug the green plug into the I-GUARD terminals below the SOURCE terminals.

Again, pay attention to the direction of the SOURCE plug, so that the lug marked "GND" on the plug faces downward.

Connect the control cable ( in the *Figure 4*) provided with the Switch Mainframe from the Control Input connector ( in ) on the front panel of the Switch Mainframe to the Control Output connector ( in *Figure 3*) on the rear panel of the Product.

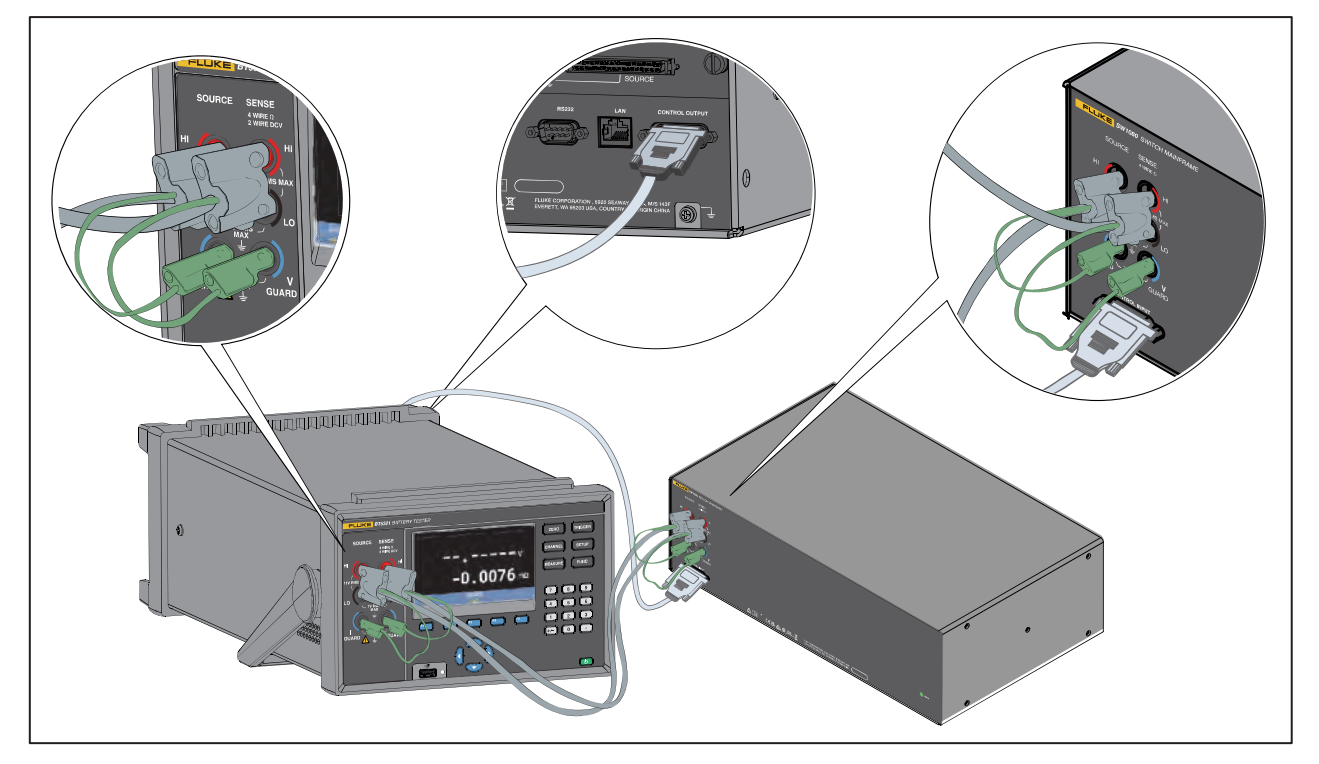

Figure 13. Connecting the Switch Mainframe

# **Connect the Cell**

The SW9010 Multiplexer Card is used to select from and switch between cells to be tested. Each Multiplexer Card provides total 32 channels (01-32) through two DB-68 connectors. These channels can be configured to measure cell's voltage and resistance.

The two DB-68 connectors on the Multiplexer Card are identical with the model of TE 5787082-7, and their pinout is shown in *Figure 14*.

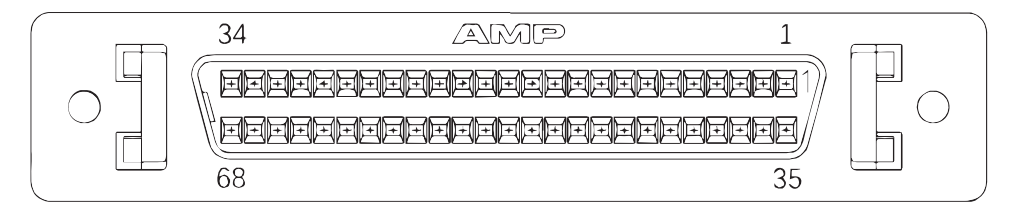

Figure 14. Multiplexer Card connectors

## Wiring for Voltage and Internal Resistance Measurement

As shown in *Figure 15*, the left one of two DB-68 connectors on the Multiplexer Cards is SENSE connector, and the right one is SOURCE connector. Each pair of pins (SENSE + / -) on the SENSE connector and the corresponding pair of pins (SOURCE + / -) on the SOURCE connector form a 4-wire measurement connection. See the section *Appendix 1. AC Four-terminal Method* for more information about 4-wire measurement method.

To connect each channel to a cell, connect the SOURCE CH+ and SENSE CH+ to the positive electrode (+), and connect the SOURCE CH- and SENSE CH- to the negative electrode (-) of the cell. As shown in *Figure 15*.

The channel assignment on each connector of the Multiplexer Card is shown in Table 10.

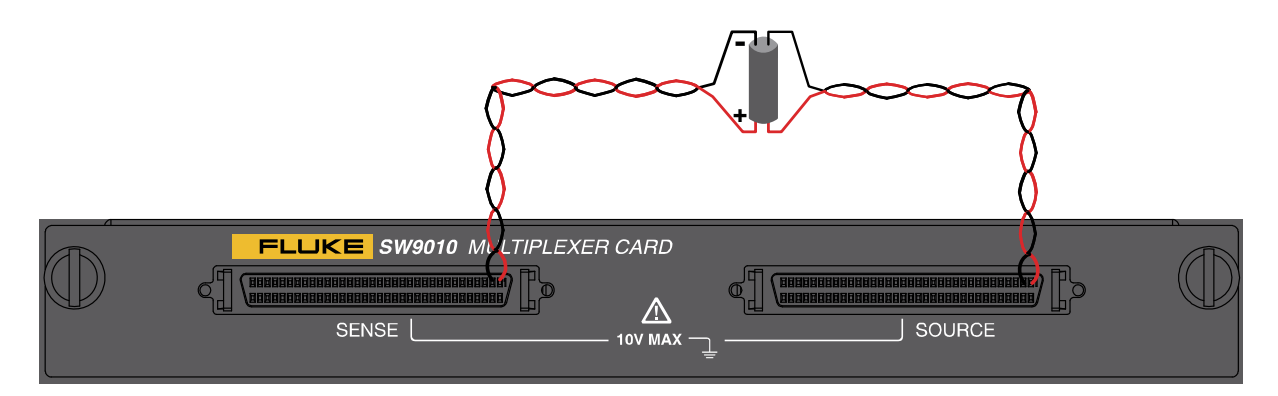

Figure 15. Schematic diagram of cell connection - voltage and resistance measurement

### Note

- The pin definitions of SENSE and SOURCE connectors are the same.
- It is recommended to connect to cells using flat twisted pair, shield twisted pair or coaxial cables.
- If a shield twisted pair of shield harness is used, it is recommended to short the GUARD+ and GUARD- terminals, then connect them to the shield layer.
- If a coaxial cable is used, it is recommended to connect the GUARD+ terminal to shield layers of all signal+'s, and GUARD- to all shield layers of all signal-'s. The +/- lines of each pair signal of the coaxial should be twisted.
- Minimize the length of the non-twisted part.

## Wiring for Enclosure Potential Measurement

To connect each channel to a cell, connect the SOURCE CH+ and SOURCE CH- to the positive and negative electrodes of the cell respectively, connect the both corresponding SENSE CH+ and SOURCE CH- to battery enclosure. As shown in the *Figure 16*.

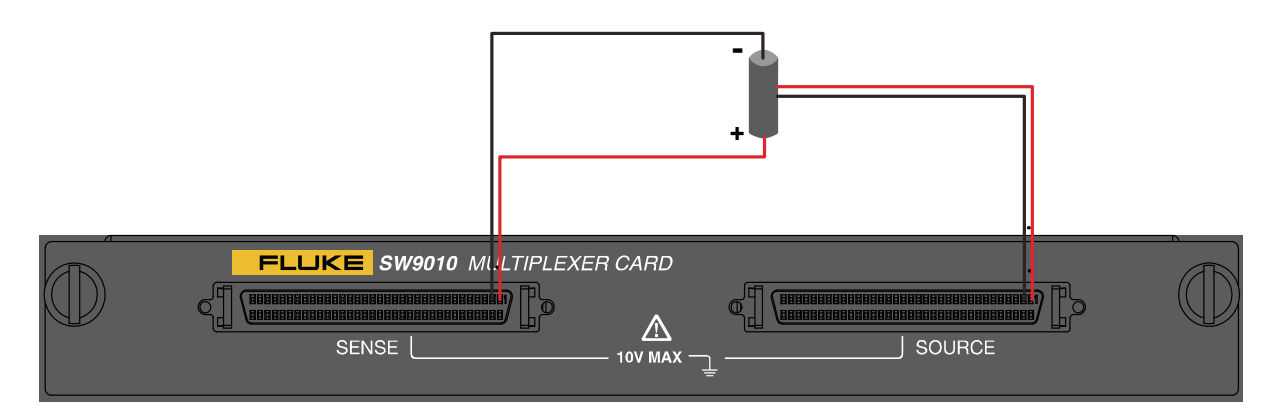

Figure 16. Schematic diagram of cell connection - enclosure potential contact check

The enclosure potential contact check can achieve the following tests:

- Enclosure potential contact check: detect whether the probe tips connected to the SOURCE terminals are well connected to the battery enclosure by measuring the resistance.
- Positive to enclosure voltage: to measure the voltage between the SENSE CH+ and SOURCE CH- terminal.
- Negative to enclosure voltage: to measure the voltage between the SOURCE CH+ and SENSE CH- terminal.

#### Note

- The pin definitions of SENSE and SOURCE connectors are the same.
- If the Enclosure Potential Contact Check is not needed, and only the the Positeve/Negative to Enclosure Voltage is measured, the SOURCE CH+ and SOURCE CH– can be shorted and connected to the battery enclosure.

| Pin | Signal | Description  |
|-----|--------|--------------|
| 1   | CH01+  | Channel 01 + |
| 2   | CH01-  | Channel 01 - |
| 3   | CH02+  | Channel 02 + |
| 4   | CH02-  | Channel 02 - |
| 5   | CH03+  | Channel 03 + |
| 6   | CH03-  | Channel 03 - |
|     |        |              |

| Fable 10. | Pinout configuration of the connectors on the Multiplexer Card |
|-----------|----------------------------------------------------------------|
|-----------|----------------------------------------------------------------|

| Pin | Signal | Description  |
|-----|--------|--------------|
| 35  | CH17+  | Channel 17 + |
| 36  | CH17-  | Channel 17 - |
| 37  | CH18+  | Channel 18 + |
| 38  | CH18-  | Channel 18 - |
| 39  | CH19+  | Channel 19 + |
| 40  | CH19-  | Channel 19 - |
| 41  |        |              |

| Pin | Signal | Description    | Pin | Signal | Description    |
|-----|--------|----------------|-----|--------|----------------|
|     |        |                | 42  |        |                |
| 29  | CH15+  | Channel 15 +   | 63  | CH31+  | Channel 31 +   |
| 30  | CH15-  | Channel 15 -   | 64  | CH31-  | Channel 31 -   |
| 31  | CH16+  | Channel 16 +   | 65  | CH32+  | Channel 32 +   |
| 32  | CH16-  | Channel 16 -   | 66  | CH32-  | Channel 32 -   |
| 33  | GUARD+ | Shield/Guard + | 67  | GUARD+ | Shield/Guard + |
| 34  | GUARD- | Shield/Guard - | 68  | GUARD- | Shield/guard - |

# A WARNING

To prevent possible electrical shock, fire, or personal injury:

- Consider all accessible channels to be hazardous live and an electric shock hazard if any channel is connected to a hazardous voltage source.
- Do not remove, touch, or change the internal wiring of hazardous inputs until the input source is turned off.
- Remove inputs from hazardous voltage sources before removing/installing a Multiple Card.
- Use the correct terminals, function, and range for measurements.
- Make sure proper insulation is maintained between channel wiring terminations and that no loose strands are outside of the terminal block connections.

# ▲ Caution

To prevent damage to the Product, do not exceed the specified input voltage levels.

Note

To order a Multiplexer Card, see Table 6.

## Channel Configuration

### **Channel Number**

Up to 2 built-in Multiplexer Cards and up to 8 external Multiplexer Cards are numbered separately, which are called internal and external channels, respectively. As shown in the *Figure 17*.

A channel number is a numerical identification associated with a set of terminals on the Multiplexer Card. The channel number of the input is determined by the slot number the Multiplexer Card is in (1 or 2 or internal cards, 1 to 8 for external cards) followed by the number of the terminal the input is connected to (1 to 32).

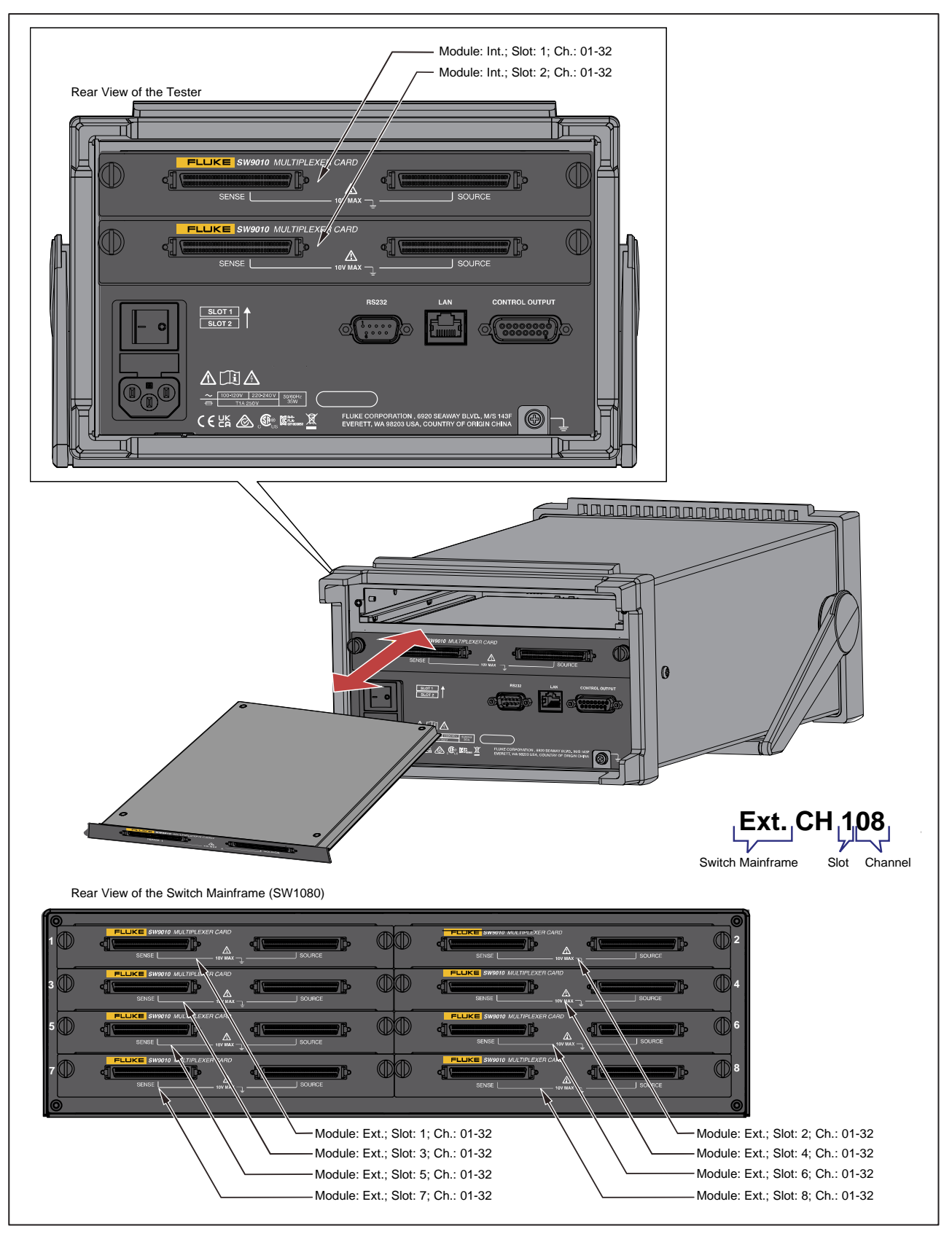

Figure 17. Example channel assignment

## **Configuring Channels**

- 1. The Instrument front panel -> CHANNEL
- 2. The UI for configuring channels is shown in *Figure 18*, and the meaning of each option is shown in *Table 11*.

| Channel Configuration | n        |       |    |        |
|-----------------------|----------|-------|----|--------|
| Module Selection      | n: Inter | nal   |    |        |
| Slo                   | ot: 1    |       |    |        |
| Chann                 | el: 6    |       |    | (1~32) |
| Functio               | n: ACR   | + DCV |    |        |
|                       |          |       |    |        |
|                       |          |       |    |        |
|                       |          |       |    |        |
|                       |          | Edit  | ОК | Cancel |
|                       |          | Edit  | ок | Cancel |

Figure 18. Channel configuration

- 3. Press (Edit) softkey, and then move the cursor to **Module Selection** option (the option is highlighted in yellow) using the up/down arrow buttons (
- 4. Press ►3 (Edit) softkey, and then select the corresponding option using the up/down arrow buttons (♥ ♠). And press ►4 (OK) softkey to return.
- 5. Move the cursor to **Slot** option (the option is highlighted in yellow) using the up/down arrow button (☞ ♠).
- 6. Press (Edit) softkey, and then select the corresponding option us the up/down arrow buttons (☞ ♠). And press [4] (OK) softkey to return.
- 7. Move the cursor to **Channel** option (the option is highlighted in yellow) using the up/down arrow button (♥ ♠).
- 8. Enter the number of the corresponding channel through the keyboard, then press (OK) to return.
- 9. Move the cursor to **Function** option (the option is highlighted in yellow) using the up/down arrow button (♥ ♠).
- 10. Press (Edit) softkey, and then select the corresponding option us the up/down arrow buttons (
- 11. Press **E** (OK) softkey to confirm the options.

| ltem                | Description                                                                                                    |
|---------------------|----------------------------------------------------------------------------------------------------|
| Module<br>Selection | <ul> <li>Select whether to use Multiplexer Cards.</li> <li>Disable. Not to use any Multiplexer Card, and to measure directly use the connections on the front panel of the Product.</li> <li>Internal. To use the built-in Multiplexer Cards inside the Product.</li> <li>External. To use the Multiplexer cards inside the SW1080 Switch Mainframe.</li> </ul>                                     |
| Slot                | <ul> <li>If any Multiplexer Card is selected to be used, this option becomes available, and the slot where the internal or external Multiplexer Card to be used is in can be selected.</li> <li>Options include: <ul> <li>None. No slot is selected.</li> <li>1 to 8. 1 to 2 if the Internal module is selected.</li> </ul> </li> </ul>                                                             |
| Channel             | Select the channel number of the corresponding Multiplexer Card, from 01 to 32.<br>This option is unavailable if no slot is selected.                                                                                                    |
| Function            | <ul> <li>Select a measurement function</li> <li>ACR+DCV</li> <li>ACR (only available when Module Selection is Disable)</li> <li>DCV (only available when Module Selection is Disable)</li> <li>Enclosure Potential Contact Check</li> <li>Positive to Enclosure Voltage</li> <li>Negative to Enclosure Voltage</li> <li>For more details to see the section <i>Measurement Function</i>.</li> </ul> |

# Table 11. Channel configuration

# **Measurement Function**

--.---ν -0.0076 mΩ Speed Ω Range Auto

As the Product powers on, it will enter the measurement screen by default, as shown in Figure 19.

Figure 19. Measurement screen

The Product provides DCV and ACR measurement values. The Product measure through the internal or external Multiplexer Card if any channel is selected; and the Product measure through the front panel terminals if no channel is selected.

For measurement using the front panel terminals, FUNC button can be used to switch among "ACR+DCV, "ACR", and "DCV". If any channel is selected, "ACR+DCV", Enclosure Potential Contact Check", "Positive to Enclosure Voltage" and "Negative to Enclosure Voltage" measurement functions can be selected, and the FUNC button on the front panel will be disabled.

By default, the measurement function is ACR+DCV, the DCV and ACR measurement values are provided (with other function setting, only ACR **OR** DCV is provided). The DCV value is displayed at the upper of the main display area, and the ACR values is at the lower.

# DCV

DCV measurement function features the following:

- User configurable input impedance: the default setting is 10 MΩ, and it can be changed to High Z (>10 GΩ). See the section *Input Impedance*.
- Range: 10 V and cannot be changed. Range information won't be displayed on the screen.
- The readings that can be displayed are -11.000000 V to 11.000000 V(BT5320/BT5321) or -11.00000 V 11.00000(BT5310/BT5311). "- OL" is displayed if the measured value <-11 V; "+ OL" is displayed if the measured value > 11 V; "----" is displayed if the measured is <-12 V or >12 V.

# ACR

For ACR function, only 4-wire connection is supported. The default is AUTO Range mode. User can configure measurement range.

### User selectable measurement range

| Range Reading                                                                                                    |  | Resolution | Overflow |  |
|----------------------------------------------------------------------------------------------------|--|------------|----------|--|
| $3 \text{ m}\Omega^{-1}$ 0 to $5 \text{ m}\Omega$                                                                                        |  | 0.0001 mΩ  | >5 mΩ    |  |
| 30 mΩ 0 to 50 mΩ                                                                                                    |  | 0.001 mΩ   | >50 mΩ   |  |
| 300 mΩ 0 to 500 mΩ                                                                                                    |  | 0.01 mΩ    | >500 mΩ  |  |
| 3 Ω 0 to 5 Ω                                                                                                    |  | 0.0001 Ω   | >5 Ω     |  |
| 10 Ω 0 to 15 Ω                                                                                                    |  | 0.001 Ω    | >15 Ω    |  |
| 1 5 mΩ Max. reading @ test current = 300 mA<br>7.5 mΩ Max. reading @ test current = 200 mA<br>15 mΩ Max. reading @ test current = 100 mA |  |            |          |  |

#### Auto range:

| Range  | Reading      | Resolution | Upper limit | Lower limit |
|--------|--------------|------------|-------------|-------------|
| 3 mΩ   | 0 to 3.3 mΩ  | 0.0001 mΩ  | >3.3 mΩ     |             |
| 30 mΩ  | 3 to 33 mΩ   | 0.001 mΩ   | >33 mΩ      | <3 mΩ       |
| 300 mΩ | 30 to 330 mΩ | 0.01 mΩ    | >330 mΩ     | <30 mΩ      |
| 3 Ω    | 0.3 to 3.3 Ω | 0.0001 Ω   | >3.3 Ω      | <0.3 Ω      |
| 10 Ω   | 3 to 15 Ω    | 0.001 Ω    | >15 Ω       | <3 Ω        |

## **Enclosure Potential Contact Check**

The measurement range/resolution is same with ACR measurement, but the 10  $\Omega$  range is recommended. "**Enclosure Potential Contact Check**" is displayed at the upper left of the screen, as shown in *Figure 20*.

See the section Enclosure Potential Measurement.

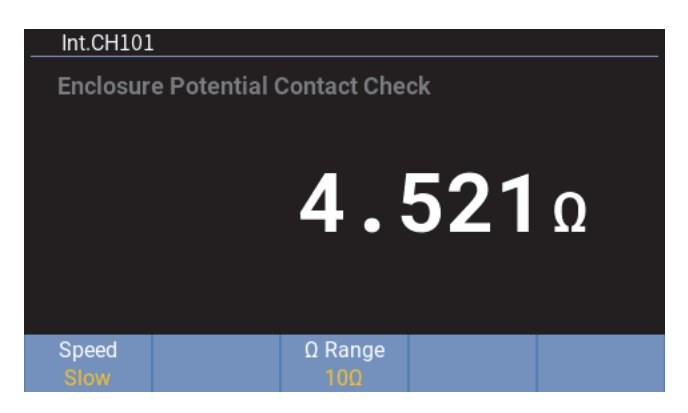

Figure 20. Enclosure potential contact check

## Positive to Enclosure Voltage

The measurement range/resolution is same with DCV measurement. "**Positive to Enclosure Voltage**" is displayed at the upper left of the screen, as shown in *Figure 21*.

See the section Enclosure Potential Measurement.

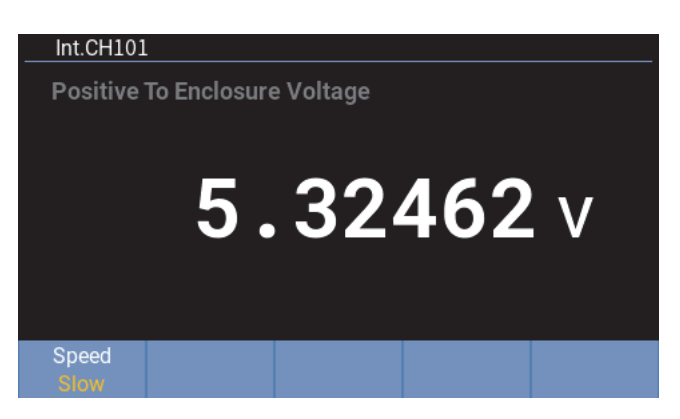

Figure 21. Positive to enclosure voltage

# Negative to Enclosure Voltage

The measurement range/resolution is same with DCV measurement. "**Negative to Enclosure Voltage**" is displayed at the upper left of the screen, as shown in *Figure 22*.

See the section Enclosure Potential Measurement.

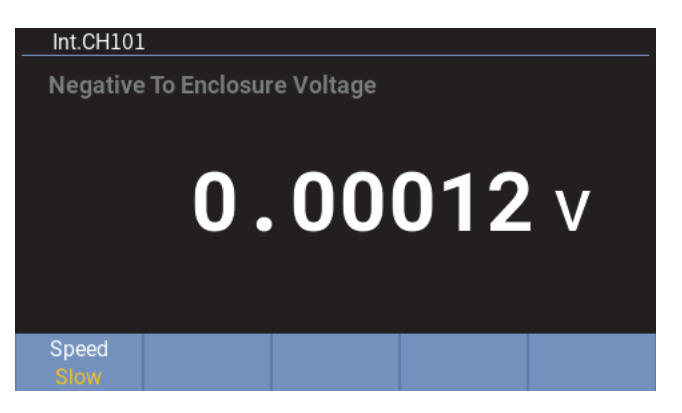

Figure 22. Negative to enclosure voltage

## Changing Measurement Speed

In the measurement screen, press (Speed) softkey to switch between different speeds: Ex-Fast, Fast, Medium, and Slow.

## **Changing Resistance Range**

In the measurement screen, press  $\square$  ( $\Omega$  Range) softkey to switch between different ranges: AUTO, 3 m $\Omega$ , 30 m $\Omega$ , 300 m $\Omega$ , 3  $\Omega$ , and 10  $\Omega$ .

# Instrument Setup

The **Instrument Setup** screen contains general instrument settings, such as UI language, device information, factory reset, and the line frequency, test current, input impedance and trigger delay can be set; the communication settings of remote interfaces are also provided.

This section explains in detail the functions and operation of the **Instrument Setup** menu, which will be used directly in the subsequent sections and will not be repeated.

### Enter Instrument Setup screen:

| • | The front panel —> | ( <b>Setup</b> ) button. |                 |  |
|---|--------------------|--------------------------|-----------------|--|
|   |                    | Instrument Setup         |                 |  |
|   |                    | Language:                | English         |  |
|   |                    | Max Measure Current:     | 200mA           |  |
|   |                    | Comparator:              | OFF             |  |
|   |                    | Average:                 | OFF             |  |
|   |                    | Trigger Delay:           | OFF             |  |
|   |                    | Input Z:                 | High Z (> 10GΩ) |  |

Figure 23. Instrument Setup screen

**RS232** 

Remote Interface:

The options listed on the Instrument Setup screen include:

- Language
- Max Measure Current
- Comparator
- Average
- Trigger Delay
- Input Z
- Remote Interface
- Power Frequency
- Self-Calibration
- Device Info.

# Language Settings

Users can select the language supported by this unit. The Product now support **English** and **Chinese** UI language.

## To change UI language:

- 2. Press **E4** (Edit) on the front panel and select the corresponding option using the up/down arrow buttons (**C A**).
- Press (OK) to confirm the selection and return to Instrument Setup screen.
   If you press (Cancel), the Instrument returns to the Instrument Setup screen and does not save any change.

# Max Measure Current

To measure ACR, the Instrument will output the measurement current. This option is used to set the Maximum measurement current for  $3 \text{ m}\Omega$  measurement range. A higher measurement current can improve the signal-to-noise ratio in the measurement and obtain a higher accuracy and stable ACR measurement value. Please see the section *Measurement Function*.

### To setup the maximum measurement current:

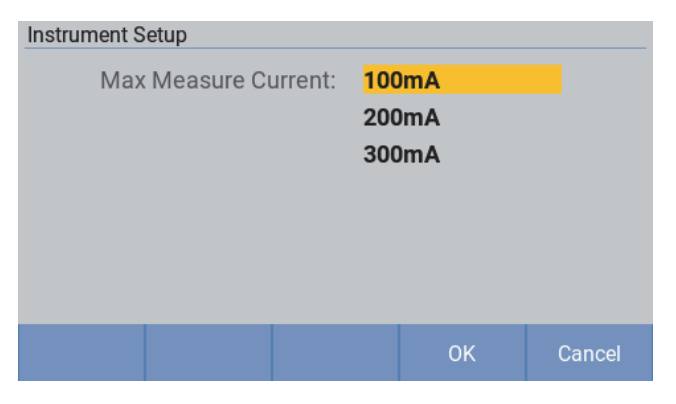

Figure 24. Setting the max measurement current

The Product provides three options for the maximum measurement current: 100 mA, 200 mA, and 300 mA.

#### Note

If the 300 mA measurement current is used, the Instrument will be more sensitive to the eddy current of the measuring loop circuit. If the test can't be completed with a large measurement current, you can reduce the effects of eddy current on test cables, or the system refer to *Appendix 3. Effect of Eddy Currents and Suggested Solution*, or reduce the measurement current, to complete the test.

## **Comparator**

The Product provide a comparator function which compares measured values to user definable upper and lower thresholds, and then display a prompt on the screen, and can also give audio prompt.

### To set the comparator function:

- 2. Use the up and down arrow ( >> ) keys to select the **Comparator** option. Press (Edit) button on the front panel.

| Instrument Setup\Comparator |      |        |      |
|-----------------------------|------|--------|------|
| Comparator:                 | ON   |        |      |
| Beeper Setting:             | OFF  | :      |      |
| DCV Upper Threshold:        | 11.0 | 00000  | V    |
| DCV Lower Threshold:        | 0.1  | 0000   | V    |
| ACR Upper Threshold:        | 100  | 0.0000 | mΩ   |
| ACR Lower Threshold:        | 0.1  | 000    | mΩ   |
|                             |      |        |      |
|                             |      | Edit   | Back |

Figure 25. Comparator setting

- 3. Use the up/down arrow (□ □) buttons on the front panel to select **ON**, then press **□** (**OK**); to switch the comparator off, use the up/down arrow (□ □) buttons on the front panel to select **OFF**, then press **□** (**OK**).

#### Note

When entering a number in the editbox, press (Backspace) to delete the last digit and move the cursor to the lass position.

| Instrument Setup\Compare | ator       |              |             |
|--------------------------|------------|--------------|-------------|
| DCV Upper Thre           | shold: 10  |              | v           |
| DCV Lower Thre           | shold: 0.1 | 0000         | V           |
|                          |            |              |             |
|                          |            |              |             |
|                          |            |              |             |
| Use numeric keypad to    | enter num  | bers and dec | imal points |
|                          | Back       | ОК           | Cancel      |
|                          | opuce      |              |             |

Figrue 26. Setting the comparator thresholds

Press [4] (OK) return to the previous screen.
 If you press [5] (Cancel), the Product discards all changes and returns to the previous screen.

#### Note

The upper threshold entered must be greater than or equal to the lower threshold, otherwise the screen will show "Upper threshold can't be less then lower threshold". In this case, upper and/or lower threshold must be re-set before continuing.

- 8. Use the up/down arrow ( ) buttons on the front panel to move the cursor to ACR Upper Threshold or ACR Lower Threshold (the option is highlighted in yellow), then press (Edit).
- 10. Use the up/down arrow ( $\square \square$ ) buttons on the front panel to select the ACR Lower Threshold option, then use the numeric keypad to enter a voltage, in m $\Omega$ , in the ACR Lower Threshold editbox, which can include a decimal point.
- 11. Press (OK) button return to the previous screen. If you press (Cancel), the Product discards all changes and returns to the previous screen.

### Note

The upper threshold entered must be greater than or equal to the lower threshold, otherwise the screen will show "Upper threshold can't be less then lower threshold". In this case, upper and/or lower threshold must be re-set before continuing.

13. The Beeper Setting screen is shown in *Figure* 27, And the meaning of each option is listed in *Table* 12.

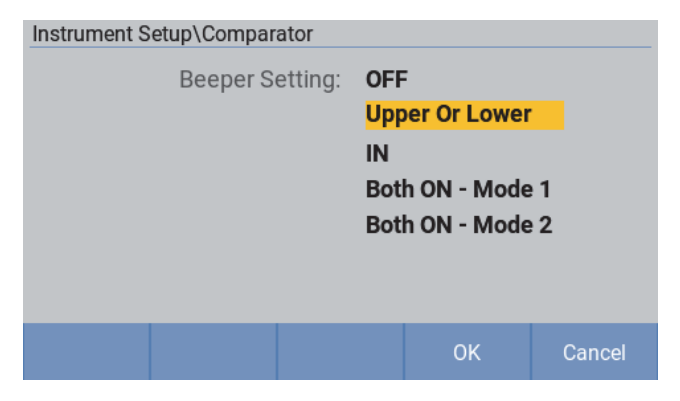

Figure 27. Beeper setting

| Table 12. | Beeper setting |
|-----------|----------------|
|-----------|----------------|

| ltem             | Both DCV and ACR are within thresholds | Any one of DCV and ACR are out of the threshold |
|------------------|----------------------------------------|-------------------------------------------------|
| OFF              | No beeps sound                         | No beeps sound                                  |
| Upper or Lower   | No beeps sound                         | Tick sound                                      |
| IN               | Continuous sound                       | No beeps sound                                  |
| Both ON - Mode 1 | Continuous sound                       | Tick sound                                      |
| Both ON - Mode 2 | One beeper only                        | Tick sound                                      |

15. Press **E** (Back) on the front panel to return to the Instrument Setup home screen.

# Average

The average function outputs the averaged measured value. This function can effectively reduce the instability of the display value. The average number of samples can be set from 2 to 16.

- In the case of internal triggering, if the continuous measurement is enabled, moving average values are shown on the UI. Otherwise, simple average values are shown.
- Once one invalid value is detected during one average period, the averaged measured value is an invalid value.
- During one average period, only when all measured values are OL, the average result is OL. Only
  when all measured values are -OL, the average result is -OL. For ACR, only when all measured
  values are normal and the measured values are under the same range, the average result is a
  normal value. For other cases, the average result is invalid.
- The new moving average process starts only when both the internal trigger (IMMediate) and continuous measurement (INITiate:CONTinuous ON) are satisfied.

### To set the average function:

- 2. Use the up and down arrow ( > ) keys to select the **Average** option. Press **E4** (Edit) on the front panel.

| Instrument Setup\Average |     |      |         |
|--------------------------|-----|------|---------|
| Average:                 | OFF |      |         |
| Average Count:           | 3   |      | (02~16) |
|                          |     |      |         |
|                          |     |      |         |
|                          |     |      |         |
|                          | _   |      |         |
|                          |     | Edit | Back    |

Figure 28. Average screen

| Instrument Setup\Average |     |    |        |
|--------------------------|-----|----|--------|
| Average:                 | ON  |    |        |
|                          | OFF |    |        |
|                          |     |    |        |
|                          |     |    |        |
|                          |     |    |        |
|                          |     |    |        |
|                          |     |    |        |
|                          |     | OK | Cancel |

Figure 29. Switch the average function On or off

- 4. Use the up and down arrow ( >> buttons to select the **Average Count** option (the option is highlighted in yellow), press then (Edit).
- 5. Enter a number from 02 to 16 in the **Average Count** editbox using the numeric keypad on the front panel.

| Instrument Setup\Average |                  |        |
|--------------------------|------------------|--------|
| Average Count:           | 08               |        |
|                          |                  |        |
|                          |                  |        |
|                          |                  |        |
|                          |                  |        |
| Use numeric keypad       | to enter numbers | S      |
|                          | ок               | Cancel |
|                          |                  |        |

Figure 30. Setting average count

Press (OK) to return to the previous screen.
 If you press (Cancel), the Product discards all changes and returns to the previous screen.

#### Note

If the number entered is out of the range of 02 to 16, an error message is shown on the screen, as shown in the following figure. At this point, press [4] (OK) to re-set the average count.

| Instrumer | nt Setup<br>▲ Please in<br>02 ~ 16. | put a valid v | alue betwee | n |
|-----------|-------------------------------------|---------------|-------------|---|
|           |                                     |               | ОК          |   |

7. Press **E** (Back) on the front panel to return to the **Instrument Setup** home screen.

# Trigger

# **Trigger Mode**

The Product provides two types of Triggers:

- Internal trigger: the instrument is in immediate trigger mode by default and performs measurements continuously.
- External trigger: the Instrument performs one measurement once received the trigger signal. In this case, measurement result will not update automatically until the user presses **maces** on the front panel or the Instrument received a SCPI command to perform measurement.

During measuring, press on the front panel to put the Instrument in the external trigger mode, the label of the button **E4** changes to **Exit Ext. Trigger**.

In the measurement screen, press **E** (Exit Ext. Trigger) to switch to the internal trigger.

# **Trigger Delay**

A certain time value can be specified through the **Trigger Delay** setting, which allows the Instrument to delay the measurement by the specified time after receiving the trigger signal or a trigger command.

Trigger delay range is from 0 ms to 9999 ms, with default of 0 ms. The trigger delay applies to internal trigger and external trigger.

- In the **internal trigger** mode, the Product inserts the Trigger Delay time after one measurement, then begins the next measurement.
- In the external trigger mode, the Product will not do the measurement after the user presses
   buttons or receives a SCPI command to do the measurement, until the delay time runs out.

### To Set the trigger delay:

- 2. Use the up and down arrow ( >> buttons on the front panel to select the **Trigger Delay Switch** option. Press (Edit) on the front panel.

| Instrument Setup\Trigger Delay          |                          |      |
|-----------------------------------------|--------------------------|------|
| Trigger Delay Switch:<br>Trigger Delay: | <mark>OFF</mark><br>0 ms |      |
|                                         |                          |      |
|                                         |                          |      |
|                                         | Edit                     | Back |

Figure 31. Selecting trigger delay switch

| Instrument Setup\Trigger Delay |     |        |
|--------------------------------|-----|--------|
| Trigger Delay Switch:          | ON  |        |
|                                | OFF |        |
|                                |     |        |
|                                |     |        |
|                                |     |        |
|                                | _   |        |
|                                | OK  | Cancel |

Figure 32. Switch trigger delay ON or OFF

- 5. Enter a number from 0 to 9999, in the **Set trigger Delay to** editbox using the numeric keypad on the front panel. Trigger delay time is in ms.

| Instrument Setup\Trigger Delay | /           |            |        |
|--------------------------------|-------------|------------|--------|
| Set Trigger Delay to:          | 05_         |            | ms     |
| Use numeric keyp               | oad to ente | er numbers | 5      |
|                                |             | OK         | Cancel |

Figure 33. Setting trigger delay time

- Press (OK) button to return to the previous screen.
   If you press (Cancel), the Product discards all changes and returns to the previous screen.
- 7. Press **E** (Back) on the front panel to return to the Instrument Setup home screen.

# Input Impedance

Input impedance affects the DCV measurement only and it is 10 M $\Omega$  by default.

### To set the input impedance:

- Press E4 (Edit) on the front panel, and select the corresponding option, High Z(>10GΩ) or 10MΩ, using the up/down arrow buttons (□ □).

| Instrument Setup |          |                             |          |        |
|------------------|----------|-----------------------------|----------|--------|
|                  | Input Z: | High Z<br><mark>10MΩ</mark> | (> 10GΩ) |        |
|                  |          |                             | ОК       | Cancel |

Figure 34. Selecting input impedance

#### Note

The default input impedance is 10 M $\Omega$ . It is recommended to use High-Z (>10G $\Omega$ ) option for high impedance device under test, such as enclosure potential measurement.

3. Press **F4** (**OK**) to confirm the selection and return to the **Instrument Setup** screen. Press **F5** (**Cancel**), to return to the **Instrument Setup** screen and not save any change.

## **Remote Interface**

The Product provides RS-232 interface and an Ethernet interface on the rear panel, users can use these interface through a PC to change settings, obtain readings, and control the Instrument.

Command syntax and names follow the IEEE-488.2 and SCPI standards. See the section *Remote Control* for details.

To ensure normal communication, the communication port of the Product needs to be set up correctly.

#### To set remote Interface:

 In the Instrument Setup screen, use the up and down arrow (➡ ➡) buttons on the front panel to move the cursor to the Remote Interface option (the option is highlighted in yellow).

The **Remote Interface** screen is as shown in *Figure 35*. The options for RS-232 and Ethernet interface are shown in *Table 13*.

| Instrument Setup\Remote Interfa | се                |          |      |
|---------------------------------|-------------------|----------|------|
| Type:<br>EOL:                   | RS23<br>CRLI      | 32<br>F  |      |
| Ethernet Setup:                 | <mark>192.</mark> | 168.0.10 |      |
| RS232 Setup:                    | 9600              | )        |      |
|                                 |                   |          |      |
|                                 |                   |          |      |
|                                 |                   |          |      |
|                                 |                   | Edit     | Back |

Figure 35. Remote interface setting

| ltem | Options                                                                      |
|------|------------------------------------------------------------------------------|
| Туре | RS232<br>Ethernet                                                            |
| EOL  | CR (Carriage Return)<br>LF (Line Feed)<br>CRLF (Carriage Return & Line Feed) |

| ltem           | Options                                                                                                    |
|----------------|----------------------------------------------------------------------------------------------------|
| Ethernet Setup | DHCP                                                                                                    |
|                | Options include:                                                                                                    |
|                | - ON                                                                                                    |
|                | - OFF                                                                                                    |
|                | To communicate using the Ethernet interface, the user can choose to trun on the DHCP function.                                                                                                    |
|                | If set DHCP to be ON but failed due to network connection, DHCP will change to <b>OFF</b> automatically and all other parameters, such as IP address, subnet mask, default gateway, etc., will be set to the last static address. |
|                | IP Address                                                                                                    |
|                | The user can set manually the IP address of the Instrument when the DHCP is set to OFF.                                                                                                    |
|                | The IP address is in "dotted decimal" notation and consists of 4 segment of numbers, each with a value of 0 to 255. The IP address must follow the network address setting specifications and must not be 000.000.000.000.        |
|                | To set the IP address, use left and right buttons ( <b>D</b> ) to select the number segment to be edited, and then enter a number from 0 to 255 using the numeric keypad on the front panel.                                      |
|                | After completing the input, press ( <b>OK</b> ) to confirm, or <b>F5</b> ( <b>Cancel</b> ) to discard the modification.                                                                                                    |
|                | If the number entered is greater than 255, the screen will display "LAN address is invalid". At this point, press <b>F4</b> ( <b>OK</b> ) to return and repeat the process above to enter a correct IP address.                   |
|                | Subnet Mask                                                                                                    |
|                | The user can set manually the IP address of the Instrument when the DHCP is set to OFF. At this time, the subnet mask must be set too.                                                                                            |
|                | The setting process of subnet mask is the same as that of IP address, see above.                                                                                                    |
|                | Default Gateway:                                                                                                    |
|                | Please refer to the setting process of IP address or subnet mask.                                                                                                    |
|                | Port                                                                                                    |
|                | Set the network port number of the PC used for LAN communication. The default is 1500.                                                                                                    |
|                | Check the setting on the PC and change the firewall setting if necessary to allow communication through this port. Consult your system administrator for more details.                                                            |
|                | MAC Address                                                                                                    |
|                | The unique address number of the network card of the Instrument, for reference only and cannot be modified.                                                                                                    |
| Item        | Options                                                                                                    |  |  |  |
|-------------|----------------------------------------------------------------------------------------------------|--|--|--|
|             | RS-232 communication settings are as follows:                                                                               |  |  |  |
|             | Baud Rate                                                                                                    |  |  |  |
|             | Baud rate that the Instrument support:                                                                                      |  |  |  |
|             | - 9600                                                                                                    |  |  |  |
|             | - 19200                                                                                                    |  |  |  |
|             | - 38400                                                                                                    |  |  |  |
|             | - 57600                                                                                                    |  |  |  |
|             | - 115200                                                                                                    |  |  |  |
|             | Data Bits                                                                                                    |  |  |  |
|             | The number of data bits supported by the instrument includes:                                                               |  |  |  |
|             | - 7 Bits                                                                                                    |  |  |  |
|             | - 8 Bits                                                                                                    |  |  |  |
| RS232 Setup |                                                                                                    |  |  |  |
|             | Stop Bits                                                                                                    |  |  |  |
|             | Users can select:                                                                                                    |  |  |  |
|             | - 1 Bit                                                                                                    |  |  |  |
|             | - 1.5 Bits                                                                                                    |  |  |  |
|             | - 2 Bits                                                                                                    |  |  |  |
|             | Parity                                                                                                    |  |  |  |
|             | The Instrument support:                                                                                                    |  |  |  |
|             | - Odd                                                                                                    |  |  |  |
|             | - Even                                                                                                    |  |  |  |
|             | None                                                                                                    |  |  |  |
|             | To communicate through RS-232 interface, make sure that the setting of the Instrument and that of the computer are matched. |  |  |  |

## **Power Frequency**

Power frequency is 50 Hz by default, and it can be switched to 60 Hz.

Power frequency will affect Instrument's DCV measurement accuracy. The accuracy of the instrument is only promised when selected power frequency is same with mains power frequency. For example, the mains power frequency in China is 50 Hz, customer need set instruments' power frequency to be 50 Hz when using in China so that the DCV accuracy can be met.

#### To set the power frequency:

- 2. Press **E**<sup>4</sup> **(Edit)** on the front panel, and select the corresponding option, **50 Hz** or **60 Hz**, using the up/down arrow buttons (**□ □**).

| Instrument Setup |                             |        |  |  |
|------------------|-----------------------------|--------|--|--|
| Power Frequency: | <mark>50 Hz</mark><br>60 Hz |        |  |  |
|                  | ОК                          | Cancel |  |  |

Figure 36. Select power frequency

Press (OK) to confirm the selection and return to the Instrument Setup screen.
 If you press (Cancel), the Instrument returns to the Instrument Setup screen and not save any change.

## Self-Calibraion

The self-calibration function adjusts offset voltage and gain drift of the instrument's internal circuitry to improve measurement accuracy. The instrument's measurement accuracy specifications depend on self-calibration. Always do self-calibration after warm-up and when the ambient temperature changes by more than 2 °C.

#### To execute self-calibration:

- 2. Press **E4** (Edit) on the front panel to execute self-calibration.

|   |            | Self      | Calibrating . |  |
|---|------------|-----------|---------------|--|
| D | CV Self Ca | libration | 0             |  |
|   |            |           |               |  |

The Self-Calibration screen is shown in Figure 37.

Figure 37. Self-Calibration

After completing the self-calibration, the Instrument will return to the **Instrument Setup**" screen.

#### Note

#### Executing self-calibraion under the Zeroed state will clear the zero-adjust value.

## **Device Information**

The **Device Info.** screen shows reference information about the Product, including serial number, firmware version, FPGA and DSP version, and the version and serial number of the connected Switch Mainframe.

#### To enter the Device Info. secreen

- 2. Press **E4** (Edit) on the front panel. The Device Info. screen is shown as Figure 38.

| Instrument Setup            |            |
|-----------------------------|------------|
| Product Serial No.:         | SF12345678 |
| Firmware Version:           | 0.16       |
| FPGA Version:               | 2.2        |
| DSP Version:                | 0.16       |
| Switch Version Internal:    | 0.04       |
| Switch Version External:    | 0.04       |
| Switch Serial No. External: | 123456789  |
|                             |            |
|                             | Back       |

Figure 38. Device Info. screen

All information listed in the **Device Info.** screen is reference information and cannot be changed. This information is useful for troubleshooting and maintenance.

Note

#### Please have this information ready when contacting Fluke for technical support.

| ltem                    | Description                                                                                             |  |  |
|-------------------------|----------------------------------------------------------------------------------------------------|--|--|
| Product Serial No.      | The unique serial number of the Product, which may be requested when contacting Fluke Customer Service. |  |  |
| Firmware Version        | The version number of the internal firmware of the Product.                                             |  |  |
| FPGA Version            | The version number of the FPGA in the Product.                                                          |  |  |
| DSP Version             | The version numbers of the Digital Signal Processing (DSP) device in the Product.                       |  |  |
| Switch Version Internal | The version number of the built-in core board.                                                          |  |  |
| Switch Version External | The version number of the external Switch Mainframe.                                                    |  |  |

Table 14.System Information

| ltem                       | Description                                         |
|----------------------------|-----------------------------------------------------|
| Switch Serial No. External | The serial number of the external Switch Mainframe. |

# **Restore to Factory Defaults**

To reset the Instrument to the factory defaults:

- 1. In the Instrument Setup screen, press **E2** (Factory Reset).
- 2. The Instrument will pop up a dialog, prompting the user to confirm "Whether start a Factory Reset?".
- 3. Press **E4 (OK)** to confirm. The Instrument will restore its factory default setting and return to the measurement screen. Press **E5 (Cancel)** if you do not want to restore the factory settings.
- 4. The factory defaults are shown in Table 15.

| Screen                  | Setup                  |                      |  | Default Value                |
|-------------------------|------------------------|----------------------|--|------------------------------|
| Measure<br>Screen       | Speed                  |                      |  | Slow                         |
|                         | Resistance<br>Range    |                      |  | Auto Range                   |
|                         | Trigger Mode           |                      |  | Internal trigger             |
| Zero                    |                        |                      |  | OFF                          |
| Switch<br>Configuration | Module<br>Selection    |                      |  | Disable                      |
|                         | Slot                   |                      |  | None                         |
|                         | Channel                |                      |  | 1                            |
|                         | Function               |                      |  | ACR+DCV                      |
| Instrument<br>Setup     | Trigger Delay          | Trigger Delay Switch |  | OFF                          |
|                         |                        | Trigger Delay        |  | Oms                          |
|                         | Input Z                |                      |  | 10 MΩ                        |
|                         | Power<br>Frequency     |                      |  | 50 Hz                        |
|                         | Max Measure<br>Current |                      |  | 200 mA                       |
|                         | Average                | Average              |  | OFF                          |
|                         |                        | Average Count        |  | 2                            |
|                         | Comparator             | Comparator           |  | OFF                          |
|                         | DCV Comparator         | DCV Comparator       |  | BT5320, BT5321               |
|                         |                        | Mode                 |  | Upper Threshold: 11.000000 V |

Table 15. Factory defaults

| Screen              | Setup               |                               | Default Value      |                                       |
|---------------------|---------------------|-------------------------------|--------------------|---------------------------------------|
|                     |                     |                               |                    | Lower Threshold: 0.100000 V           |
|                     |                     |                               |                    | BT5310, BT5311                        |
|                     |                     |                               |                    | Upper Threshold: 11.00000 V           |
|                     |                     |                               |                    | Lower Threshold: 0.10000 V            |
|                     |                     | ACR Comparator                |                    | Upper Threshold: 1000.0000 m $\Omega$ |
|                     |                     | Mode                          |                    | Lower Threshold: 0.1000 m $\Omega$    |
|                     |                     | Beeper Setting                |                    | OFF                                   |
|                     | Remote<br>Interface | Туре                          |                    | RS232                                 |
|                     |                     | EOL                           |                    | CRLF                                  |
|                     |                     | Ethernet Setup                | DHCP               | OFF                                   |
|                     |                     |                               | IP Address         | 192.168.0.10                          |
|                     |                     |                               | Subnet Mask        | 255.255.255.0                         |
|                     |                     |                               | Default<br>Gateway | 192.168.0.1                           |
|                     |                     |                               | Port               | 1500                                  |
|                     |                     | RS232 Setup                   | Baud Rate          | 9600                                  |
|                     |                     |                               | Data Bits          | 8                                     |
|                     |                     |                               | Stop Bits          | 1                                     |
|                     |                     |                               | Parity             | None                                  |
| Not shown in screen |                     | Customer defined manufacturer |                    | FLUKE                                 |
|                     |                     | Customer defined model        |                    | BUND                                  |
|                     |                     | SCPI command header           |                    | OFF                                   |
|                     |                     | Memory                        |                    | OFF                                   |
|                     |                     | INIT                          | Continuous         | ON                                    |

## **Zero-Adjust**

Execute zero adjustment before measuring to nullify any residual offset voltage from the instrument or measurement environment.

Zeroing is not supported if the Module Selection in not set to **Disable**.

For more information about zeroing and zero-adjust board, see the section *Appendix 4. Zero Adjustment*.

#### To do the zero adjustment:

- 1. Connect the testing leads to the zero-adjust board to create the close to 0  $\Omega$  status. See the section *Appendix 4. Zero Adjustment*.
- 2. Press **MEASURE** on the font panel to enter measurement screen.
- 3. In the measurement screen, if the measurement range is not in **Auto**, the following zeroing operation will zero a single range. Press on the front panel. The Instrument starts to execute zeroing, and "**Zero Adjusting...**" shows at the top right of the screen. As shown in *Figure 39*.
- 4. Once it succeeds, "Zero Adjusted" shows at the top right of the screen. As shown in Figure 40.

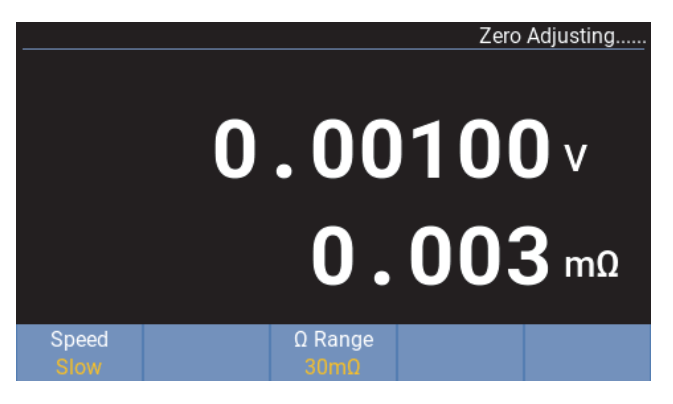

Figure 39. Zeroing process

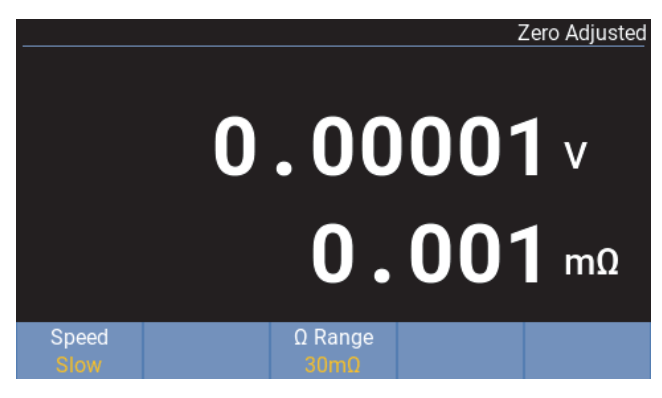

Figure 40. Zeroed

If the Instrument zeroed failed, the Instrument briefly prompts **Zero adjustment failed**, as shown in *Figure 41*, and then return to normal measurement.

| Zero Adju     | ustn | nent      |                |      |  |
|---------------|------|-----------|----------------|------|--|
|               |      | 🛆 Zero ad | justment fai   | led. |  |
|               |      |           |                |      |  |
| Speed<br>Slow |      |           | Ω Range<br>3mΩ |      |  |

Figure 41. Zero adjustment failure prompt

In the Auto range mode (see the section *Changing Resistance Range*), when the user presses [260], the Instrument will try to zero all measurement ranges. As shown in *Figure 42*.

|       | Zero Adju | stment Result |
|-------|-----------|---------------|
| 3mΩ   |           | 8             |
| 30mΩ  |           | •             |
| 300mΩ |           | •             |
| 30    |           | 0             |
| 10Ω   |           | <b>O</b>      |
|       |           | ок            |

Figure 42. Zeroing all ranges

Note

Zero adjustment can only remove the offset of 1000 digits for ACR and 1 mV for DCV measurement. For example, in 3 m $\Omega$  range, zero adjustment can only remove 0.1 m $\Omega$  drift. If the drift is more than 1000 digits, for example, 0.2 m $\Omega$  in 3 m $\Omega$  range, "Zero Adjustment failed" message will be displayed during zero adjustment.

If the zero adjustment is completed successfully under the ACR+DCV measurement function, the zeroed state will be retained when switching to the ACR or DCV measurement function.

If the zero adjustment is completed successfully under the ACR or DCV measurement function, the zeroed state will be cleared when switching to other measurement functions.

For zero adjustment under Auto range, once the zero adjustment for all range is completed successfully, "Zero Adjusted" is shown when the Product switches to any range; for zero adjustment under a certain range, "Zero Adjusted" is shown only under this range.

# **Clearing Zero-Adjustment**

In the **Instrument Setup** screen, press **Clear Zero-adjust**), the zero-adjust value will be cleared.

The **Clear Zero-adjust** softkey is available only after that the Product is zeroed. After clearing, the screen will not display "Zero Adjusted" indicator.

For more information on the zero-adjustment, please see the section Zero-Adjust.

# **Memory Function**

The Memory function is only available via communication commands. When the Memory function is **ON**, measurement values are stored in the Instrument's internal memory according to trigger input sequence. Stored data (up to 512 values) can be read by using commands. Test cycle time can be minimized by using this function to store measurement values internally until multiple measurements are finished, at which time the stored values are downloaded together during the next idle period. MEM is shown on the measurement screen when the memory function is enabled.

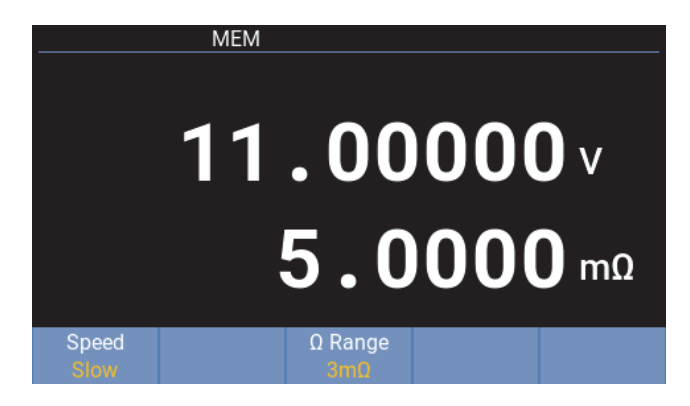

Figure 43. Memroy function UI

See the section *Memory Commands* for more information about memory function.

# **Remote Control**

# **Connect the Computer**

The product has a RS-232 interface and a Ethernet interface, and can connect to a computer through any interface.

For the procedure to connect the Product to the Switch Mainframe, see the section *Connection Between the Product and the Switch Mainframe*.

### To connect through the RS-232 interface:

As shown in method A of *Figure 44*, connect a RS-232 to USB adapter cable from the RS-232 port (**5** *Figure 3*) on the rear panel of the Product to a USB port on the computer, or connect a standard RS-232 communication cable to a standard RS-232 port on the computer.

To order a RS-232 to USB adapter cable, see Table 6 and the section How to Contact Fluke.

## To connect through the Ethernet interface:

As shown in method B of *Figure 44*, connect a Ethernet cable from the Ethernet port (**6** in *Figure 3*) on the rear panel of the Product to a Ethernet port on the computer.

To order a Ethernet cable, see Table 7 and the section How to Contact Fluke.

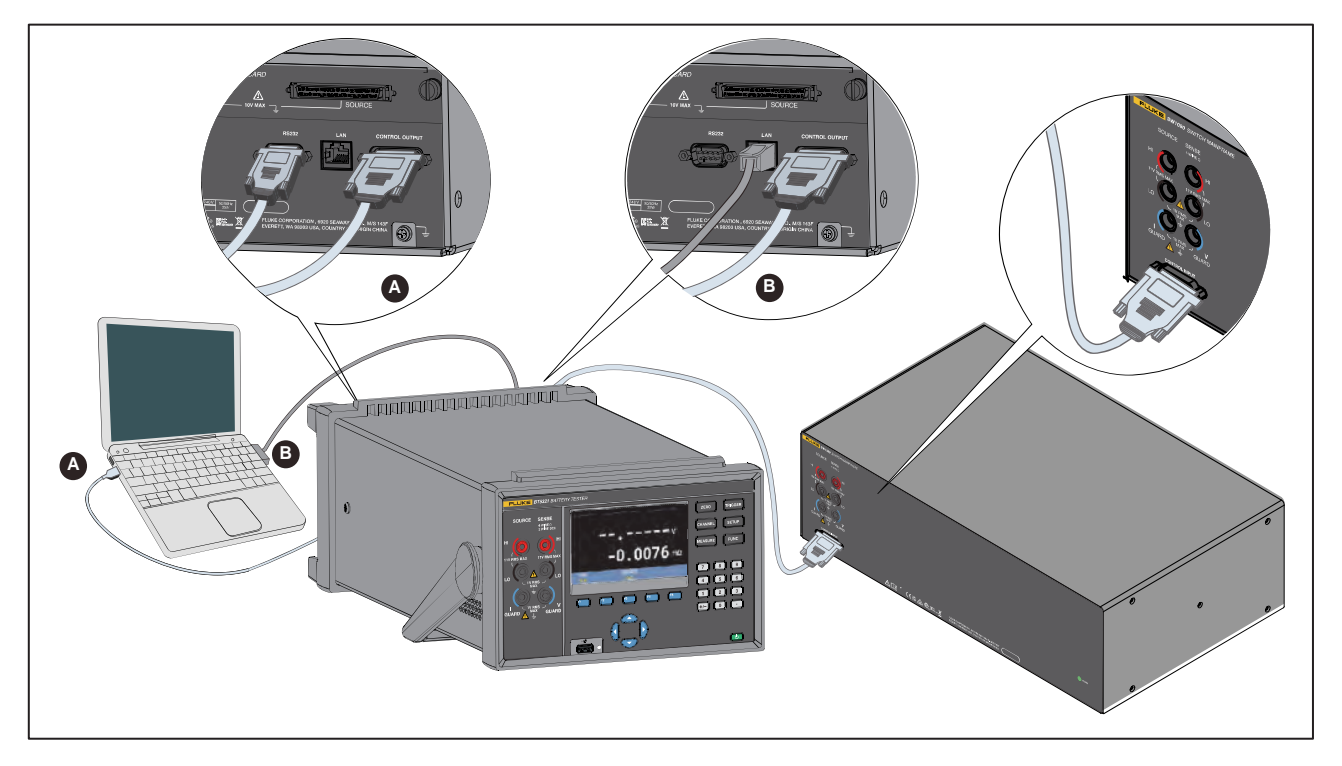

Figure 44. Connecting to the computer

# **Remote Control UI**

When the Instrument is connected to a computer and communicates, the Product will enter the remote state. The screen under remote control is as shown in *Figure 45*.

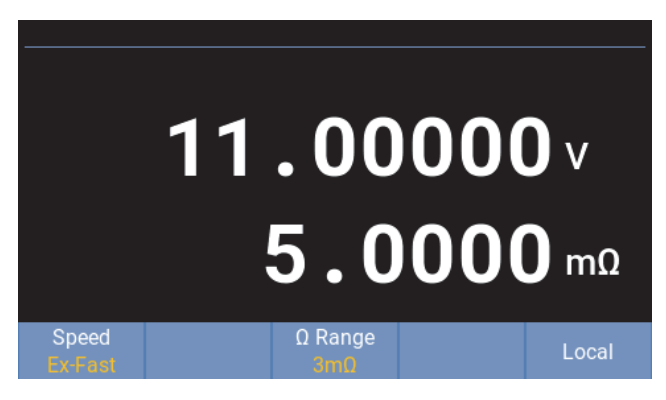

Figure 45. Remote control UI

In the remote-control mode, all buttons except F5 and Trigger on the front panel are locked. The measurement screen of the Product will change according to the remote setting parameters.

The remote control can be unlocked through the following two methods:

- Press **E5** (Local) to switch to local mode.
- Send a SYSTem:LOCal command through the computer

## **Remote Control Commands**

A computer can set the Product, execute functions, or command the Product to responds with the request data through the RS-232 or Ethernet port of the Product using the commands supported by the Product. Command syntax and names follow the IEEE-488.2 and SCPI standards.

Commands consist of a command header and, if necessary, parameter data. All commands must be terminated with a carriage return (0D hex or 13 decimal), or a new line character (0A hex or 10 decimal), or both.

The Instrument can parse <compound command program header> and <compound query program header>, which consists of multiple mnemonics separated by colons ":", The Instrument supports to traversal the tree structured commands described in SCPI. Multiple <PROGRAM MESSAGE UNIT> elements may be sent in a <PROGRAM MESSAGE>. The first command is always referenced to the root node. subsequent commands, however, are referenced to the same tree level as the previous command in a message unit. See the section *Compound Headers Using a Tree – Usage and Examples* for examples.

Mnemonics may use letter characters, the underscore character ( \_ ), and possibly numeric digits as well. Commands are not case sensitive. Most mnemonics have a long form that is more readable and a short form consisting of three or four characters that is more efficient. The Instrument can accept only the exact short and the exact long forms.

Query commands are commands that request data in response. Query commands have a question mark (?) immediately following the command header. Responses to query commands are generated immediately and placed in the output buffer. Responses are then transmitted automatically to the PC.

Some commands require parameter data to specify values for one or more parameters. The command header is separated from the parameter data by a space (20 hex or 32 decimal). Multiple parameters are separated by a comma (,).

The Instrument's input buffer capacity is 512 bytes. The remote interface will not accept data beyond 512 bytes.

| Data type<br>(parameter and<br>response) | Description                                                                                                    |
|------------------------------------------|----------------------------------------------------------------------------------------------------|
| NRf                                      | Numeric data, number format may be any of NR1, NR2 and NR3                                                                                                    |
| NR1                                      | Numeric data, integer data (e.g.: 4, +4, -4)                                                                                                    |
| NR2                                      | Numeric data, fixed-point data (e.g.: 4.5, +4.5, -4.5)                                                                                                    |
| NR3                                      | Numeric data, floating-point exponential representation data (e.g.: 4.0E+1, +4.0E+1, -4.0E+1)                                                                                     |
| Boolean                                  | Boolean data (e.g.: OFF, ON, 0, 1)                                                                                                    |
| Character                                | Character parameters supported (e.g., FLUKE_DEFINED, FLUKE_DEFINED', FLUKE_DEFINED')                                                                                              |
|                                          | Character parameters can be be set with/without single quote/double quote. The                                                                                                    |
|                                          | returned parameter is without single quote/double quote.                                                                                                    |
| Channel_list                             | Channel numbers of the Multiplex Cards, 3-digit format, the 1st digit represents slot ID (1 to 8), the last 2 digits represents channel ID (01 to 32) (e.g., (@101), (@101:104)). |

 Table 16.
 Data type abbreviation (parameter and response)

# System Status Diagram

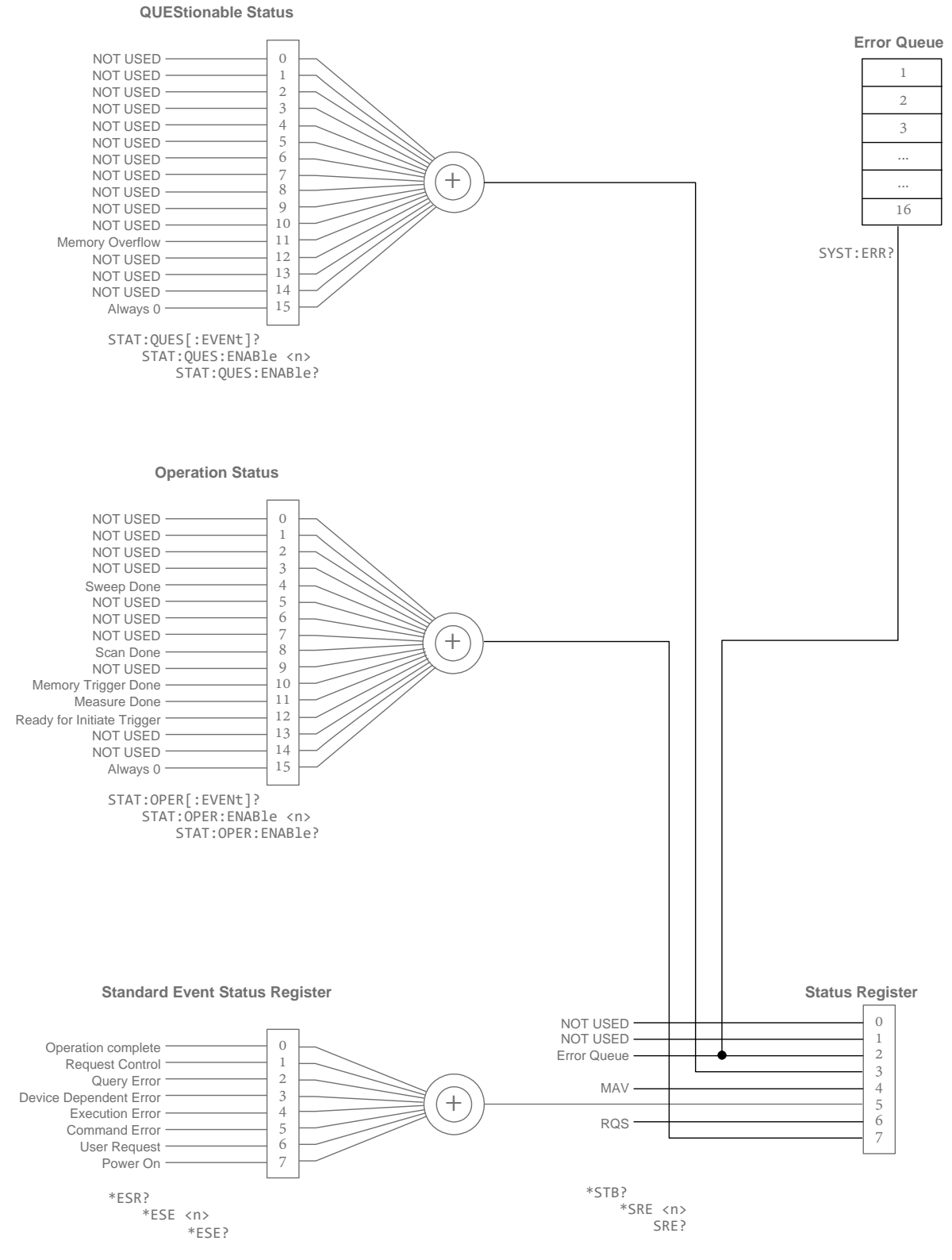

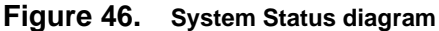

| Bit No. | Bit Name    | Description                                                                                                   |
|---------|-------------|----------------------------------------------------------------------------------------------------|
| Bit 0   | NOT USED    | Not used                                                                                                    |
| Bit 1   | NOT USED    | Not used                                                                                                    |
| Bit 2   | NOT USED    | Not used                                                                                                    |
| Bit 3   | NOT USED    | Not used                                                                                                    |
| Bit 4   | NOT USED    | Not used                                                                                                    |
| Bit 5   | NOT USED    | Not used                                                                                                    |
| Bit 6   | NOT USED    | Not used                                                                                                    |
| Bit 7   | NOT USED    | Not used                                                                                                    |
| Bit 8   | NOT USED    | Not used                                                                                                    |
| Bit 9   | NOT USED    | Not used                                                                                                    |
| Bit 10  | NOT USED    | Not used                                                                                                    |
| Bit 11  | Memory Full | Memory storage is full (max capacity is 512 measurements)                                                     |
| Bit 12  | NOT USED    | Not used                                                                                                    |
| Bit 13  | NOT USED    | Not used                                                                                                    |
| Bit 14  | NOT USED    | Not used                                                                                                    |
| Bit 15  | Always 0    | The use of Bit 15 is not allowed since some controllers may have difficulty reading a 16-bit unsigned integer |

# Table 17. QUEStionable Status registor

# Table 18. OPERation Status registor

| Bit No. | Bit Name            | Description                                                                                                    |
|---------|---------------------|----------------------------------------------------------------------------------------------------|
| Bit 0   | NOT USED            | Not used                                                                                                    |
| Bit 1   | NOT USED            | Not used                                                                                                    |
| Bit 2   | NOT USED            | Not used                                                                                                    |
| Bit 3   | NOT USED            | Not used                                                                                                    |
| Bit 4   | Sweep Done          | One scan sweep is done                                                                                              |
| Bit 5   | NOT USED            | Not used                                                                                                    |
| Bit 6   | NOT USED            | Not used                                                                                                    |
| Bit 7   | NOT USED            | Not used                                                                                                    |
| Bit 8   | Scan Done           | All scan sweeps are done (The Instrument only supports 1 scan sweep, so this bit is set at the same time as Bit 4.) |
| Bit 9   | NOT USED            | Not used                                                                                                    |
| Bit 10  | Memory Trigger Done | One memory storage triggered by *TRG or Trigger key is done when Memory function is enabled.                        |

| Bit No. | Bit Name                   | Description                                                                                                    |
|---------|----------------------------|----------------------------------------------------------------------------------------------------|
| Bit 11  | Measure Done               | One measurement is done.                                                                                       |
| Bit 12  | Ready for Initiate Trigger | Ready for Initiate Trigger (*TRG or Trigger key) when INIT:CONT<br>OFF and TRIG:SOUR EXT.                      |
| Bit 13  | NOT USED                   | Not used                                                                                                    |
| Bit 14  | NOT USED                   | Not used                                                                                                    |
| Bit 15  | Always 0                   | The use of Bit 15 is not allowed since some controllers may have difficulty reading a 16 bit unsigned integer. |

# Table 19. Standard Event Status registor

| Bit No. | Bit Name               | Description                                                               |
|---------|------------------------|---------------------------------------------------------------------------|
| Bit 0   | Operation Complete     | Set when error code* is between -800 and -899.                            |
| Bit 1   | Request Control        | Set when error code* is between -700 and -799.                            |
| Bit 2   | Query Error            | Set when error code* is between -400 and -499.                            |
| Bit 3   | Device Dependent Error | Set when error code* is between -300 and -399.                            |
| Bit 4   | Execution Error        | Set when error code* is between -200 and -299. For example, range error.  |
| Bit 5   | Command Error          | Set when error code* is between -100 and -199. For example, syntax error. |
| Bit 6   | User Request           | Set when error code* is between -600 and -699.                            |
| Bit 7   | Power On               | Set when error code* is between -500 and -599.                            |

Note: \* See List of Error Message.

# Table 20. Status Byte registor

| Bit No. | Bit Name              | Description                                                                                                    |
|---------|-----------------------|----------------------------------------------------------------------------------------------------|
| Bit 0   | NOT USED              | Not used                                                                                                    |
| Bit 1   | NOT USED              | Not used                                                                                                    |
| Bit 2   | Error/Event Queue     | Error/Event queue message available.                                                                                                    |
| Bit 3   | Questionable Status   | Operation Status flag.                                                                                                    |
| Bit 4   | MAV                   | Output queue message available.                                                                                                    |
| Bit 5   | Standard Event Status | Standard Event Status flag.                                                                                                    |
| Bit 6   | RQS                   | Service request. The summary based on the logical sum of all other bits of the Service Request Enable Register and Status Byte Register. |
| Bit 7   | Operation Status      | Operation Status flag.                                                                                                    |

# List of Commands

| Table 21. | List of commands |
|-----------|------------------|
|-----------|------------------|

| Command Header<br>[ ]: Omissible | Data Format<br>[ ]: Omissible<br>( ): Response data<br>{ }: Customized parameter definition*<br> : Or                                                                                                    | Description                                                                                                    |
|----------------------------------|----------------------------------------------------------------------------------------------------|----------------------------------------------------------------------------------------------------|
| IEEE-488.2 Common Com            | mands                                                                                                    |                                                                                                    |
| *CLS                             |                                                                                                    | Clear the Status Byte Register<br>and all event registers, and clear<br>the Error Queue.                                |
| *ESE                             | <nr1 (0="" 255)="" to=""></nr1>                                                                                                    | Set the Standard Event Status<br>Enable register.                                                                       |
| *ESE?                            | ( <nr1 (0="" 255)="" to="">)</nr1>                                                                                                    | Query Standard Event Status<br>Enable register.                                                                         |
| *ESR?                            | ( <nr1 (0="" 255)="" to="">)</nr1>                                                                                                    | Query Standard Event Status register.                                                                                   |
| *IDN?                            | <pre>(<manufacturer>,<model>,<serial number="">, Instrument firmware version&gt;,<dsp version="">,<fpga version="">,<internal switch="" version="">, External switch version&gt;)</internal></fpga></dsp></serial></model></manufacturer></pre> | Query the user defined instrument information.                                                                          |
| *0PC                             |                                                                                                    | Set the Bit 0 (Operation<br>Complete) in the Standard Event<br>Status register.                                         |
| *0PC?                            | ( <nr1 (1)="">)</nr1>                                                                                                    | Return a "1" to the instrument's output buffer.                                                                         |
| *RST                             |                                                                                                    | Reset the Instrument to its power-<br>up configuration, except that the<br>state of IEEE-488 interface is<br>unchanged. |
| *SRE                             | <nr1 (0="" 255)="" to=""></nr1>                                                                                                    | Set the Service Request Enable register.                                                                                |
| *SRE?                            | ( <nr1 (0="" 255)="" to="">)</nr1>                                                                                                    | Query the Service Request<br>Enable register.                                                                           |
| *STB?                            | ( <nr1 (0="" 255)="" to="">)</nr1>                                                                                                    | Query the Status Byte register.                                                                                         |
| *TRG                             |                                                                                                    | Trigger one measurement.                                                                                                |
| *TST?                            |                                                                                                    | Perform self-test and return the result.                                                                                |
| *WAI                             |                                                                                                    | Wait for previous operations to finish.                                                                                 |

| Command Header<br>[ ]: Omissible | Data Format<br>[ ]: Omissible<br>( ): Response data<br>{ }: Customized parameter definition*<br> : Or | Description                                                                  |
|----------------------------------|----------------------------------------------------------------------------------------------------|------------------------------------------------------------------------------|
| Status Reporting Commar          | nds                                                                                                   |                                                                              |
| STATus:OPERation[:EVE<br>Nt]?    | ( <nr1 (0="" 32767)="" to="">)</nr1>                                                                  | Query and clear the Operation Status register.                               |
| STATus:OPERation:ENAB<br>le      | <nr1 (0="" 32767)="" to=""></nr1>                                                                     | Set the Operation Status Enable register.                                    |
| STATus:OPERation:ENAB<br>le?     | ( <nr1 (0="" 32767)="" to="">)</nr1>                                                                  | Query the Operation Status<br>Enable register.                               |
| STATus:QUEStionable[:<br>EVENt]? | ( <nr1 (0="" 32767)="" to="">)</nr1>                                                                  | Query and clear the Questionable Status register.                            |
| STATus:QUEStionable:E<br>NABle   | <nr1 (0="" 32767)="" to=""></nr1>                                                                     | Set the Questionable Status Enable register.                                 |
| STATus:QUEStionable:E<br>NABle?  | ( <nr1 (0="" 32767)="" to="">)</nr1>                                                                  | Query the Questionable Status<br>Enable register.                            |
| SYSTem:ERRor[:NEXT]?             | <pre>(<error_code>,   "<error_description>")</error_description></error_code></pre>                   | Query and removes the next error in the error queue (FIFO).                  |
| SYSTem:ERRor:COUNt?              | (NR1 (0 to 16))                                                                                       | Query the count of errors in the Error Queue.                                |
| System-Related Command           | ds                                                                                                    |                                                                              |
| SYSTem:CALibration               |                                                                                                    | Execute one self-calibration.                                                |
| SYSTem:CUSTom:MANufac<br>turer   | <character></character>                                                                               | Set the customized instrument manufacturer.                                  |
| SYSTem:CUSTom:MANufac<br>turer?  | ( <character>)</character>                                                                            | Query the customized instrument manufacturer.                                |
| SYSTem:CUSTom:MODel              | <character></character>                                                                               | Set the customized instrument model.                                         |
| SYSTem:CUSTom:MODel?             | ( <character>)</character>                                                                            | Query the customized instrument model.                                       |
| SYSTem:HEADer                    | <boolean></boolean>                                                                                   | Enable or disable the command header to be sent with response message.       |
| SYSTem:HEADer?                   | ( <boolean>)</boolean>                                                                                | Query the state whether the command header to be sent with response message. |
| SYSTem:LANGuage                  | {ENG   CHN}                                                                                           | Set the system language.                                                     |
| SYSTem:LANGuage?                 | ({ENG   CHN})                                                                                         | Query the system language.                                                   |
| SYSTem:SERial?                   | ( <character>)</character>                                                                            | Query the instrument serial number.                                          |

| Command Header<br>[ ]: Omissible | Data Format<br>[ ]: Omissible<br>( ): Response data<br>{ }: Customized parameter definition*<br> : Or | Description                                                      |
|----------------------------------|----------------------------------------------------------------------------------------------------|------------------------------------------------------------------|
| Remote Interface Comman          | nds                                                                                                   |                                                                  |
| SYSTem:LOCal                     |                                                                                                    | Cancel the communication (remote) state.                         |
| Factory Reset Commands           |                                                                                                    |                                                                  |
| SYSTem:RESet                     |                                                                                                    | Restore factory settings.                                        |
| Line Power Frequency Co          | mmands                                                                                                |                                                                  |
| SYSTem:LFReqency                 | {F50Hz   F60Hz}                                                                                       | Set the power line frequency.                                    |
| SYSTem:LFReqency?                | ({F50HZ   F60HZ})                                                                                     | Query the power line frequency.                                  |
| Measurement Configuration        | on Commands                                                                                           |                                                                  |
| ADJust?                          | <nr1 (0="" 1)="" or=""></nr1>                                                                         | Execute zero adjustment and return the result (success or fail). |
| ADJust:CLEar                     |                                                                                                    | Clear the zero adjustment value.                                 |
| AUTorange                        | <boolean></boolean>                                                                                   | Enable or disable the resistance measurement auto range.         |
| AUTorange?                       | ( <boolean>)</boolean>                                                                                | Query the resistance measurement auto range setting.             |
| INPut:IMPedance:HIGH             | <boolean></boolean>                                                                                   | Enable or disable the input high impedance (>10 G $\Omega$ ).    |
| INPut:IMPedance:HIGH?            | ( <boolean>)</boolean>                                                                                | Query the input high impedance setting.                          |
| [:SENSe]:FUNCtion                | <pre>{RVOLtage   EPCCheck   PEVoltage   NEVoltage   RV   RESistance   VOLTage }</pre>                 | Set the measurement function.                                    |
| [:SENSe]:FUNCtion?               | ({RV   EPCCHECK   PEVOLTAGE  <br>NEVOLTAGE   RESISTANCE  <br>VOLTAGE })                               | Query the measurement function.                                  |
| RESistance:RANGe                 | <nrf (0="" 10)="" to=""></nrf>                                                                        | Set the resistance measurement range.                            |
| RESistance:RANGe?                | ({AUTO   3.0000E-03   3.0000E-02  <br>3.0000E-01   3.0000E+00  <br>1.0000E+01})                       | Query the resistance measurement range.                          |
| RESistance:CURRent:MA<br>X       | {C100   C200   C300}                                                                                  | Set the maximum measurement current.                             |
| RESistance:CURRent:MA<br>X?      | ({C100   C200   C300})                                                                                | Query the maximum measurement current.                           |
| VOLTage:RANGe                    | <nrf (-10="" 10)="" to=""></nrf>                                                                      | Set the voltage measurement range.                               |

| Command Header<br>[ ]: Omissible      | Data Format<br>[ ]: Omissible<br>( ): Response data<br>{ }: Customized parameter definition*<br> : Or | Description                                                      |
|---------------------------------------|----------------------------------------------------------------------------------------------------|------------------------------------------------------------------|
| VOLTage:RANGe?                        | ({1.000000E+01   1.0000000E+01})                                                                      | Query the voltage measurement range.                             |
| SAMPle:RATE                           | {EXFast   FAST   MEDium   SLOW}                                                                       | Set the sampling speed.                                          |
| SAMPle:RATE?                          | ({EXFAST   FAST   MEDIUM   SLOW})                                                                     | Query the sampling speed.                                        |
| Calculate Commands                    |                                                                                                    |                                                                  |
| CALCulate:AVERage:STA<br>Te           | <boolean></boolean>                                                                                   | Enable or disable the average function.                          |
| CALCulate:AVERage:STA<br>Te?          | ( <boolean>)</boolean>                                                                                | Query the average function state.                                |
| CALCulate:AVERage                     | <nr1 (2="" 16)="" to=""></nr1>                                                                        | Set the number of samples to average.                            |
| CALCulate:AVERage?                    | ( <nr1 (2="" 16)="" to="">)</nr1>                                                                     | Query the number of samples to average.                          |
| CALCulate:LIMit:STATe                 | <boolean></boolean>                                                                                   | Enable or disable the comparator function.                       |
| CALCulate:LIMit:STATe<br>?            | ( <boolean>)</boolean>                                                                                | Query the comparator function state.                             |
| CALCulate:LIMit:BEEPe<br>r            | {OFF   HL   IN   BOTH1   BOTH2}                                                                       | Set the comparator judgments.                                    |
| CALCulate:LIMit:BEEPe<br>r?           | ({OFF   HL   IN   BOTH1   BOTH2})                                                                     | Query the comparator judgments.                                  |
| CALCulate:LIMit:RESis<br>tance:UPPer  | <nrf (0="" 10000)="" to=""></nrf>                                                                     | Set the comparator resistance upper threshold (in $m\Omega$ ).   |
| CALCulate:LIMit:RESis<br>tance:UPPer? | ( <nrf (0="" 10000)="" to="">)</nrf>                                                                  | Query the comparator resistance upper threshold (in $m\Omega$ ). |
| CALCulate:LIMit:VOLTa<br>ge:UPPer     | <nrf (0="" 10000)="" to=""></nrf>                                                                     | Set the comparator voltage upper threshold (in V).               |
| CALCulate:LIMit:VOLTa<br>ge:UPPer?    | ( <nrf (0="" 10000)="" to="">)</nrf>                                                                  | Query the comparator voltage upper threshold (in V).             |
| CALCulate:LIMit:RESis<br>tance:LOWer  | <nrf (0="" 10000)="" to=""></nrf>                                                                     | Set the comparator resistance lower threshold (in $m\Omega$ ).   |
| CALCulate:LIMit:RESis<br>tance:LOWer? | ( <nrf (0="" 10000)="" to="">)</nrf>                                                                  | Query the comparator resistance lower threshold (in $m\Omega$ ). |
| CALCulate:LIMit:VOLTa<br>ge:LOWer     | <nrf (0="" 10000)="" to=""></nrf>                                                                     | Set the comparator voltage lower threshold (in V).               |
| CALCulate:LIMit:VOLTa<br>ge:LOWer?    | ( <nrf (0="" 10000)="" to="">)</nrf>                                                                  | Query the comparator voltage lower threshold (in V).             |

| Command Header<br>[ ]: Omissible       | Data Format<br>[ ]: Omissible<br>( ): Response data<br>{ }: Customized parameter definition*<br> : Or | Description                                                |  |
|----------------------------------------|----------------------------------------------------------------------------------------------------|------------------------------------------------------------|--|
| CALCulate:LIMit:RESis<br>tance:RESult? | ({HI   IN   LO   OFF   ERR})                                                                          | Query the comparator resistance judgment results.          |  |
| CALCulate:LIMit:VOLTa<br>ge:RESult?    | ({HI   IN   LO   OFF   ERR})                                                                          | Query the comparator voltage judgment results.             |  |
| Memory Commands                        |                                                                                                    |                                                            |  |
| MEMory:STATe                           | <boolean></boolean>                                                                                   | Enable or disable the memory function.                     |  |
| MEMory:STATe?                          | ( <boolean>)</boolean>                                                                                | Query the memory function state.                           |  |
| MEMory:CLEar                           |                                                                                                    | Clear the instrument memory.                               |  |
| MEMory:COUNt?                          | ( <nr1 (0="" 512)="" to="">)</nr1>                                                                    | Query the count of memory data.                            |  |
| MEMory:DATA?                           | ( <nr3>,,<nr3>)</nr3></nr3>                                                                           | Query the memory data values.                              |  |
| Triggering Commands                    |                                                                                                    |                                                            |  |
| INITiate:CONTinuous                    | <boolean></boolean>                                                                                   | Enable or disable the continuous measurement.              |  |
| INITiate:CONTinuous?                   | ( <boolean>)</boolean>                                                                                | Query the continuous measurement state.                    |  |
| INITiate[:IMMediate]                   |                                                                                                    | Transit to the trigger waiting state.                      |  |
| TRIGger:SOURce                         | {IMMediate   EXTernal}                                                                                | Set the trigger source.                                    |  |
| TRIGger:SOURce?                        | ({IMMEDIATE   EXTERNAL})                                                                              | Query the trigger source.                                  |  |
| TRIGger:DELay:STATe                    | <boolean></boolean>                                                                                   | Enable or disable the trigger delay.                       |  |
| TRIGger:DELay:STATe?                   | ( <boolean>)</boolean>                                                                                | Query the trigger delay state.                             |  |
| TRIGger:DELay                          | <nr2 (0="" 9.999)="" to=""></nr2>                                                                     | Set the trigger delay.                                     |  |
| TRIGger:DELay?                         | ( <nr2 (0="" 9.999)="" to="">)</nr2>                                                                  | Query the trigger delay.                                   |  |
| Reading Measured Values Commands       |                                                                                                    |                                                            |  |
| FETCh?                                 | ( <nr3>,,<nr3>)</nr3></nr3>                                                                           | Query the latest measurement readings or scanned readings. |  |
| READ?                                  | ( <nr3>,,<nr3>)</nr3></nr3>                                                                           | Initiate one measurement and returns the readings.         |  |
| Switch Relay Card Commands             |                                                                                                    |                                                            |  |
| ABORt                                  |                                                                                                    | Scanning is aborted (forcibly terminated).                 |  |
| ROUTe:CLOSe                            | <channel_list (1="" channel)=""></channel_list>                                                       | Close one specified channel.                               |  |
| ROUTe:OPEN:ALL                         |                                                                                                    | Open all channels.                                         |  |

| Command Header<br>[ ]: Omissible | Data Format<br>[ ]: Omissible<br>( ): Response data<br>{ }: Customized parameter definition*<br> : Or | Description                                      |
|----------------------------------|----------------------------------------------------------------------------------------------------|--------------------------------------------------|
| ROUTe:SCAN                       | <channel_list></channel_list>                                                                         | Set the channel scan list.                       |
| SWITch:MODule                    | {DISable   INTernal   EXTernal}                                                                       | Set the switch module selection.                 |
| SWITch:MODule?                   | ({DISABLE   INTERNAL   EXTERNAL})                                                                     | Query the switch module selection.               |
| SWITch:MODule:STATe?             | {INTernal   EXTernal}<br>( <nr1 (0="" 1)="" or="">,,&lt; NR1 (0 or 1)&gt;)</nr1>                      | Query the specified switch module's slots state. |

Note: \* Characters of customized parameter are returned as all capital letters.

# Message Reference Interpretation

# IEEE-488.2 Common Commands

## \*CLS

| Description | Clear the Status Byte Register and all event registers, and clear the Error Queue. |  |
|-------------|------------------------------------------------------------------------------------|--|
| Examples    | *CLS                                                                               |  |

#### \*ESE

| Description | Set the Standard Event Status Enable register. |                                                                                                    |
|-------------|------------------------------------------------|----------------------------------------------------------------------------------------------------|
| Parameters  | < NR1 (0 to 255)>                              | Binary-weighted decimal value. Each bit<br>enables or disables the appropriate bit in the<br>Standard Event Status register. |
| Examples    | *ESE 48                                        | Set bit 4 and 5 to one and all other bits to zero.                                                                           |

#### \*ESE?

| Description | Query Standard Event Status Enable register. |                                                  |
|-------------|----------------------------------------------|--------------------------------------------------|
| Response    | <nr1 (0="" 255)="" to=""></nr1>              |                                                  |
| Examples    | *ESE?                                        |                                                  |
|             | 48                                           | Bit 4 and 5 are one and all other bits are zero. |

### \*ESR?

| Description | Query Standard Event Status register. |                                                  |
|-------------|---------------------------------------|--------------------------------------------------|
| Response    | <nr1 (0="" 255)="" to=""></nr1>       |                                                  |
| Examples    | *ESR?                                 |                                                  |
|             | 48                                    | Bit 4 and 5 are one and all other bits are zero. |

#### \*IDN?

| Description | Query the user defined instrument information.                                                                                                    |                                                                                                    |
|-------------|----------------------------------------------------------------------------------------------------|----------------------------------------------------------------------------------------------------|
| Response    | <manufacturer>,<model>,<serial number="">,<instrument firmware<br="">version&gt;,<dsp version="">,<fpga version="">,<internal switch<br="">version&gt;,<external switch="" version=""></external></internal></fpga></dsp></instrument></serial></model></manufacturer> |                                                                                                    |
| Examples    | *IDN?                                                                                                    | Retrieves the IDN string which is composed by<br>user defined manufacturer, user defined model,<br>user defined serial number, instrument firmware<br>version, DSP version, FPGA version, internal<br>switch version and External switch version. |

| FLUKE, BUND, 54010008WS, 0 |
|----------------------------|
| .06,0.04,1.8,0.02,0.02     |

# \*0PC

| Description | Set the Bit 0 (Operation Complete) in the Standard Event Status register. |  |
|-------------|---------------------------------------------------------------------------|--|
| Examples    | *0PC                                                                      |  |

# \*0PC?

| Description | Return a "1" to the instrument's output buffer. |                                                  |
|-------------|-------------------------------------------------|--------------------------------------------------|
| Examples    | *OPC?                                           | A "1" is placed in the instrument output buffer. |

### \*RST

| Description | Reset the instrument to its power-up configuration, except that the state of IEEE-<br>488 interface is unchanged. |  |
|-------------|----------------------------------------------------------------------------------------------------|--|
| Examples    | *RST                                                                                                    |  |

#### \*SRE

| Description | Set the Service Request Enable register. |                                                                                                    |
|-------------|------------------------------------------|----------------------------------------------------------------------------------------------------|
| Parameters  | < NR1 (0 to 255)>                        | Binary-weighted decimal value. Each bit<br>enables or disables the appropriate bit in the<br>Status Byte register. |
| Examples    | *SRE 12                                  | Set bit 2 and 3 to one and all other bits to zero.                                                                 |

#### \*SRE?

| Description | Query the Service Request Enable register. |                                                  |
|-------------|--------------------------------------------|--------------------------------------------------|
| Response    | <nr1 (0="" 255)="" to=""></nr1>            |                                                  |
| Examples    | *SRE?                                      |                                                  |
|             | 12                                         | Bit 2 and 3 are one and all other bits are zero. |

#### \*STB?

| Description | Query the Status Byte register. |                                                  |
|-------------|---------------------------------|--------------------------------------------------|
| Response    | <nr1 (0="" 255)="" to=""></nr1> |                                                  |
| Examples    | *STB?                           |                                                  |
|             | 12                              | Bit 2 and 3 are one and all other bits are zero. |

#### \*TRG

| Description | Trigger one measurement. |  |
|-------------|--------------------------|--|
| Examples    | *TRG                     |  |

#### \*TST?

| Description | Perform self-test and return the result. Returns "0" if the test succeeds, "1" if the test fails. |  |
|-------------|---------------------------------------------------------------------------------------------------|--|
| Examples    | *TST?                                                                                             |  |

#### \*WAI

| Description | Wait for previous operations to finish. Command required by IEEE-488.2 standard. Non-operational in this instrument. Command accepted but has no effect. |  |
|-------------|----------------------------------------------------------------------------------------------------|--|
| Examples    | *WAI                                                                                                    |  |

# Status Reporting Commands

## STATus:OPERation[:EVENt]?

| Description | Query and clear the Operation Status register. |                                     |
|-------------|------------------------------------------------|-------------------------------------|
| Response    | ( <nr1 (0="" 32767)="" to="">)</nr1>           | Refer to the System Status Diagram. |
| Examples    | SYST:OPER?                                     |                                     |
|             | 272                                            |                                     |

#### STATus:OPERation:ENABLe

| Description | Set the Operation Status Enable register. |                                     |
|-------------|-------------------------------------------|-------------------------------------|
| Parameters  | <nr1 (0="" 32767)="" to=""></nr1>         | Refer to the System Status Diagram. |
| Examples    | SYST:OPER:ENAB 272                        |                                     |

## STATus:OPERation:ENABLe?

| Description | Query the Operation Status Enable register. |                                                                          |  |
|-------------|---------------------------------------------|--------------------------------------------------------------------------|--|
| Response    | ( <nr1 (0="" 32767)="" to="">)</nr1>        | ( <nr1 (0="" 32767)="" to="">) Refer to the System Status Diagram.</nr1> |  |
| Examples    | SYST:OPER:ENAB?                             |                                                                          |  |
|             | 272                                         |                                                                          |  |

## STATus:QUEStionable[:EVENt]?

| Description | Query and clear the Questionable Status register. |                                     |
|-------------|---------------------------------------------------|-------------------------------------|
| Response    | ( <nr1 (0="" 32767)="" to="">)</nr1>              | Refer to the System Status Diagram. |
| Examples    | SYST:QUES?                                        |                                     |
|             | 2048                                              |                                     |

#### STATus:QUEStionable:ENABle

| Description | Set the Questionable Status Enable register. |                                     |
|-------------|----------------------------------------------|-------------------------------------|
| Response    | ( <nr1 (0="" 32767)="" to="">)</nr1>         | Refer to the System Status Diagram. |
| Examples    | SYST:QUES:ENAB 2048                          |                                     |

## STATus:QUEStionable:ENABLe?

| Description | Query the Questionable Status Enable register.                           |  |
|-------------|--------------------------------------------------------------------------|--|
| Response    | ( <nr1 (0="" 32767)="" to="">) Refer to the System Status Diagram.</nr1> |  |
| Examples    | SYST:QUES:ENAB?                                                          |  |
|             | 2048                                                                     |  |

## SYSTem:ERRor[:NEXT]?

| Description | Query and remove the next error in the error queue (FIFO).               |                                               |
|-------------|--------------------------------------------------------------------------|-----------------------------------------------|
| Response    | <error_code>,<br/>"<error_description>"</error_description></error_code> | Refer to the chapter "List of Error Message". |
| Examples    | SYST:ERR?                                                                |                                               |
|             | -200,"Execution error"                                                   |                                               |

## SYSTem:ERRor:COUNt?

| Description | Query the count of errors in the Error Queue. |  |
|-------------|-----------------------------------------------|--|
| Response    | NR1 (0 to 16)                                 |  |
| Examples    | SYST:ERR:COUN?                                |  |
|             | 1                                             |  |

# System-Related Commands

#### SYSTem:CALibration

| Description | Execute one self-calibration. |  |
|-------------|-------------------------------|--|
| Examples    | SYST:CAL                      |  |

#### SYSTem:CUSTom:MANufacturer

| Description | Set the customized instrument manufacturer name. Max length of parameter is 15. |  |
|-------------|---------------------------------------------------------------------------------|--|
| Parameters  | <character></character>                                                         |  |
| Examples    | SYST:CUST:MAN<br>"CUSTFLUKE"                                                    |  |

### SYSTem:CUSTom:MANufacturer?

| Description | Query the customized instrument manufacturer name. |  |
|-------------|----------------------------------------------------|--|
| Response    | <character></character>                            |  |
| Examples    | SYST:CUST:MAN?                                     |  |
|             | CUSTFLUKE                                          |  |

#### SYSTem:CUSTom:MODel

| Description | Set the customized instrument model. Max length of parameter is 15. |  |
|-------------|---------------------------------------------------------------------|--|
| Parameters  | <character></character>                                             |  |
| Examples    | SYST:CUST:MOD<br>"CUSTB0102"                                        |  |

## SYSTem:CUSTom:MODel?

| Description | Query the customized instrument model. |  |
|-------------|----------------------------------------|--|
| Response    | <character></character>                |  |
| Examples    | SYST:CUST:MOD?                         |  |
|             | CUSTB0102                              |  |

#### SYSTem:HEADer

| Description | Enable or disable the command header to be sent with response message. |
|-------------|------------------------------------------------------------------------|
| -           | Reset to default value (OFF) when power on.                            |

| Parameters | <boolean></boolean> |                                                              |
|------------|---------------------|--------------------------------------------------------------|
|            | = OFF or 0          | Disable the command header to be sent with response message. |
|            | = ON or 1           | Enable the command header to be sent with response message.  |
| Examples   | SYST:HEAD ON        |                                                              |

#### SYSTem:HEADer?

| Description | Query the state whether the command header to be sent with response message. |  |
|-------------|------------------------------------------------------------------------------|--|
| Response    | <boolean></boolean>                                                          |  |
| Examples    | SYST:HEAD?                                                                   |  |
|             | SYSTEM:HEADER ON                                                             |  |

### SYSTem:LANGuage

| Description | Set the system UI language. |                                        |
|-------------|-----------------------------|----------------------------------------|
| Parameters  | {ENG   CHN}                 |                                        |
|             | = ENG                       | Use English language in instrument UI. |
|             | = CHN                       | Use Chinese language in instrument UI. |
| Examples    | SYST:LANG CHN               |                                        |

## SYSTem:LANGuage?

| Description | Query the system UI language. |  |
|-------------|-------------------------------|--|
| Response    | {ENG   CHN}                   |  |
| Examples    | SYST:LANG?                    |  |
|             | CHN                           |  |

## SYSTem:SERial?

| Description | Query the instrument serial number. |  |
|-------------|-------------------------------------|--|
| Response    | <character></character>             |  |
| Examples    | SYST:SER?                           |  |
|             | SH120401                            |  |

# **Remote Interface Commands**

## SYSTem:LOCal

| Description | Cancel the communication (remote) state, and return to the local control mode. |  |
|-------------|--------------------------------------------------------------------------------|--|
| Examples    | SYST:LOC                                                                       |  |

## Factory Reset Commands

### SYSTem:RESet

| Description | Restore factory settings. The same as the "Factory Reset" in the instrument UI menu. |  |
|-------------|--------------------------------------------------------------------------------------|--|
| Examples    | SYST:RES                                                                             |  |

## **Line Power Frequency Commands**

## SYSTem:LFReqency

| Description | Set the power line frequency. |                                    |
|-------------|-------------------------------|------------------------------------|
| Parameters  | {F50Hz   F60Hz}               |                                    |
|             | = F50Hz                       | The power line frequency is 50 Hz. |
|             | = F60Hz                       | The power line frequency is 60 Hz. |
| Examples    | SYST:LFR F60Hz                |                                    |

## SYSTem:LFReqency?

| Description | Query the power line frequency. |  |
|-------------|---------------------------------|--|
| Response    | {F50HZ   F60HZ}                 |  |
| Examples    | SYST:LFR?                       |  |
|             | F60HZ                           |  |

# Measurement Configuration Commands

#### ADJust?

| Description | Execute zero adjustment and return the result (success or fail). Valid when switch module selection is DISable. |                                                                                                    |
|-------------|----------------------------------------------------------------------------------------------------|----------------------------------------------------------------------------------------------------|
|             | The acceptable range of zero adjustment for both resistance and voltage is ±1000 digits.                        |                                                                                                    |
|             | When using the auto-range function, perform zero adjustment for all ranges.                                     |                                                                                                    |
| Response    | <nr1 (0="" 1)="" or=""></nr1>                                                                                   |                                                                                                    |
|             | = 0                                                                                                    | Zero adjustment succeeded.                                                                                                    |
|             | = 1                                                                                                    | Zero adjustment failed.                                                                                                    |
| Examples    | AUT ON                                                                                                    |                                                                                                    |
|             | ADJ?                                                                                                    |                                                                                                    |
|             | 1                                                                                                    | Zero adjustment under all resistance ranges (3 m $\Omega$ to 10 $\Omega$ ) are executed in turn, and the zero adjustment under at least one range is fail. |
|             | AUT OFF                                                                                                    | Disable the resistance measurement auto range and set to $10 \ \Omega$ resistance range.                                                                   |
|             | ADJ?                                                                                                    |                                                                                                    |
|             | 0                                                                                                    | Zero adjustment under 10 $\Omega$ resistance range is executed successfully.                                                                               |

#### ADJust:CLEar

| Description | Clear the zero adjustment value. |  |
|-------------|----------------------------------|--|
| Examples    | ADJ:CLE                          |  |

## AUTorange

| Description | Enable or disable the resistance measurement auto range. |                                                                                                    |
|-------------|----------------------------------------------------------|----------------------------------------------------------------------------------------------------|
| Parameters  | <boolean></boolean>                                      |                                                                                                    |
|             | = OFF or 0                                               | Disable the resistance measurement auto range, and set to $10 \ \Omega$ resistance range when switch from ON to OFF. |
|             | = ON or 1                                                | Enable the resistance measurement auto range.                                                                        |
| Examples    | AUT ON                                                   |                                                                                                    |

## AUTorange?

| Description | Query the resistance measurement auto range setting. |  |
|-------------|------------------------------------------------------|--|
| Response    | <boolean></boolean>                                  |  |
| Examples    | AUT?                                                 |  |
|             | ON                                                   |  |

#### INPut:IMPedance:HIGH

| Description | Enable or disable the input high impedance (>10 G $\Omega$ ). |                                                                                |
|-------------|---------------------------------------------------------------|--------------------------------------------------------------------------------|
| Parameters  | <boolean></boolean>                                           |                                                                                |
|             | = OFF or 0                                                    | Disable the input high impedance, and use 10 $M\Omega$ as the input impedance. |
|             | = ON or 1                                                     | Enable the input high impedance (>10 G $\Omega$ ).                             |
| Examples    | INP:IMP:HIGH ON                                               |                                                                                |

## INPut:IMPedance:HIGH?

| Description | Query the input high impedance setting. |  |
|-------------|-----------------------------------------|--|
| Response    | <boolean></boolean>                     |  |
| Examples    | INP:IMP:HIGH?                           |  |
|             | ON                                      |  |

# [:SENSe]:FUNCtion

| Description | Set the measurement function. Reset to default value (RVOLtage) when power on.           |                                                                                                    |
|-------------|------------------------------------------------------------------------------------------|----------------------------------------------------------------------------------------------------|
| Parameters  | <pre>{RVOLtage   EPCCheck   PEVoltage   NEVoltage   RV   RESistance  <br/>VOLTage}</pre> |                                                                                                    |
|             | = RVOLtage                                                                               | Measurement function is ACR+DCV, READ? and FETCh? return readings including ACR and DCV.                         |
|             | = EPCCheck                                                                               | Measurement function is Enclosure Potential<br>Contact Check, READ? and FETCh? return<br>readings including ACR. |
|             | = PEVoltage                                                                              | Measurement function is Positive To Enclosure<br>Voltage, READ? and FETCh? return readings<br>including DCV.     |
|             | = NEVoltage                                                                              | Measurement function is Negative To<br>Enclosure Voltage, READ? and FETCh? return<br>readings including DCV.     |

|          | = RV          | Measurement function is ACR+DCV, READ? and FETCh? return readings including ACR and DCV. |
|----------|---------------|------------------------------------------------------------------------------------------|
|          | = RESistance  | Measurement function is ACR, READ? and<br>FETCh? return readings including ACR.          |
|          | = VOLTage     | Measurement function is DCV, READ? and<br>FETCh? return readings including DCV.          |
| Examples | FUNC EPCCheck |                                                                                          |

## [:SENSe]:FUNCtion?

| Description | Query the measurement function.                                                      |  |
|-------------|--------------------------------------------------------------------------------------|--|
| Response    | <pre>{RVOLtage   EPCCHECK   PEVOLTAGE   NEVOLTAGE   RV   RESISTANCE   VOLTAGE}</pre> |  |
| Examples    | FUNC?                                                                                |  |
|             | EPCCHECK                                                                             |  |

## RESistance:RANGe

| Description | Set the resistance measurement range. |                                                                      |
|-------------|---------------------------------------|----------------------------------------------------------------------|
| Parameters  | <nrf (0="" 10)="" to=""></nrf>        |                                                                      |
|             | = [0, 3.0000E-03]                     | The resistance measurement range is 3 m $\Omega$ .                   |
|             | = (3.0000E-<br>03,3.0000E-02]         | The resistance measurement range is 30 m $\Omega$ .                  |
|             | = (3.0000E-<br>02,3.0000E-01]         | The resistance measurement range is 300 m $\Omega$ .                 |
|             | = (3.0000E-<br>01,3.0000E+00]         | The resistance measurement range is 3 $\Omega$ .                     |
|             | =<br>(3.0000E+00,1.0000E+01]          | The resistance measurement range is 10 $\Omega$ .                    |
| Examples    | RES:RANG 3.0000E-03                   | Select the resistance measurement range for measuring 3 m $\Omega$ . |

#### RESistance:RANGe?

| Description | Query the resistance measurement range.                                    |                                                            |
|-------------|----------------------------------------------------------------------------|------------------------------------------------------------|
| Response    | {AUTO   3.0000E-03   3.0000E-02   3.0000E-01   3.0000E+00  <br>1.0000E+01} |                                                            |
| Examples    | RES:RANG?                                                                  |                                                            |
|             | 3.0000E-03                                                                 | The current resistance measurement range is 3 m $\Omega$ . |

#### RESistance:CURRent:MAX

| Description | Set the maximum measurement current. This parameter only applies to the 3 m $\Omega$ resistance range. |                                            |
|-------------|----------------------------------------------------------------------------------------------------|--------------------------------------------|
| Parameters  | { C100   C200   C300}                                                                                  |                                            |
|             | = C100                                                                                                 | The maximum measurement current is 100 mA. |
|             | = C200                                                                                                 | The maximum measurement current is 200 mA. |
|             | = C300                                                                                                 | The maximum measurement current is 300 mA. |
| Examples    | RES:CURR:MAX C300                                                                                      |                                            |

## RESistance:CURRent:MAX?

| Description | Query the maximum measurement current. |  |
|-------------|----------------------------------------|--|
| Response    | {C100   C200   C300}                   |  |
| Examples    | RES:CURR:MAX?                          |  |
|             | C300                                   |  |

# VOLTage:RANGe

| Description | Set the voltage measurement range. |                                                          |
|-------------|------------------------------------|----------------------------------------------------------|
| Parameters  | <nrf (-10="" 10)="" to=""></nrf>   |                                                          |
|             | = [-10, 10]                        | The voltage measurement range is 10 V.                   |
| Examples    | VOLT:RANG Ø                        | Select the voltage measurement range for measuring 10 V. |

# VOLTage:RANGe?

| Description | Query the voltage measurement range.                                                                      |                                                                                            |
|-------------|----------------------------------------------------------------------------------------------------|--------------------------------------------------------------------------------------------|
| Response    | {1.000000E+01   1.0000000E+01}                                                                            |                                                                                            |
|             | 1.000000E+01The voltage measurement range is 10 V when<br>the instrument voltage resolution is 6.5-digit. |                                                                                            |
|             | 1.0000000E+01                                                                                             | The voltage measurement range is 10 V when instrument voltage resolution is 7.5-digit.     |
| Examples    | VOLT:RANG?                                                                                                |                                                                                            |
|             | 1.000000E+01                                                                                              | Current voltage measurement range is 10 V when instrument voltage resolution is 6.5-digit. |

#### SAMPLe:RATE

| Description | Set the sampling speed.            |                            |
|-------------|------------------------------------|----------------------------|
| Parameters  | {EXFast   FAST   MEDium<br>  SLOW} |                            |
|             | = EXFast                           | The sample time is 10 ms.  |
|             | = FAST                             | The sample time is 20 ms.  |
|             | = MEDium                           | The sample time is 100 ms. |
|             | = SLOW                             | The sample time is 200 ms. |
| Examples    | SAMP:RATE FAST                     |                            |

#### SAMPLe:RATE?

| Description | Query the sampling speed.          |  |
|-------------|------------------------------------|--|
| Response    | {EXFAST   FAST   MEDIUM<br>  SLOW} |  |
| Examples    | SAMP:RATE?                         |  |
|             | FAST                               |  |

# **Calculate Commands**

## Average

## CALCulate:AVERage:STATe

| Description | Enable or disable the Average Value function. |  |
|-------------|-----------------------------------------------|--|
| Parameters  | <boolean></boolean>                           |  |
|             | = 0FF or 0                                    |  |
|             | = ON or 1                                     |  |
| Examples    | CALC:AVER:STAT ON                             |  |

## CALCulate:AVERage:STATe?

| Description | Query the Average value function state. |  |
|-------------|-----------------------------------------|--|
| Response    | <boolean></boolean>                     |  |
| Examples    | CALC:AVER:STAT?                         |  |
|             | ON                                      |  |

## CALCulate:AVERage

| Description | Set the number of samples to be averaged. |  |
|-------------|-------------------------------------------|--|
| Parameters  | <nr1 (2="" 16)="" to=""></nr1>            |  |
| Examples    | CALC:AVER 2                               |  |

## CALCulate:AVERage?

| Description | Query the number of samples to be averaged. |  |
|-------------|---------------------------------------------|--|
| Response    | <nr1 (2="" 16)="" to=""></nr1>              |  |
| Examples    | CALC:AVER?                                  |  |
|             | 2                                           |  |

#### Comparator

### CALCulate:LIMit:STATe

| Description | Enable or disable the comparator function. |  |
|-------------|--------------------------------------------|--|
| Parameters  | <boolean></boolean>                        |  |
|             | = OFF or 0                                 |  |
|             | = ON or 1                                  |  |
| Examples    | CALC:LIM:STAT ON                           |  |

## CALCulate:LIMit:STATe?

| Description | Query the comparator function state. |  |
|-------------|--------------------------------------|--|
| Response    | <boolean></boolean>                  |  |
| Examples    | CALC:LIM:STAT?                       |  |
|             | ON                                   |  |

## CALCulate:LIMit:BEEPer

| Description | Set the comparator judgments.      |                                             |
|-------------|------------------------------------|---------------------------------------------|
| Parameters  | {OFF   HL   IN   BOTH1  <br>BOTH2} |                                             |
|             | = OFF                              | No beeps sound.                             |
|             | = HL                               | The beeper sounds upon Hi and Lo judgments. |
|             | = IN                               | The beeper sounds upon IN judgments.        |

|          | = BOTH1          | The beeper sounds continuously upon IN judgments, and repeatedly upon Hi and Lo judgments.   |
|----------|------------------|----------------------------------------------------------------------------------------------|
|          | = BOTH2          | The beeper sounds once (briefly) upon IN judgments, and repeatedly upon Hi and Lo judgments. |
| Examples | CALC:LIM:BEEP HL |                                                                                              |

## CALCulate:LIMit:BEEPer?

| Description | Query the comparator judgments.    |  |
|-------------|------------------------------------|--|
| Response    | {OFF   HL   IN   BOTH1  <br>BOTH2} |  |
| Examples    | CALC:LIM:BEEP?                     |  |
|             | HL                                 |  |

# CALCulate:LIMit:RESistance:UPPer

| Description | Set the comparator resistance upper threshold (in $m\Omega$ ). |                                        |
|-------------|----------------------------------------------------------------|----------------------------------------|
| Parameters  | <nrf (0="" 15000)="" to=""></nrf>                              |                                        |
| Examples    | CALC:LIM:RES:UPP 3                                             | Select the comparator resistance upper |
|             |                                                                | threshold to be 3 m $\Omega$ .         |

#### CALCulate:LIMit:RESistance:UPPer?

| Description | Query the comparator resistance upper threshold (in $m\Omega$ ). |  |
|-------------|------------------------------------------------------------------|--|
| Response    | <nrf (0="" 15000)="" to=""></nrf>                                |  |
| Examples    | CALC:LIM:RES:UPP?                                                |  |
|             | 3                                                                |  |

# CALCulate:LIMit:VOLTage:UPPer

| Description | Set the comparator voltage upper threshold (in V). |                                                          |
|-------------|----------------------------------------------------|----------------------------------------------------------|
| Parameters  | <nrf (0="" 11)="" to=""></nrf>                     |                                                          |
| Examples    | CALC:LIM:VOLT:UPP 3                                | Select the comparator voltage upper threshold to be 3 V. |

## CALCulate:LIMit:VOLTage:UPPer?

| Description | Query the comparator voltage upper threshold (in V). |  |
|-------------|------------------------------------------------------|--|
| Response    | <nrf (0="" 11)="" to=""></nrf>                       |  |
| Examples    | CALC:LIM:VOLT:UPP?                                   |  |
|             | 3                                                    |  |

#### CALCulate:LIMit:RESistance:LOWer

| Description | Set the comparator resistance lower threshold (in $m\Omega$ ). |                                                                       |
|-------------|----------------------------------------------------------------|-----------------------------------------------------------------------|
| Parameters  | <nrf (0="" 15000)="" to=""></nrf>                              |                                                                       |
| Examples    | CALC:LIM:RES:LOW 3                                             | Select the comparator resistance lower threshold to be 3 m $\Omega$ . |

#### CALCulate:LIMit:RESistance:LOWer?

| Description | Query the comparator resistance lower threshold (in $m\Omega$ ). |  |
|-------------|------------------------------------------------------------------|--|
| Response    | <nrf (0="" 15000)="" to=""></nrf>                                |  |
| Examples    | CALC:LIM:RES:LOW?                                                |  |
|             | 3                                                                |  |

## CALCulate:LIMit:VOLTage:LOWer

| Description | Set the comparator voltage lower threshold (in V). |                                                          |
|-------------|----------------------------------------------------|----------------------------------------------------------|
| Parameters  | <nrf (0="" 11="" to=""></nrf>                      |                                                          |
| Examples    | CALC:LIM:VOLT:LOW 3                                | Select the comparator voltage lower threshold to be 3 V. |

#### CALCulate:LIMit:VOLTage:LOWer?

| Description | Query the comparator voltage lower threshold (in V). |  |
|-------------|------------------------------------------------------|--|
| Response    | <nrf (0="" 11)="" to=""></nrf>                       |  |
| Examples    | CALC:LIM:VOLT:LOW?                                   |  |
|             | 3                                                    |  |

### CALCulate:LIMit:RESistance:RESult?

| Description | Query the comparator resistance judgment results. |  |
|-------------|---------------------------------------------------|--|
| Response    | {HI   IN   LO   OFF  <br>ERR}                     |  |

|          | = HI              | The measured value is higher than the upper threshold.                        |
|----------|-------------------|-------------------------------------------------------------------------------|
|          | = IN              | The measured value is between the upper and lower threshold.                  |
|          | = L0              | The measured value is lower than the lower threshold.                         |
|          | = OFF             | The Comparator function is disabled or SENSe:FUNCtion is PEVoltage/NEVoltage. |
|          | = ERR             | Measurement fault.                                                            |
| Examples | CALC:LIM:RES:RES? |                                                                               |
|          | HI                |                                                                               |

#### CALCulate:LIMit:VOLTage:RESult?

| Description | Query the comparator voltage judgment results. |                                                                    |
|-------------|------------------------------------------------|--------------------------------------------------------------------|
| Response    | {HI   IN   LO   OFF  <br>ERR}                  |                                                                    |
|             | = HI                                           | The measured value is higher than the upper threshold.             |
|             | = IN                                           | The measured value is between the upper and lower threshold.       |
|             | = L0                                           | The measured value is lower than the lower threshold.              |
|             | = OFF                                          | The Comparator function is disabled or SENSe:FUNCtion is EPCCheck. |
|             | = ERR                                          | Measurement fault.                                                 |
| Examples    | CALC:LIM:VOLT:RES?                             |                                                                    |
|             | HI                                             |                                                                    |

## **Memory Commands**

One measurement is stored when a trigger is applied by the Trigger key or \*TRG command, and the LCD MEM indicator blinks once.

In the case of external triggering, if the continuous measurement is enabled, one measurement is stored after each trigger event (Trigger key or \*TRG command).

In the case of immediate triggering, if the continuous measurement is enabled, a trigger event (**Trigger** key or \*TRG command) does not trigger measurements, and measurement values are still generated through the immediate triggering according to the existing beat, but the first measurement value after the triggering event is stored.
#### Note

- > The continuous measurement needs to be enabled to use the storage function.
- Maximum memory storage capacity is 512 measurements. Be aware that attempting to store more data (by applying a trigger) results in nothing further being stored.
- > When the Memory function is enabled, auto-range is not available.
- > Memory contents are cleared when performing the following operations:
  - Enabling the Memory function (OFF to ON)
  - Changing measurement ranges (ensure all stored measurements in one memory data are in the same range)
  - Sending the MEMory: CLEar command
  - Sending the \*RST command
  - Sending the SYSTem: RESet command
  - Factory Reset is executed from the UI menu
  - Power cycling

#### MEMory:STATe

| Description | Enable or disable the Memory function. Reset to default value (OFF) when power on. |  |
|-------------|------------------------------------------------------------------------------------|--|
| Parameters  | <boolean></boolean>                                                                |  |
|             | = OFF or Ø                                                                         |  |
|             | = ON or 1                                                                          |  |
| Examples    | MEM:STAT ON                                                                        |  |

#### MEMory:STATe?

| Description | Query the Memory function state. |  |
|-------------|----------------------------------|--|
| Response    | <boolean></boolean>              |  |
| Examples    | MEM:STAT?                        |  |
|             | ON                               |  |

#### MEMory:CLEar

| Description | Clear the memory data. |  |
|-------------|------------------------|--|
| Examples    | MEM:CLE                |  |

# MEMory:COUNt?

| Description | Query the count of memory data. |  |
|-------------|---------------------------------|--|
| Response    | <nr1 (0="" 512)="" to=""></nr1> |  |
| Examples    | MEM:COUN?                       |  |
|             | 2                               |  |

### MEMory:DATA?

| Description | Query the memory data. Ended with the string "END".                                                              |                                                                                                    |
|-------------|----------------------------------------------------------------------------------------------------|----------------------------------------------------------------------------------------------------|
| Response    | <pre>For FUNCtion = RVOLtage: <nr1>,<nr3>,<nr3> <nr1>,<nr3>,<nr3> END</nr3></nr3></nr1></nr3></nr3></nr1></pre>  | Return pairs of value. In each pair of data, the 1 <sup>st</sup> value is the resistance value (ACR), and the 2 <sup>nd</sup> value is the voltage value (DCV).                                                                            |
|             | <pre>For FUNCtion = EPCCheck: <nr1>,<nr3>,<nr3> <nr1>,<nr3>,<nr3> END</nr3></nr3></nr1></nr3></nr3></nr1></pre>  | Return pairs of value. In each pair of data, the<br>1st value is the resistance value (ACR), and the<br>2nd value is reserved for the voltage value<br>(DCV) which is filled with an invalid value<br>(+2.000000E+09/+2.0000000E+09).      |
|             | <pre>For FUNCtion = PEVoltage: <nr1>,<nr3>,<nr3> <nr1>,<nr3>,<nr3> END</nr3></nr3></nr1></nr3></nr3></nr1></pre> | Return pairs of value. In each pair of data, the<br>1st value is reserved for the the resistance value<br>(ACR), which is filled with an invalid value<br>(+2.000000E+09/+2.0000000E+09); and the 2nd<br>value is the voltage value (DCV). |
|             | <pre>For FUNCtion = NEVoltage: <nr1>,<nr3>,<nr3> <nr1>,<nr3>,<nr3> END</nr3></nr3></nr1></nr3></nr3></nr1></pre> | Return pairs of value. In each pair of data, the<br>1st value is reserved for the the resistance value<br>(ACR), which is filled with an invalid value<br>(+2.000000E+09/+2.0000000E+09); and the 2nd<br>value is the voltage value (DCV). |
|             | <pre>For FUNCtion = RV:</pre>                                                                                    | Return pairs of value. In each pair of data, the 1 <sup>st</sup> value is the resistance value (ACR), and the 2 <sup>nd</sup> value is the voltage value (DCV).                                                                            |

| data. the                |
|--------------------------|
| !), and the              |
| data, the<br>!), and the |
|                          |
|                          |
|                          |

# **Trigger Commands**

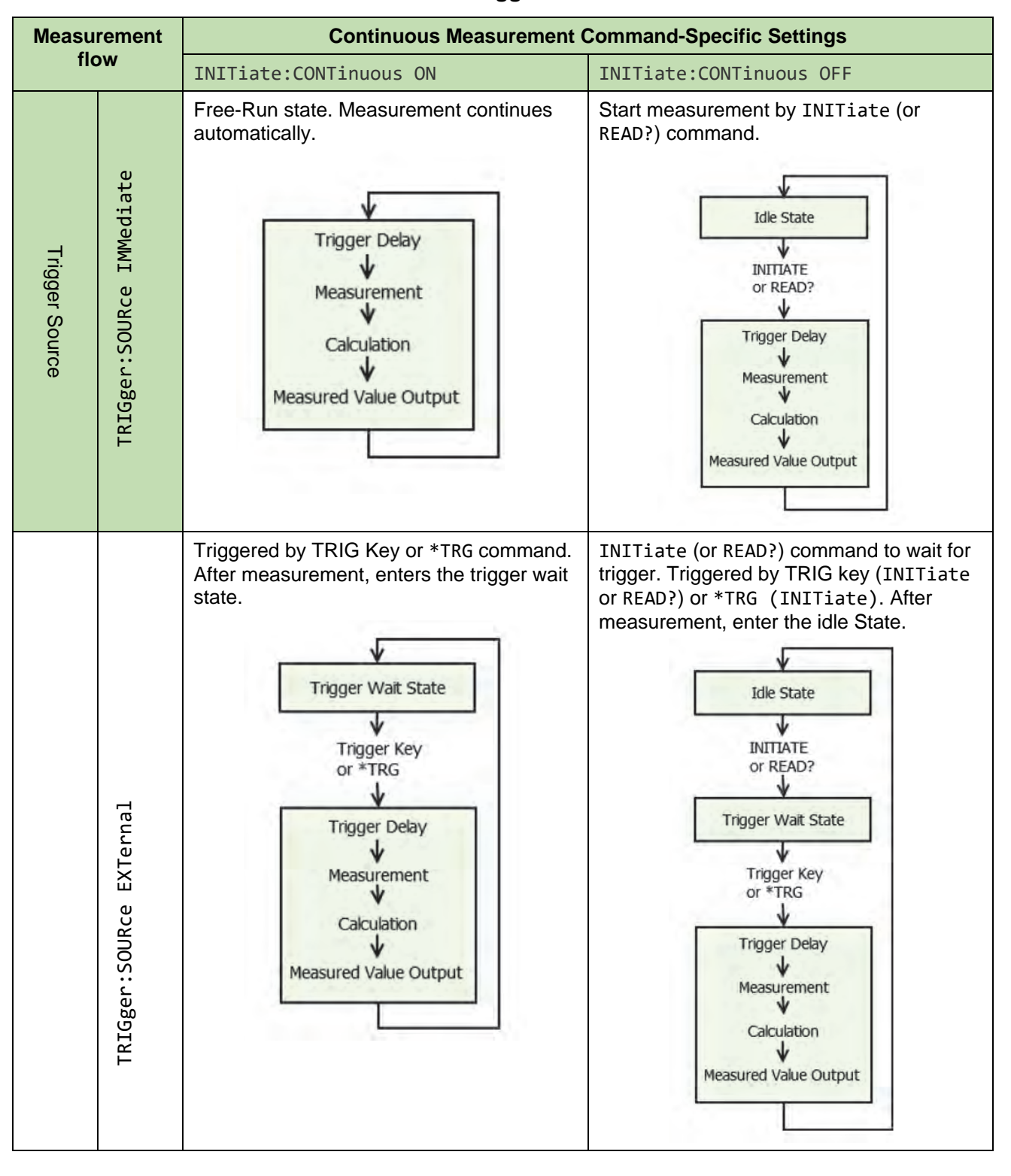

#### Table 22. Trigger mode table

#### INITiate:CONTinuous

| Description | Enable or disable the continuous measurement. Continuous measurement can<br>only be set by Remote command. Continuous measurement is enabled when<br>operation is returned to the Local state or power is ON. |                                                                                                    |
|-------------|----------------------------------------------------------------------------------------------------|----------------------------------------------------------------------------------------------------|
| Parameters  | <boolean></boolean>                                                                                                    |                                                                                                    |
|             | = OFF or 0                                                                                                    | Disable continuous measurement. After<br>measurement, enter the Idle State. Triggering is<br>ignored in the Idle State. Executing INITiate or<br>READ? enable the Trigger Wait State.                                                           |
|             | = ON or 1                                                                                                    | Enable continuous measurement. After<br>measurement, enter the Trigger Wait State.<br>When there is an internal trigger (trigger source<br>is <immediate>), the next trigger is promptly<br/>generated and enters a free run state.</immediate> |
| Examples    | INIT:CONT OFF                                                                                                    | Disable continuous measurement.                                                                                                    |

### INITiate:CONTinuous?

| Description | Query the continuous measurement state. |  |
|-------------|-----------------------------------------|--|
| Response    | <boolean></boolean>                     |  |
| Examples    | INIT:CONT?                              |  |
|             | ON                                      |  |

### INITiate[:IMMediate]

| Description | Transit to the Trigger Wait State. Once the instrument has been configured to not use continuous measurement (INITiate:CONTinuous OFF), the INITiate command causes the instrument to take a measurement when the trigger conditions are met. The last reading can be read by using FETCh? command. |  |
|-------------|----------------------------------------------------------------------------------------------------|--|
| Examples    | INIT:CONT OFF                                                                                                    |  |
|             | INIT                                                                                                    |  |

# TRIGger:SOURce

| Description | Set the trigger source. |                                                                                                    |
|-------------|-------------------------|----------------------------------------------------------------------------------------------------|
| Parameters  | {IMMediate   EXTernal}  |                                                                                                    |
|             | = IMMediate             | Sets the instrument to be triggered by the internal triggering system.                                                                     |
|             | = EXTernal              | Sets the instrument to sense triggers through the trigger key on the front panel of the instrument or upon on execution of a *TRG command. |
| Examples    | TRIG:SOUR EXT           |                                                                                                    |

# TRIGger:SOURce?

| Description | Query the trigger source. |  |
|-------------|---------------------------|--|
| Response    | {IMMEDIATE   EXTERNAL}    |  |
| Examples    | TRIG:SOUR?                |  |
|             | IMMEDIATE                 |  |

#### TRIGger:DELay:STATe

| Description | Enable or disable the trigger delay. |  |
|-------------|--------------------------------------|--|
| Parameters  | <boolean></boolean>                  |  |
|             | = OFF or 0                           |  |
|             | = ON or 1                            |  |
| Examples    | TRIG:DEL:STAT ON                     |  |

# TRIGger:DELay:STATe?

| Description | Query the trigger delay state. |  |
|-------------|--------------------------------|--|
| Response    | <boolean></boolean>            |  |
| Examples    | TRIG:DEL:STAT?                 |  |
|             | ON                             |  |

# TRIGger:DELay

| Description | Set the trigger delay.            |                             |
|-------------|-----------------------------------|-----------------------------|
| Parameters  | <nr2 (0="" 9.999)="" to=""></nr2> | Delay specified in seconds. |
| Examples    | TRIG:DEL 2                        | Trigger delay is 2 seconds. |

#### TRIGger:DELay?

| Description | Query the trigger delay.          |  |
|-------------|-----------------------------------|--|
| Response    | <nr2 (0="" 9.999)="" to=""></nr2> |  |
| Examples    | TRIG:DEL?                         |  |
|             | 2                                 |  |

# **Reading Measured Values Commands**

#### Measurement Value Formats

• Resistance (in Ω)

| Resistance range | Remote returned value                    |                                           | Measurement fault                  |
|------------------|------------------------------------------|-------------------------------------------|------------------------------------|
|                  | 6.5-digit resolution                     | 7.5-digit resolution                      |                                    |
| 3 mΩ             | ±□□ <b>*</b> . <b>****</b> E-03          | ±□□□ <b>*</b> . <b>****</b> E-03          | See Table 23. Measurement          |
| 30 mΩ            | ±□□ <b>*</b> . <b>****</b> E-02          | ±□□□ <b>*</b> . <b>****</b> E-02          | value formats (measurement fault). |
| 300 mΩ           | ±□□ <b>*</b> . <b>**</b> * <b>*</b> E-01 | ±□□□ <b>*</b> . <b>****</b> E-01          |                                    |
| 3 Ω              | ±□□ <b>*</b> . <b>**</b> * <b>*</b> E+00 | ±□□□ <b>*</b> . <b>*</b> * <b>**</b> E+00 |                                    |
| 10 Ω             | ±□□ <b>*</b> . <b>****</b> E+01          | ±□□□ <b>*</b> . <b>**</b> * <b>*</b> E+01 |                                    |

#### • Voltage (in V)

| Voltage Range | Remote returned value  |                         | Measurement fault                                            |
|---------------|------------------------|-------------------------|--------------------------------------------------------------|
|               | 6.5-digit resolution   | 7.5-digit resolution    |                                                              |
|               | ± <b>*.******</b> E+01 | ± <b>*.*******</b> E+01 | See Table 23. Measurement value formats (measurement fault). |

Note "±" is a symbol placeholder. When the value is positive, replace the symbol with a space, otherwise use "-" instead.

#### Table 23. Measurement value formats (measurement fault)

| Measurement<br>fault | Display | Remote returned value |                      |
|----------------------|---------|-----------------------|----------------------|
|                      |         | 6.5-digit resolution  | 7.5-digit resolution |
| Out of R range       | ±0L     | +1.000000E+08         | +1.0000000E+08       |
| Out of V range       | ±0L     | +7.000000E+08         | +7.000000E+08        |
| Invalid value        |         | +2.000000E+09         | +2.0000000E+09       |

#### FETCh?

| Description | Query the readings from the measurement/scan memory. If FETCh? is send following one scan is done, every channel's readings will be returned in turn. |                                                                                                    |
|-------------|----------------------------------------------------------------------------------------------------|----------------------------------------------------------------------------------------------------|
| Response    | <pre>For FUNCtion = RVOLtage: <nr3>,<nr3>,,<nr3>,<nr 3=""></nr></nr3></nr3></nr3></pre>                                                               | Returns pairs of value. In each pair of data, the 1 <sup>st</sup> value is the resistance value (ACR), and the 2 <sup>nd</sup> value is the voltage value (DCV). |
|             | <pre>For FUNCtion = EPCCheck: <nr3>,,<nr3></nr3></nr3></pre>                                                                                          | Returns the resistance value (ACR).                                                                                                    |

|          | For FUNCtion =<br>PEVoltage,<br><nr3>,,<nr3></nr3></nr3>                        | Returns the voltage value (DCV).                                                                                                    |
|----------|---------------------------------------------------------------------------------|----------------------------------------------------------------------------------------------------|
|          | <pre>For FUNCtion = NEVoltage, <nr3>,,<nr3></nr3></nr3></pre>                   | Returns the voltage value (DCV).                                                                                                    |
|          | <pre>For FUNCtion = RV: <nr3>,<nr3>,,<nr3>, <nr3></nr3></nr3></nr3></nr3></pre> | Returns pairs of value. In each pair of data, the $1^{st}$ value is the resistance value (ACR), and the $2^{nd}$ value is the voltage value (DCV). |
|          | <pre>For FUNCtion = RESistance: <nr3>,,<nr3></nr3></nr3></pre>                  | Returns the resistance value (ACR).                                                                                                    |
|          | For FUNCtion = VOLTage:<br><nr3>,,<nr3></nr3></nr3>                             | Returns the voltage value (DCV).                                                                                                    |
| Examples | FETC?                                                                           |                                                                                                    |
|          | +0.123827E+01,<br>+1.000000E+08                                                 |                                                                                                    |

#### READ?

| Description | Initiates one measurement and returns the readings.    |                                                                                                    |
|-------------|--------------------------------------------------------|----------------------------------------------------------------------------------------------------|
| Response    | For FUNCtion =<br>RVOLtage:<br><nr3>,<nr3></nr3></nr3> | Returns pairs of value. In each pair of data, the $1^{st}$ value is the resistance value (ACR), and the $2^{nd}$ value is the voltage value (DCV). |
|             | For FUNCtion =<br>EPCCheck, <nr3></nr3>                | Returns the resistance value (ACR).                                                                                                    |
|             | For FUNCtion =<br>PEVoltage, <nr3></nr3>               | Returns the voltage value (DCV).                                                                                                    |
|             | For FUNCtion =<br>NEVoltage, <nr3></nr3>               | Returns the voltage value (DCV).                                                                                                    |
|             | <pre>For FUNCtion = RV: <nr3>,<nr3></nr3></nr3></pre>  | Returns pairs of value. In each pair of data, the $1^{st}$ value is the resistance value (ACR), and the $2^{nd}$ value is the voltage value (DCV). |
|             | For FUNCtion =<br>RESistance:<br><nr3></nr3>           | Returns the resistance value (ACR).                                                                                                    |
|             | For FUNCtion = VOLTage:<br><nr3></nr3>                 | Returns the voltage value (DCV).                                                                                                    |
| Examples    | READ?                                                  |                                                                                                    |
|             | 0.1996E-01,<br>-0.000001E+01                           |                                                                                                    |

# Switch Relay Card Commands

#### **ABORt**

| Description | Scanning is aborted (forcibly terminated). |  |
|-------------|--------------------------------------------|--|
| Examples    | ABORt                                      |  |

#### ROUTe:CLOSe

| Description | Closes the specified channel.                                                                                                   |                                                                              |
|-------------|----------------------------------------------------------------------------------------------------|------------------------------------------------------------------------------|
| Parameters  | <pre><channel_list (1="" a="" at="" be="" can="" channel="" channel)="" closed="" one="" only="" time.=""></channel_list></pre> |                                                                              |
| Examples    | ROUT:CLOS (@102)                                                                                                    | Close channel 102 in internal/external switch module (depends on SWIT:MOD?). |

#### ROUTe:OPEN:ALL

| Description | Open all channels. |                            |
|-------------|--------------------|----------------------------|
| Examples    | ROUT:OPEN:ALL      | No channel will be closed. |

#### **ROUTe:SCAN**

| Description | Set the channel scan list.    |                                                                                                    |
|-------------|-------------------------------|----------------------------------------------------------------------------------------------------|
| Parameters  | <channel_list></channel_list> |                                                                                                    |
| Examples    | ROUT:SCAN (@101:832)          | Enable channels from 101 to 832 (256 channels)<br>for scanning, while EXTernal switch module is<br>selected, and 8 relay cards are installed. |

Note: This command is not supported when the resistance range is auto range. The resistance range must be set to a fixed range, for example RESistance:RANGe 3.0000E-03, before using this command. After setting the scan list, you need to initiate the scan through the command INITiate. After the scan is started, it is not recommended to send instructions other than "abort", "fetch?", "status: operation?", otherwise the scan result will be abnormal.

#### SWITch:MODule

| Description | Set the switch module selection. Reset to default value (DISable) when power on. |                                                                         |
|-------------|----------------------------------------------------------------------------------|-------------------------------------------------------------------------|
| Parameters  | {DISable   INTernal  <br>EXTernal}                                               |                                                                         |
|             | = DISable                                                                        | Specify the front panel input without using any switch module.          |
|             | = INTernal                                                                       | Specify the rear panel input with using the internal switch module(s).  |
|             | = EXTernal                                                                       | Specify the front panel input with using the external switch module(s). |

| Examples | SWIT:MOD INT |  |
|----------|--------------|--|
|          |              |  |

#### SWITch:MODule?

| Description | Query the switch module selection. |  |
|-------------|------------------------------------|--|
| Response    | {DISABLE   INTERNAL  <br>EXTERNAL} |  |
| Examples    | SWIT:MOD?                          |  |
|             | INTERNAL                           |  |

#### SWITch:MODule:STATe?

| Description | Query the specified switch module's slots state.                                                                                                    |                                                       |
|-------------|----------------------------------------------------------------------------------------------------|-------------------------------------------------------|
| Parameters  | {INTernal   EXTernal}                                                                                                    |                                                       |
| Response    | <pre>For NTernal switch modules, <nr1 (0="" 1)="" or="">,&lt; NR1 (0 or 1)&gt; For EXTernal switch modules, <nr1 (0="" 1)="" or="">,&lt; NR1 (0 or 1)&gt;,&lt; NR1 (0</nr1></nr1></pre> |                                                       |
|             | 1)>, <nr1 (0="" 1)="" or="">,&lt; NR1<br/>(0 or 1)&gt;,&lt; NR1 (0 or<br/>1)&gt;,<nr1 (0="" 1)="" or="">,&lt; NR1<br/>(0 or 1)&gt;</nr1></nr1>                                          |                                                       |
| Examples    | SWIT:MOD:STAT? EXT                                                                                                    |                                                       |
|             | 0,1,0,0,0,0,0,0                                                                                                    | Only the 2# slot in external switch box is connected. |

# **Remote Command Examples**

# Compound Headers Using a Tree – Usage and Examples

*Figure 47* presents the instrument command structure that has implemented compound headers using a tree structure. Headers were chosen with short form mnemonic value.

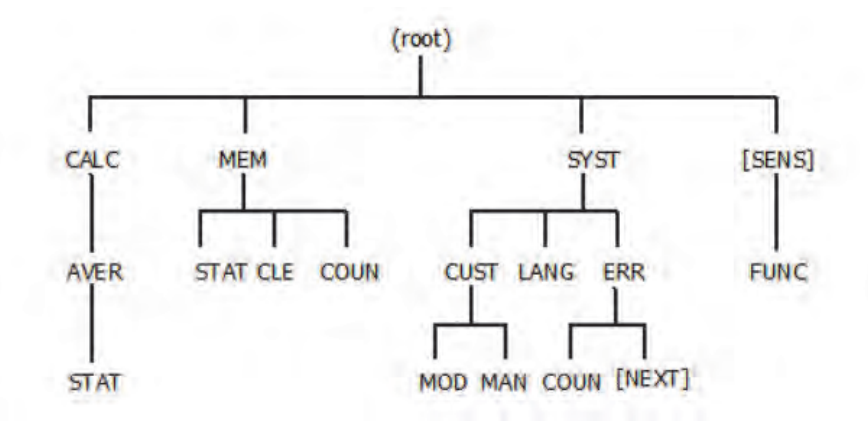

#### Figure 47. Compound header organization example using a tree

Then the following commands shall behave as described:

- :CALC:AVER:STATE ON;:MEM:STATE ON<PMT> The leading colon (:) in the second <PROGRAM MESSAGE UNIT> puts the parser at the top of the command tree. Both paths are legal.
- :CALC:AVER:STATE ON<PMT>MEM:STATE ON<PMT> The first <PMT> puts the parser at the top of the command tree. A leading colon (:) at the beginning of the next <PROGRAM MESSAGE UNIT> is unnecessary because the previous <PROGRAM MESSAGE UNIT> in a <PROGRAM MESSAGE> starts the parser at the root.
- :MEM:STAT ON;CLE;COUN?<PMT>The entire path is not given in the second and third <PROGRM MESSAGE UNIT> elements. Because the "CLE" and "COUN" are referenced to the same tree level as the "STAT", ":MEM:" is assumed to be prefixed to the second and third <PROGRM MESSAGE UNIT> elements. This commands is equivalent to :MEM:STAT ON;:MEM:CLE;:MEM:COUN?<PMT>
- :SYST:LANG ENG;CUST:MOD?;MAN?<PMT> Same as 3), the second and third <PROGRAM MESSAGE UNIT> elements are assumed to be prefixed by the implied prefix of the immediately previous command, ":SYST:". This command is equivalent to :SYST:LANG ENG;:SYST:CUST:MOD?;:SYST:CUST:MAN?<PMT>
- :SYST:LANG ENG;\*IDN?;CUST:MOD?;MAN?<PMT> The insertion of the common commands has no effect on the application of the prefixing rules. This command is equivalent to :SYST:LANG ENG;\*IDN?;:SYST:CUST:MOD?;:SYST:CUST:MAN?<PMT>

The following examples would cause an error as described:

- :CALC:AVER:STATE ON;MEM:STATE ON<PMT> The second <PROGRAM MESSAGE UNIT> would cause an error, since node "MEM" is not a sub-node of "CALC". The parser attempts to execute the command ":CALC:AVER:MEM:STATE ON", which is illegal. The parser is unable to look at any nodes closer to the root than node "CALC:AVER". Only the ":CALC:AVER:STATE ON" can be parsed correctly.
- :SYST:ERR?;COUN?<PMT> Although the ":SYST:ERR?" is equivalent to ":SYST:ERR:NEXT?", default nodes in the tree shall not alter the header path of the parser, which means nothing can be added to the header path when the default nodes is omitted. The parser attempts to execute the second <PROGRAM MESSAGE UNIT> as "":COUN?", which is illegal. Only the ":SYST:ERR?" can be parsed correctly. This command can be corrected as :SYST:ERR:NEXT?;COUN?<PMT>

#### Note

<PMT> is used to indicate a <PROGRAM MESSAGE TERMINATOR>

# Input Channel Slection/Route Scan Programming Examples

#### Front Panel Measurement, Internal Trigger

In this scenario, it is desired to measure the resistance and/or voltage from the front panel input post under internal triggering, without using any internal/external module. Below are three methods that can be used.

| Command                  | Action                                                                                                    |
|--------------------------|----------------------------------------------------------------------------------------------------|
| SWITch:MODule DISable    | Configure the instrument to measure the signal from the front panel input post without using internal/external switch channels. |
| TRIGger:SOURce IMMediate | Configure the trigger source to be internal.                                                                                    |
| INITiate:CONTinuous OFF  | Disable continuous measurement.                                                                                                 |
| READ?                    | Acquire one measurement then return the reading (voltage and/or resistance).                                                    |
| READ?                    | Acquire another measurement then return the reading (voltage and/or resistance).                                                |

#### 1. Disable continuous initiation, READ one measurement

| Command                  | Action                                                                                                    |
|--------------------------|----------------------------------------------------------------------------------------------------|
| SWITch:MODule DISable    | Configure the instrument to measure the signal from the front panel input post without using internal/external switch channels. |
| TRIGger:SOURce IMMediate | Configure the trigger source to be internal.                                                                                    |
| INITiate:CONTinuous OFF  | Disable continuous measurement.                                                                                                 |
| INITiate                 | Initiate one measurement.                                                                                                    |

| Command           | Action                                                                      |
|-------------------|-----------------------------------------------------------------------------|
| STATus:OPERation? | Query the Operation Status register until the Bit 11 (Measure Done) is set. |
| FETCh?            | Return the latest reading (voltage and/or resistance).                      |

| Command                  | Action                                                                                                    |
|--------------------------|----------------------------------------------------------------------------------------------------|
| SWITch:MODule DISable    | Configure the instrument to measure the signal from the front panel input post without using internal/external switch channels. |
| TRIGger:SOURce IMMediate | Configure the trigger source to be internal.                                                                                    |
| INITiate:CONTinuous ON   | Enable continuous measurement.                                                                                                  |
| FETCh?                   | Return the latest reading (voltage and/or resistance).                                                                          |
| FETCh?                   | Return the latest reading (voltage and/or resistance).                                                                          |

#### Front Panel Measurement, External Trigger

In this scenario, it is desired to measure the resistance and/or voltage from the front panel input post under external triggering, without using any internal/external module. Below are three methods that can be used.

| Command                 | Action                                                                                                    |
|-------------------------|----------------------------------------------------------------------------------------------------|
| SWITch:MODule DISable   | Configure the instrument to measure the signal from the front panel input post without using internal/external switch channels. |
| TRIGger:SOURce EXTernal | Configure the trigger source to be external.                                                                                    |
| INITiate:CONTinuous OFF | Disable continuous measurement.                                                                                                 |
| READ?                   | Acquire one measurement when a triggering event occurs, then return the reading (voltage and/or resistance).                    |
| READ?                   | Acquire one measurement when another triggering event occurs, then return the reading (voltage and/or resistance).              |

1. Disable continuous initiation, READ one measurement

| Command                 | Action                                                                                                    |
|-------------------------|----------------------------------------------------------------------------------------------------|
| SWITch:MODule DISable   | Configure the instrument to measure the signal from the front panel input post without using internal/external switch channels. |
| TRIGger:SOURce EXTernal | Configure the trigger source to be external.                                                                                    |
| INITiate:CONTinuous OFF | Disable continuous measurement.                                                                                                 |
| INITiate                | Initiate the instrument to Trigger Wait State.                                                                                  |
| *TRG                    | Trigger one measurement (Trigger Key signal can achieve the same result).                                                       |

| Command           | Action                                                                      |
|-------------------|-----------------------------------------------------------------------------|
| STATus:OPERation? | Query the Operation Status register until the Bit 11 (Measure Done) is set. |
| FETCh?            | Return the latest reading (voltage and/or resistance).                      |

| Command                 | Action                                                                                                    |
|-------------------------|----------------------------------------------------------------------------------------------------|
| SWITch:MODule DISable   | Configure the instrument to measure the signal from the front panel input post without using internal/external switch channels. |
| TRIGger:SOURce EXTernal | Configure the trigger source to be external.                                                                                    |
| INITiate:CONTinuous ON  | Enable continuous measurement.                                                                                                  |
| *TRG                    | Trigger one measurement (Trigger Key signal can achieve the same result).                                                       |
| STATus:OPERation?       | Query the Operation Status register until the Bit 11 (Measure Done) is set.                                                     |
| FETCh?                  | Return the latest reading (voltage and/or resistance).                                                                          |

### Module Internal, Single Channel, Internal Trigger

In this scenario, it is desired to measure the resistance and/or voltage from the internal switch channel under internal triggering. Below are three methods that can be used.

| 1. | Disable | continuous | initiation, | READ | one measurement |
|----|---------|------------|-------------|------|-----------------|
|----|---------|------------|-------------|------|-----------------|

| Command                  | Action                                                                                    |
|--------------------------|-------------------------------------------------------------------------------------------|
| SWITch:MODule INTernal   | Configure the instrument to use the internal switch channel as measurement input channel. |
| TRIGger:SOURce IMMediate | Configure the trigger source to be internal.                                              |
| ROUTe:CLOSe (@102)       | Configure channel 102 to be measurement input channel.                                    |
| INITiate:CONTinuous OFF  | Disable continuous measurement.                                                           |
| READ?                    | Acquire one measurement then return the reading (voltage and resistance).                 |
| READ?                    | Acquire another measurement then return the reading (voltage and/or resistance).          |

| Command                  | Action                                                                                    |
|--------------------------|-------------------------------------------------------------------------------------------|
| SWITch:MODule INTernal   | Configure the instrument to use the internal switch channel as measurement input channel. |
| TRIGger:SOURce IMMediate | Configure the trigger source to be internal.                                              |
| ROUTe:CLOSe (@102)       | Configure channel 102 to be measurement input channel.                                    |
| INITiate:CONTinuous OFF  | Disable continuous measurement.                                                           |

| Command           | Action                                                                       |
|-------------------|------------------------------------------------------------------------------|
| INITiate          | Initiate one measurement.                                                    |
| STATus:OPERation? | Query the Operation Statues register until the Bit 11 (Measure Done) is set. |
| FETCh?            | Return the latest reading (voltage and/or resistance).                       |

| Command                  | Action                                                                                    |
|--------------------------|-------------------------------------------------------------------------------------------|
| SWITch:MODule INTernal   | Configure the instrument to use the internal switch channel as measurement input channel. |
| TRIGger:SOURce IMMediate | Configure the trigger source to be internal.                                              |
| ROUTe:CLOSe (@102)       | Configure channel 102 to be measurement input channel.                                    |
| INITiate:CONTinuous ON   | Enable continuous measurement.                                                            |
| FETCh?                   | Return the latest reading (voltage and/or resistance).                                    |
| FETCh?                   | Return the latest reading (voltage and/or resistance).                                    |

### Module Internal, Single Channel, External Trigger

In this scenario, it is desired to measure the resistance and/or voltage from the internal switch channel under external triggering. Below are three methods that can be used.

| Command                 | Action                                                                                                    |
|-------------------------|----------------------------------------------------------------------------------------------------|
| SWITch:MODule INTernal  | Configure the instrument to use the internal switch channel as measurement input channel.                                 |
| TRIGger:SOURce EXTernal | Configure the trigger source to be external.                                                                              |
| ROUTe:CLOSe (@102)      | Configure channel 102 to be measurement input channel.                                                                    |
| INITiate:CONTinuous OFF | Disable continuous measurement.                                                                                           |
| READ?                   | Acquire one measurement then return the reading (voltage and resistance) until one Trigger Key signal is detected.        |
| READ?                   | Acquire another measurement then return the reading (voltage and/or resistance) until one Trigger Key signal is detected. |

#### 1. Disable continuous initiation, READ one measurement

| Command                 | Action                                                                                    |
|-------------------------|-------------------------------------------------------------------------------------------|
| SWITch:MODule INTernal  | Configure the instrument to use the internal switch channel as measurement input channel. |
| TRIGger:SOURce EXTernal | Configure the trigger source to be external.                                              |
| ROUTe:CLOSe (@102)      | Configure channel 102 to be measurement input channel.                                    |
| INITiate:CONTinuous OFF | Disable continuous measurement.                                                           |

| Command           | Action                                                                       |
|-------------------|------------------------------------------------------------------------------|
| INITiate          | Initiate the instrument to Trigger Wait State.                               |
| *TRG              | Trigger one measurement (Trigger Key signal can achieve the same result).    |
| STATus:OPERation? | Query the Operation Statues register until the Bit 11 (Measure Done) is set. |
| FETCh?            | Return the latest reading (voltage and/or resistance).                       |

| Command                 | Action                                                                                    |
|-------------------------|-------------------------------------------------------------------------------------------|
| SWITch:MODule INTernal  | Configure the instrument to use the internal switch channel as measurement input channel. |
| TRIGger:SOURce EXTernal | Configure the trigger source to be external.                                              |
| ROUTe:CLOSe (@102)      | Configure channel 102 to be measurement input channel.                                    |
| INITiate:CONTinuous ON  | Enable continuous measurement.                                                            |
| *TRG                    | Trigger one measurement (Trigger Key signal can achieve the same result).                 |
| STATus:OPERation?       | Query the Operation Statues register until the Bit 11 (Measure Done) is set.              |
| FETCh?                  | Return the latest reading (voltage and/or resistance).                                    |

### Module External, Single Channel, Internal Trigger

In this scenario, it is desired to measure the resistance and/or voltage from the external switch channel under internal triggering. Below are three methods that can be used.

1. Disable continuous initiation, READ one measurement

| Command                  | Action                                                                                    |
|--------------------------|-------------------------------------------------------------------------------------------|
| SWITch:MODule EXTernal   | Configure the instrument to use the external switch channel as measurement input channel. |
| TRIGger:SOURce IMMediate | Configure the trigger source to be internal.                                              |
| ROUTe:CLOSe (@102)       | Configure channel 102 to be measurement input channel.                                    |
| INITiate:CONTinuous OFF  | Disable continuous measurement.                                                           |
| READ?                    | Acquire one measurement then return the reading (voltage and/or resistance).              |
| READ?                    | Acquire another measurement then return the reading (voltage and/or resistance).          |

| Command                | Action                                                         |
|------------------------|----------------------------------------------------------------|
| SWITch:MODule EXTernal | Configure the instrument to use the external switch channel as |

| Command                  | Action                                                                       |
|--------------------------|------------------------------------------------------------------------------|
|                          | measurement input channel.                                                   |
| TRIGger:SOURce IMMediate | Configure the trigger source to be internal.                                 |
| ROUTe:CLOSe (@102)       | Configure channel 102 to be measurement input channel.                       |
| INITiate:CONTinuous OFF  | Disable continuous measurement.                                              |
| INITiate                 | Initiate one measurement.                                                    |
| STATus:OPERation?        | Query the Operation Statues register until the Bit 11 (Measure Done) is set. |
| FETCh?                   | Return the latest reading (voltage and/or resistance).                       |

| Command                  | Action                                                                                    |
|--------------------------|-------------------------------------------------------------------------------------------|
| SWITch:MODule EXTernal   | Configure the instrument to use the external switch channel as measurement input channel. |
| TRIGger:SOURce IMMediate | Configure the trigger source to be internal.                                              |
| ROUTe:CLOSe (@102)       | Configure channel 102 to be measurement input channel.                                    |
| INITiate:CONTinuous ON   | Enable continuous measurement.                                                            |
| FETCh?                   | Return the latest reading (voltage and/or resistance).                                    |
| FETCh?                   | Return the latest reading (voltage and/or resistance).                                    |

### Module External, Single Channel, External Trigger

In this scenario, it is desired to measure the resistance and/or voltage from the external switch channel under internal triggering. Below are three methods that can be used.

| Command                 | Action                                                                                                    |
|-------------------------|----------------------------------------------------------------------------------------------------|
| SWITch:MODule EXTernal  | Configure the instrument to use the external switch channel as measurement input channel.                                 |
| TRIGger:SOURce EXTernal | Configure the trigger source to be external.                                                                              |
| ROUTe:CLOSe (@102)      | Configure channel 102 to be measurement input channel.                                                                    |
| INITiate:CONTinuous OFF | Disable continuous measurement.                                                                                           |
| READ?                   | Acquire one measurement then return the reading (voltage and/or resistance) until one Trigger Key signal is detected.     |
| READ?                   | Acquire another measurement then return the reading (voltage and/or resistance) until one Trigger Key signal is detected. |

| 2. Disable continuous initiation, FEICh one measurem |
|------------------------------------------------------|
|------------------------------------------------------|

| Command                 | Action                                                                                    |
|-------------------------|-------------------------------------------------------------------------------------------|
| SWITch:MODule EXTernal  | Configure the instrument to use the external switch channel as measurement input channel. |
| TRIGger:SOURce EXTernal | Configure the trigger source to be external.                                              |
| ROUTe:CLOSe (@102)      | Configure channel 102 to be measurement input channel.                                    |
| INITiate:CONTinuous OFF | Disable continuous measurement.                                                           |
| INITiate                | Initiate the instrument to Trigger Wait State.                                            |
| *TRG                    | Trigger one measurement (Trigger key signal can achieve the same result).                 |
| STATus:OPERation?       | Query the Operation Statues register until the Bit 11 (Measure Done) is set.              |
| FETCh?                  | Return the latest reading (voltage and/or resistance).                                    |

| Command                 | Action                                                                                    |
|-------------------------|-------------------------------------------------------------------------------------------|
| SWITch:MODule EXTernal  | Configure the instrument to use the external switch channel as measurement input channel. |
| TRIGger:SOURce EXTernal | Configure the trigger source to be external.                                              |
| ROUTe:CLOSe (@102)      | Configure channel 102 to be measurement input channel.                                    |
| INITiate:CONTinuous ON  | Enable continuous measurement.                                                            |
| *TRG                    | Query the Operation Status register until the Bit 11 (Measure Done) is set.               |
| STATus:OPERation?       | Query the operation status until bit 11 (measure done).                                   |
| FETCh?                  | Return the latest reading (voltage and/or resistance).                                    |

### Module Internal, One-Shot Scan, Internal Trigger

In this scenario it is desired to scan and measure several internal switch channels in a one-shot fashion under internal triggering.

| Command                  | Action                                                                                    |
|--------------------------|-------------------------------------------------------------------------------------------|
| *RST                     | Reset the instrument to the power-on state.                                               |
| *CLS                     | Clear the Status Byte Register and all event registers, and clear the Error Queue.        |
| TRIGger:SOURce IMMediate | Configure the trigger source to be internal.                                              |
| SWITch:MODule INTernal   | Configure the instrument to use the internal switch channel as measurement input channel. |
| SWIT:MOD:STAT? INT       | Query the internal switch module's slots state.                                           |
| ROUTe:SCAN (@101:132)    | According to the active slots' state, configure scan channel list from 101 to 132.        |

| Command                 | Action                                                                                         |
|-------------------------|------------------------------------------------------------------------------------------------|
| FUNCtion RVOLtage       | Configure to measure the ACR+DCV.                                                              |
| INITiate:CONTinuous OFF | Disable continuous measurement.                                                                |
| INITiate                | Initiate scan.                                                                                 |
| STATus:OPERation?       | Query the Operation Statues register until the Bit4 (Sweep Done) and Bit 8 (Scan Done) is set. |
| FETCh?                  | Return the latest reading (32 pairs of voltage and resistance).                                |

#### Module Internal, One-Shot Scan, External Trigger

In this scenario it is desired to scan and measure several internal switch channels in a one-shot fashion under external triggering.

| Command                 | Action                                                                                                    |
|-------------------------|----------------------------------------------------------------------------------------------------|
| *RST                    | Reset the instrument to the power-on state.                                                                         |
| *CLS                    | Clear the Status Byte Register and all event registers and clear the Error Queue.                                   |
| TRIGger:SOURce EXTernal | Configure the trigger source to be external.                                                                        |
| SWITch:MODule INTernal  | Configure the instrument to use the internal switch channel as measurement input channel.                           |
| SWIT:MOD:STAT? INT      | Query the internal switch module's slots state.                                                                     |
| ROUTe:SCAN (@101:132)   | According to the active slots' state, configure scan channel list from 101 to 132.                                  |
| FUNCtion RVOLtage       | Configure to measure the ACR+DCV.                                                                                   |
| INITiate:CONTinuous OFF | Disable continuous measurement.                                                                                     |
| INITiate                | Initiate scan.                                                                                                    |
| STATus:OPERation?       | Query the Operation Status register, until the Bit 12 (Ready for Initiate Trigger) is set.                          |
| *TRG                    | Trigger one measurement (Trigger key signal can achieve the same result).                                           |
| STATus:OPERation?       | Repeat the last 2 steps until the Bit 4 (Sweep Done) and Bit 8 (Scan Done) of the Operation Status register is set. |
| FETCh?                  | Return the latest reading (32 pairs of voltage and resistance).                                                     |

# Module External, One-Shot Scan, Internal Trigger

In this scenario it is desired to scan and measure several external switch channels in a one-shot fashion under internal triggering.

| Command                  | Action                                                                                          |
|--------------------------|-------------------------------------------------------------------------------------------------|
| *RST                     | Reset the instrument to the power-on state.                                                     |
| *CLS                     | Clear the Status Byte Register and all event registers and clear the Error Queue.               |
| TRIGger:SOURce IMMediate | Configure the trigger source to be internal.                                                    |
| SWITch:MODule EXTernal   | Configure the instrument to use the external switch channel as measurement input channel.       |
| SWIT:MOD:STAT? EXT       | Query the external switch module's slots state.                                                 |
| ROUTe:SCAN (@101:132)    | According to the active slots' state, configure scan channel list from 101 to 132.              |
| FUNCtion RVOLtage        | Configure to measure the ACR+DCV.                                                               |
| INITiate:CONTinuous OFF  | Disable continuous measurement.                                                                 |
| INITiate                 | Initiate scan.                                                                                  |
| STATus:OPERation?        | Query the Operation Statues register until the Bit 4 (Sweep Done) and Bit 8 (Scan Done) is set. |
| FETCh?                   | Return the latest reading (32 pairs of voltage and resistance).                                 |

### Module External, One-Shot Scan, External Trigger

In this scenario it is desired to scan and measure several external switch channels in a one-shot fashion under external triggering.

| Command                 | Action                                                                                     |
|-------------------------|--------------------------------------------------------------------------------------------|
| *RST                    | Reset the instrument to the power-on state.                                                |
| *CLS                    | Clear the Status Byte Register and all event registers, and clear the Error Queue.         |
| TRIGger:SOURce EXTernal | Configure the trigger source to be external.                                               |
| SWITch:MODule EXTernal  | Configure the instrument to use the external switch channel as measurement input channel.  |
| SWIT:MOD:STAT? EXT      | Query the external switch module's slots state.                                            |
| ROUTe:SCAN (@101:132)   | According to the active slots' state, configure scan channel list from 101 to 132.         |
| FUNCtion RVOLtage       | Configure to measure the ACR+DCV.                                                          |
| INITiate:CONTinuous OFF | Disable continuous measurement.                                                            |
| INITiate                | Initiate scan.                                                                             |
| STATus:OPERation?       | Query the Operation Status register, until the Bit 12 (Ready for Initiate Trigger) is set. |

| Command           | Action                                                                                                    |
|-------------------|----------------------------------------------------------------------------------------------------|
| *TRG              | Trigger one measurement (Trigger key signal can achieve the same result).                                           |
| STATus:OPERation? | Repeat the last 2 steps until the Bit 4 (Sweep Done) and Bit 8 (Scan Done) of the Operation Status register is set. |
| FETCh?            | Return the latest reading (32 pairs of voltage and resistance).                                                     |

# Memory Programming Examples

# Front Panel Measurement, Internal / External Trigger

| Command                  | Action                                                                                                    |
|--------------------------|----------------------------------------------------------------------------------------------------|
| *RST                     | Reset the instrument to the power-on state.                                                                                     |
| *CLS                     | Clear the Status Byte Register and all event registers, and clear the Error Queue.                                              |
| TRIGger:SOURce IMMediate | Configure the trigger source to be internal. If the external triggering is used, the following steps are the same.              |
| INITiate:CONTinuous ON   | Enable continuous measurement.                                                                                                  |
| SWITch:MODule DISable    | Configure the instrument to measure the signal from the front panel input post without using internal/external switch channels. |
| FUNCtion RVOLtage        | Configure to measure the ACR+DCV.                                                                                               |
| MEMory:STATe ON          | Enable memory function and clear stored memory data.                                                                            |
| *TRG                     | Trigger one storage (Trigger key signal can achieve the same result).                                                           |
| STATus:OPERation?        | Query the Operation Status register until the Bit 10 (Memory Trigger Done) is set.                                              |
|                          | Repeat the last 2 steps according to measurement requirement.                                                                   |
| MEMory:DATA?             | Return all the stored memory data.                                                                                              |

# Module Internal / External, Single Channel, Internal / External Trigger

| Command                  | Action                                                                                                    |
|--------------------------|----------------------------------------------------------------------------------------------------|
| *RST                     | Reset the instrument to the power-on state.                                                                        |
| *CLS                     | Clear the Status Byte Register and all event registers, and clear the Error Queue.                                 |
| TRIGger:SOURce IMMediate | Configure the trigger source to be internal. If the external triggering is used, the following steps are the same. |
| INITiate:CONTinuous ON   | Enable continuous measurement.                                                                                     |
| SWITch:MODule INTernal   | Configure the instrument to use the internal switch channel                                                        |

| Command              | Action                                                                                                    |
|----------------------|----------------------------------------------------------------------------------------------------|
|                      | as measurement input channel. If the external triggering is used, the following steps are the same.                              |
| FUNCtion RVOLtage    | Configure to measure the ACR+DCV.                                                                                                |
| MEMory:STATe ON      | Enable memory function and clear stored memory data.                                                                             |
| ROUTe:CLOSe (@xxx)   | Configure channel xxx to be measurement input channel.                                                                           |
| STATus:QUEStionable? | Query Questionable Status register, the memory function is triggered successfully only when the Bit 11 (Memory Full) is not set. |
| *TRG                 | Trigger one storage (Trigger key signal can achieve the same result).                                                            |
| STATus:OPERation?    | Query the Operation Status register until the Bit 10 (Memory Trigger Done) is set.                                               |
|                      | Repeat the last 4 steps according to measurement requirement.                                                                    |
| MEMory:DATA?         | Return all the stored memory data.                                                                                               |

# Module Internal / External, Multiple Channel, Internal / External Trigger

| Command                  | Action                                                                                                    |
|--------------------------|----------------------------------------------------------------------------------------------------|
| *RST                     | Reset the instrument to the power-on state.                                                                                                    |
| *CLS                     | Clear the Status Byte Register and all event registers, and clear the Error Queue.                                                                                    |
| TRIGger:SOURce IMMediate | Configure the trigger source to be internal. If the external triggering is used, the following steps are the same.                                                    |
| INITiate:CONTinuous ON   | Enable continuous measurement.                                                                                                    |
| SWITch:MODule INTernal   | Configure the instrument to use the internal switch channel<br>as measurement input channel. If the external triggering is<br>used, the following steps are the same. |
| FUNCtion RVOLtage        | Configure to measure the ACR+DCV.                                                                                                    |
| MEMory:STATe ON          | Enable memory function and clear stored memory data.                                                                                                    |
| ROUTe:CLOSe (@xxx)       | Configure channel xxx to be measurement input channel.                                                                                                    |
| STATus:QUEStionable?     | Query Questionable Status register, the memory function is triggered successfully only when the Bit 11 (Memory Full) is not set.                                      |
| *TRG                     | Trigger one measurement and storage (Trigger Key signal can achieve the same result).                                                                                 |
| STATus:OPERation?        | Query the Operation Status register until the Bit 10 (Memory Trigger Done) is set.                                                                                    |
|                          | Repeat the last 4 steps according to measurement requirement.                                                                                                    |
| MEMory:DATA?             | Return all the stored memory data.                                                                                                    |

# List of Error Message

| Error Code | Error Name                      |
|------------|---------------------------------|
| 0          | No error                        |
| -100       | Command error                   |
| -101       | Invalid character               |
| -102       | Syntax error                    |
| -103       | Invalid separator               |
| -104       | Data type error                 |
| -105       | GET not allowed                 |
| -108       | Parameter not allowed           |
| -109       | Missing parameter               |
| -110       | Command header error            |
| -111       | Header separator error          |
| -112       | Program mnemonic too long       |
| -113       | Undefined header                |
| -114       | Header suffix out of range      |
| -115       | Unexpected number of parameters |
| -120       | Numeric data error              |
| -121       | Invalid character in number     |
| -123       | Exponent too large              |
| -124       | Too many digits                 |

-

| Error Code | Error Name                       |
|------------|----------------------------------|
| -128       | Numeric data not allowed         |
| -130       | Suffix error                     |
| -131       | Invalid suffix                   |
| -134       | Suffix too long                  |
| -138       | Suffix not allowed               |
| -140       | Character data error             |
| -141       | Invalid character data           |
| -144       | Character data too long          |
| -148       | Character data not allowed       |
| -150       | String data error                |
| -151       | Invalid string data              |
| -158       | String data not allowed          |
| -160       | Block data error                 |
| -161       | Invalid block data               |
| -168       | Block data not allowed           |
| -170       | Expression error                 |
| -171       | Invalid expression               |
| -178       | Expression data not allowed      |
| -180       | Macro error                      |
| -181       | Invalid outside macro definition |

| Error Code | Error Name                      |
|------------|---------------------------------|
| -183       | Invalid inside macro definition |
| -184       | Macro parameter error           |
| -200       | Execution error                 |
| -201       | Invalid while in local          |
| -202       | Settings lost due to rtl        |
| -203       | Command protected               |
| -210       | Trigger error                   |
| -211       | Trigger ignored                 |
| -212       | Arm ignored                     |
| -213       | Init ignored                    |
| -214       | Trigger deadlock                |
| -215       | Arm deadlock                    |
| -220       | Parameter error                 |
| -221       | Settings conflict               |
| -222       | Data out of range               |
| -223       | Too much data                   |
| -224       | Illegal parameter value         |
| -225       | Out of memory                   |
| -226       | Lists not same length           |
| -230       | Data corrupt or stale           |

| Error Code | Error Name               |
|------------|--------------------------|
| -231       | Data questionable        |
| -232       | Invalid format           |
| -233       | Invalid version          |
| -240       | Hardware error           |
| -241       | Hardware missing         |
| -250       | Mass storage error       |
| -251       | Missing mass storage     |
| -252       | Missing media            |
| -253       | Corrupt media            |
| -254       | Media full               |
| -255       | Directory full           |
| -256       | File name not found      |
| -257       | File name error          |
| -258       | Media protected          |
| -260       | Expression error         |
| -261       | Math error in expression |
| -270       | Macro error              |
| -271       | Macro syntax error       |
| -272       | Macro execution error    |
| -273       | Illegal macro label      |

| Error Code | Error Name                     |
|------------|--------------------------------|
| -274       | Macro parameter error          |
| -275       | Macro definition too long      |
| -276       | Macro recursion error          |
| -277       | Macro redefinition not allowed |
| -278       | Macro header not found         |
| -280       | Program error                  |
| -281       | Cannot create program          |
| -282       | Illegal program name           |
| -283       | Illegal variable name          |
| -284       | Program currently running      |
| -285       | Program syntax error           |
| -286       | Program runtime error          |
| -290       | Memory use error               |
| -291       | Out of memory                  |
| -292       | Referenced name does not exist |
| -293       | Referenced name already exists |
| -294       | Incompatible type              |
| -300       | Device-specific error          |
| -310       | System error                   |
| -311       | Memory error                   |

| Error Code | Error Name                                   |
|------------|----------------------------------------------|
| -312       | PUD memory lost                              |
| -313       | Calibration memory lost                      |
| -314       | Save/recall memory lost                      |
| -315       | Configuration memory lost                    |
| -320       | Storage fault                                |
| -321       | Out of memory                                |
| -330       | Self-test failed                             |
| -340       | Calibration failed                           |
| -350       | Queue overflow                               |
| -360       | Communication error                          |
| -361       | Parity error in program message              |
| -362       | Framing error in program message             |
| -363       | Input buffer overrun                         |
| -365       | Time out error                               |
| -400       | Query error                                  |
| -410       | Query INTERRUPTED                            |
| -420       | Query UNTERMINATED                           |
| -430       | Query DEADLOCKED                             |
| -440       | Query UNTERMINATED after indefinite response |
| -500       | Power on                                     |

| Error Code | Error Name         |
|------------|--------------------|
| -600       | User request       |
| -700       | Request control    |
| -800       | Operation complete |

# Maintenance

There are no parts requiring for users to repair and maintain inside the Product, and no special maintenance is needed. It is only necessary to replace the fuse as needed.

# Change the Fuse

Please refer to the *Figure 48*.

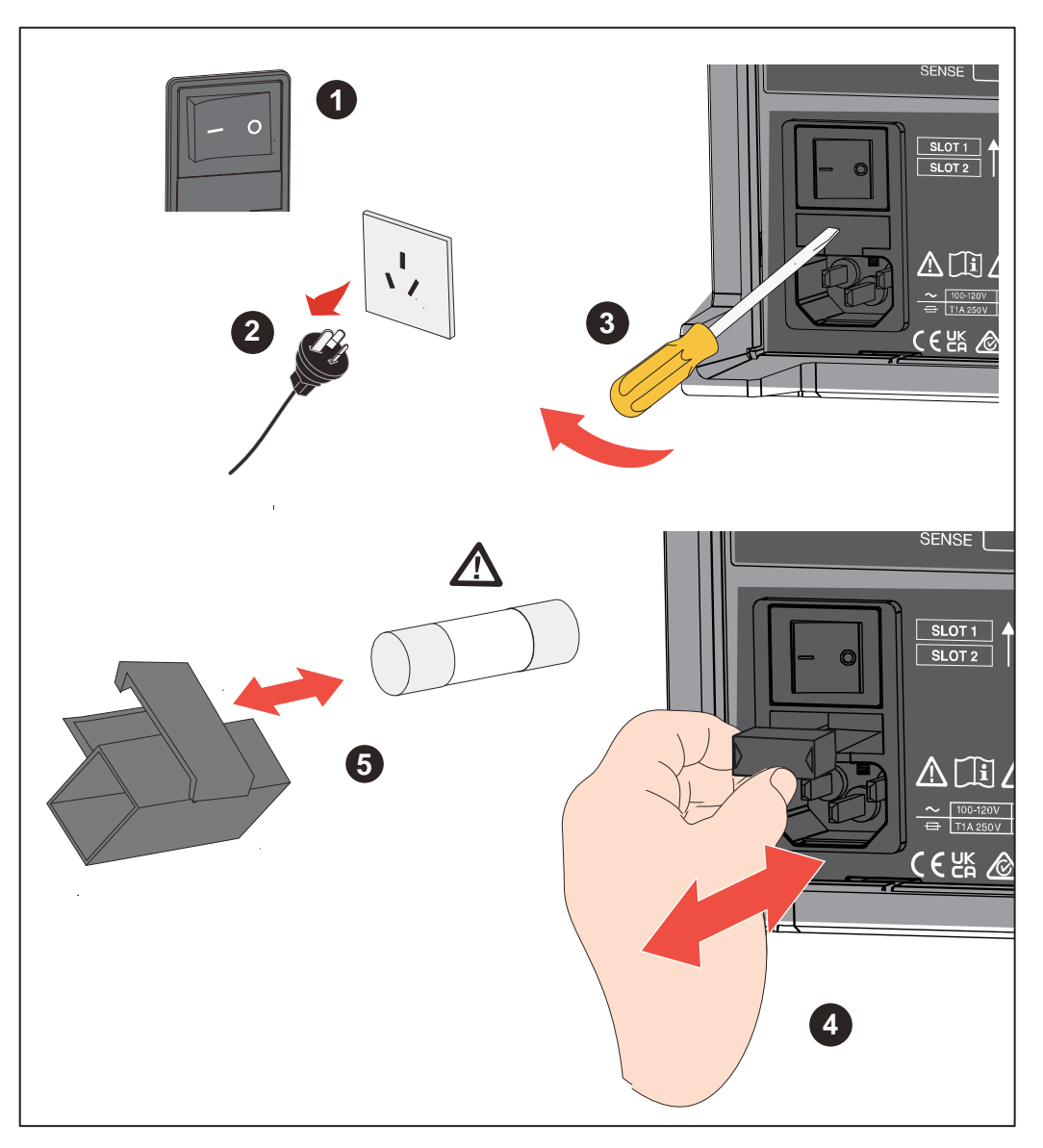

Figure 48. Change the Fuse

# ▲ Caution

To prevent damage to the instrument, use only the fuses specified by Fluke. Please see the section *Table 7* and *How to Contact Fluke*.

### To change the fuse:

- 1. Turn off the Product, unplug the power cord from mains power connector, and disconnect all test leads.
- 2. Insert a flat screwdriver into the clip under the fuse box and gently pry it until it is possible to hold the fuse holder by hand and take it out.
- 3. Remove the old fuse from the fuse holder and replace it with a new one.
- 4. Push the fuse holder back into place until the clip is locked.
- 5. Check the circuit before reconnecting the mains power to ensure the current does not blow the fuse again.

# Calibration

For more information on the calibration, please refer to the Product's Calibration Manual.

# **Specifications**

# BT5300 Battery Tester

### **Measurement Items**

| Measurement Items            | ACR, DCV, enclosure potential measurement                                                                                                    |
|------------------------------|----------------------------------------------------------------------------------------------------|
| Measurement method           | AC 4-wire method (1 kHz)                                                                                                    |
| Rated input                  | DC ± 11 V                                                                                                    |
| Input impedance              | 10 M $\Omega$ or high-Z (>10 G $\Omega$ )                                                                                                    |
| Loop resistance<br>supported | ≤10 Ω @ 3 mΩ Range<br>≤ 20 Ω @ Other ranges                                                                                                    |
| Trigger                      | Internal/external                                                                                                    |
| Trigger delay                | ON/OFF, Delay time: 0~9.999 s                                                                                                    |
| Average                      | ON/OFF, Average count: 2 to 16                                                                                                    |
| Measurement storage          | Up to 512 sets                                                                                                    |
| Channel extension            | Internal: Up to 2 SW9010 multiplexer cards can be added for up to 64 channels <sup>1</sup> External: Up to 256 channels by using SW1080 switch mainframe |
| External interface           | RS-232C, Ethernet                                                                                                    |
| Other functions              | Contact check                                                                                                    |

<sup>1</sup> BT5311 and BT5321 only

# Sampling Time

| Sampling speed<br>(ACR and DCV simultaneously) | Sample time (50 Hz/60 Hz) |
|------------------------------------------------|---------------------------|
| Ex-Fast                                        | 10 ms / 8.3 ms            |
| Fast                                           | 20 ms / 16.7 ms           |
| Medium                                         | 100 ms / 83.3 ms          |
| Slow                                           | 200 ms / 166.7 ms         |

# Range and Accuracy

# ACR measurement

| Range                     | 3 mΩ                   | 30 mΩ     | 300 mΩ    | 3 Ω      | 10 Ω     |
|---------------------------|------------------------|-----------|-----------|----------|----------|
| Max. displayed value      | 5.0000 mΩ <sup>1</sup> | 50.000 mΩ | 500.00 mΩ | 5.0000 Ω | 15.000 Ω |
| Resolution                | 0.1 μΩ                 | 1 μΩ      | 10 μΩ     | 100 μΩ   | 1 mΩ     |
| Test current <sup>1</sup> | 100 mA/200 mA/300 mA   | 100 mA    | 10 mA     | 1 mA     | 1 mA     |
| Test current frequency    |                        | 1 kHz ∃   | ⊧1 Hz     |          |          |

| Range                                         | 3 mΩ                             | 30 mΩ | 300 mΩ | 3 Ω | 10 Ω |
|-----------------------------------------------|----------------------------------|-------|--------|-----|------|
| Accuracy <sup>2,3</sup>                       | 0.2% * rdg + 6 dgt               |       |        |     |      |
| Temperature coefficient<br>(>28 °C or <18 °C) | (0.05% * rdg + 0.005% * F.S.)/°C |       |        |     |      |
| Response time<br>(Pure resistance, typical)   |                                  | < 20  | ms     |     |      |

<sup>1</sup> 5.0000 mΩ Max. displayed value @ test current = 300 mA 7.5000 mΩ Max. displayed value @ test current = 200 mA 15.0000 mΩ Max. displayed value @ test current = 100 mA

<sup>2</sup> Test current error ±10%

<sup>3</sup> For 3 mΩ range, Slow sampling rate, the accuracy for different test current 100 mA 0.5% \* rdg + 20 dgt 200 mA 0.3% \* rdg + 12 dgt 300 mA 0.2%\* rdg + +6 dgt
 <sup>4</sup> With the different sampling speed, extra error need to be added

With the different sampling speed, extra error need to be added
 3 mΩ rang
 Ex-fast: ±30 dgt; Fast: ±10 dgt; Medium: ±5 dgt
 30 mΩ to 10 Ω range
 Ex-fast: ±3 dgt; Fast: ±2 dgt; Medium: ±2 dgt

#### **DCV** measurement

|                                                  | BT5310/BT5311                           | BT5320/BT5321                           |
|--------------------------------------------------|-----------------------------------------|-----------------------------------------|
| Digit                                            | 6.5-digit                               | 7.5-digit                               |
| Range                                            | 10V                                     |                                         |
| Max. displayed value                             | 11.00000 V                              | 11.000000 V                             |
| Resolution                                       | 10 µV                                   | 1 μV                                    |
| Accuracy <sup>1</sup>                            | 25ppm * rdg + 50 μV                     | 18ppm * rdg + 25 μV                     |
| Response time<br>(Typical)                       | < 20 ms                                 | < 20 ms                                 |
| Temperature<br>coefficient<br>(>28 °C or <18 °C) | (5 ppm of reading + 1 ppm of range) /°C | (1 ppm of reading + 1 ppm of range) /°C |

With the different sampling speed, extra error needs to be added BT5310/BT5311: Ex-Fast: ±50 µV; Fast: ±30 µV; Medium: ±10 µV BT5320/BT5321: Ex-Fast: ±50 µV; Fast: ±20 µV; Medium: ±5 µV

# SW1080 Switch Mainframe

| Number of slots          | 8                                                      |
|--------------------------|--------------------------------------------------------|
| Card supported           | SW9010 Multiplexer card                                |
| Max. input voltage       | DC ±11V                                                |
| Power supply and control | Powered and controlled by BT5300 Series Batter Tester. |

# SW9010 Multiplexer Card

| Wiring                  | 4-wire connection                                               |
|-------------------------|-----------------------------------------------------------------|
| Number of channels      | 32 channels                                                     |
| On/Off time             | 3 ms, typical                                                   |
| Channel switching       | Open before close                                               |
| Maximum allowed voltage | DC ± 10 V                                                       |
| Maximum allowed current | 750 mA                                                          |
| Loop resistance         | 1.5 Ω, typical                                                  |
| Electrostatic capacity  | 300 pF, typical                                                 |
| Relay life cycle        | > 10 million times with load                                    |
| Short protection fuse   | Each channel                                                    |
| (Self-recovery)         | Rated current: 750 mA; Fusing current: 1.5 A                    |
| Measurement connector   | D-sub 68-pin, Female, compatible with buckle or screw UNC #2-56 |

# **General Specifications**

| Dimensions<br>(H x W x L)                            | BT5300: 216 mm x 133 mm x 383 mm<br>SW1080: 430mm x 128 mm x 260 mm<br>SW9010: 202 mm x 26 mm x 222 mm |
|------------------------------------------------------|----------------------------------------------------------------------------------------------------|
| Wtight<br>(Typical, without<br>accessory and pakage) | BT5300: 7.3 kg (Without SW9010)<br>SW1080: 9.0 kg (Without SW9010)<br>SW9010: 495 g                    |
| Display                                              | 4.3" TFT LCD, resolution 480 x 272                                                                     |
| Operation temperature                                | 0 °C to +50 °C                                                                                         |
| Storage temperature                                  | -10 °C to +60 °C                                                                                       |
| Operation temperature                                | Non-condensing (<10°C)                                                                                 |
|                                                      | ≤ 90% RH (10 °C to 30 °C)                                                                              |
|                                                      | ≤ 75% RH (30 °C to 40 °C)                                                                              |
|                                                      | ≤ 45% RH (40 °C to 50 °C)                                                                              |
| Altitude                                             | 3000 m                                                                                                 |
| Storage altitude                                     | 12000 m                                                                                                |
| Rated voltage                                        | AC 100-120 V / 220-240 V (Auto selection)                                                              |
| Rated frequency                                      | 50/60 Hz                                                                                               |
| Rated power                                          | 35 W                                                                                                   |
| Fuse                                                 | 1 A, 250 V, 5 x 20 mm, Slow                                                                            |

| Safety                                                                                                    | IEC 61010-1: overvoltage category II, pollution degree 2                                                                                                    |  |  |
|----------------------------------------------------------------------------------------------------|----------------------------------------------------------------------------------------------------|--|--|
| Electromagnetic Compatibility (EMC)                                                                                                    |                                                                                                    |  |  |
| International                                                                                                    | IEC 61326-1, Industrial Electromagnetic Environment; IEC 61326-2-2, CISPR 11: Group 1, Class A                                                                                                    |  |  |
| Group 1: Equipment hat<br>energy that is necessa                                                                                                    | as intentionally generated and/or uses conductively-coupled radio frequency<br>ry for the internal function of the equipment itself.                                                                                                    |  |  |
| Class A: Equipment is<br>connected to a low-vol<br>There may be potentia<br>conducted and radiate                                                                                                    | Class A: Equipment is suitable for use in all establishments other than domestic and those directly connected to a low-voltage power supply network that supplies buildings used for domestic purposes. There may be potential difficulties in ensuring electromagnetic compatibility in other environments due to conducted and radiated disturbances. |  |  |
| Caution: This equipme<br>adequate protection to                                                                                                    | nt is not intended for use in residential environments and may not provide radio reception in such environments.                                                                                                    |  |  |
| Emissions that exceed the levels required by CISPR 11 can occur when the equipment is connected to a test object.                                                                                                    |                                                                                                    |  |  |
| Korea (KCC)                                                                                                    | Class A Equipment (Industrial Broadcasting & Communication Equipment)                                                                                                    |  |  |
| Class A: Equipment meets requirements for industrial electromagnetic wave equipment and the seller or<br>user should take notice of it. This equipment is intended for use in business environments and not to be<br>used in homes. |                                                                                                    |  |  |
| Warranty                                                                                                    |                                                                                                    |  |  |
| BT5300 Series                                                                                                    | 3 years                                                                                                    |  |  |
| SW1080                                                                                                    | 3 years                                                                                                    |  |  |
| SW9010                                                                                                    | 1 year                                                                                                    |  |  |
|                                                                                                    | Note: Relays, fuses and connectors are not covered by warranty.                                                                                                    |  |  |
|                                                                                                    |                                                                                                    |  |  |

# Appendix

# Appendix 1. AC Four-terminal Method

The instrument uses the AC four-terminal method. Generally, when measuring small resistances, the four-wire resistance measurement method should be used as much as possible. This is because when measuring resistance using two-wire method, the resistance of test leads and contact resistance will introduce additional errors, which often have a greater influence when measuring a small resistance. By using four-wire method, the current excitation loop and measurement loop for voltage drop on the resistor are separated, the measured voltage is not affected by the voltage drop in the current loop and is the real voltage across the resistor, so the error due to test leads and contact resistances is eliminated. And the GUARD terminals should be connected to the protective shield to reduce the error caused by interference and leakage.

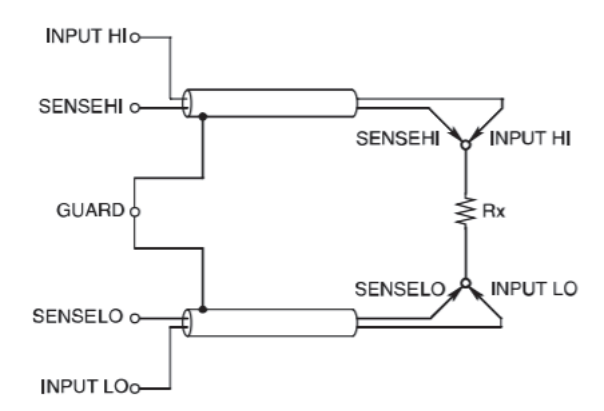

Figure 49. Principle of the AC four-terminal method

When the Instrument measures the internal resistance of a battery, it will inject an AC current, I\_input, from the SOURCE terminals on the front panel to the battery under test. The voltage drop, V\_sense, due to the impedance of the battery is measured on the SENSE terminals, almost no current flows through the lead resistances and contact resistances since the SENSE terminals are connected to the high internal impedance of the Instrument. As a result, the voltage drop across the lead resistances and contact resistances, making it negligible. According to the synchronized related algorithm, the internal impedance of the battery is separated into resistance and reactance, and only the resistive component is displayed.

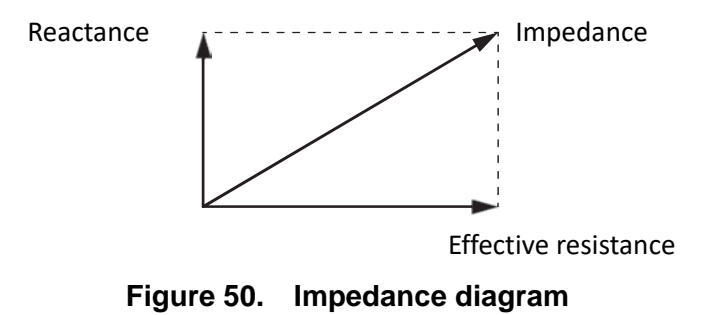

If the lead resistance, the contact resistance between the battery and leads, or the contact resistance between the leads and the Instrument is too large, the Instrument can no longer inject normal test current, resulting in an abnormal measurement status indicated by "- - - -".
# Appendix 2. Precautions for Making Custom Test Cables

## Making Custom Test Leads for Multiplexer cards

Multiplexer Cards use 68-pin D connectors to connect batteries to be test. For the pin definition of the connectors, see the section *Multiplexer cards*. Test leads connected to a Multiplexer Card include connectors, housings and wires.

The model of the connectors on Multiplexer Cards is TE 5787082-7. The connectors, housings and wire with the matched specifications can be used. Some of the recommended wiring combinations are shown in Table 24.

| Connector      | Housing                          | Wires                                     |
|----------------|----------------------------------|-------------------------------------------|
| TE 1-5750913-7 | TE 5786152-3 (Screw fixed)       | 3M 3644B/68 (Shield, twisted pair, 28AWG) |
| TE 5749621-7   | TE 5749195-2 (Snap fixed)        | 3M 3659/64 (Shield, 28AWG)                |
| TE 5749111-6   | None                             | 3M 1700/34 (Twisted, 28AWG)               |
| TE 5786090-7   | TE 787032-7 (Snap fixed) or none | 3M 3756/68 (30AWG)                        |

Table 24. Combinations of connectors, housings, and wires

The housings used for connectors have screw fixed, snap fixed, and not any fixture. For screw fixing method, 2-56 screws are used to lock to the connector, which is not easy to fall off during handling; For snap fixing method, it is automatically locked when plugged in, and can be unlocked and pulled out by pressing the side button, which can realize faster plugging and unplugging.

Shielded wires can improve the anti-electric field interference ability of the Instrument; the twisted-pair wire can improve the anti-magnetic field interference ability of the Instrument and reduce the effects of eddy current generated by surrounding conductors. It is recommended to use at least 26 to 28 AWG wires to measure the resistance within 3 m $\Omega$ . 30 AWG wires are lighter, but may reduce the load capacity of the Battery Tester.

The connection to the battery can be simplified by making or purchasing terminal blocks (such as ADLINK's DIN-68S-01): connect the multiplexer card to the terminal block close to the battery through a cable with a connector, and then connected from the header on the terminal block to the battery. At the battery end, the cable will be separated and connected to the batter under test, and the formed loop will introduce eddy current error. To optimize the wiring here, please refer to the section *Appendix 3. Effect of Eddy Currents and Suggested Solution*.

# **Configuring Battery Probe Tips**

The BT5300 Battery Tester uses 4-wire method to measure internal resistance of batteries. To measure, connect the SOURCE HI and SENSE HI to the positive electrode of the battery, connect the SOURCE LO and SENSE LO to the negative electrode of the battery. As shown in *Figure 51*, two concentric probe tips can be connected together, or to connect using for separate probe tips.

The SOURCE and SENSE test points of the concentric tips are at the same position, the measured internal resistance is the resistance between the positive and negative electrodes' test point, that is, the resistances of battery tabs are included.

For separate tips, the SOURCE and SENSE test points are at different positions, measured internal resistance is closer to the internal resistance of the battery, and measurement result is usually smaller than that of the concentric tips. The further the distance of two test points, the smaller the effect of the resistance of battery tabs.

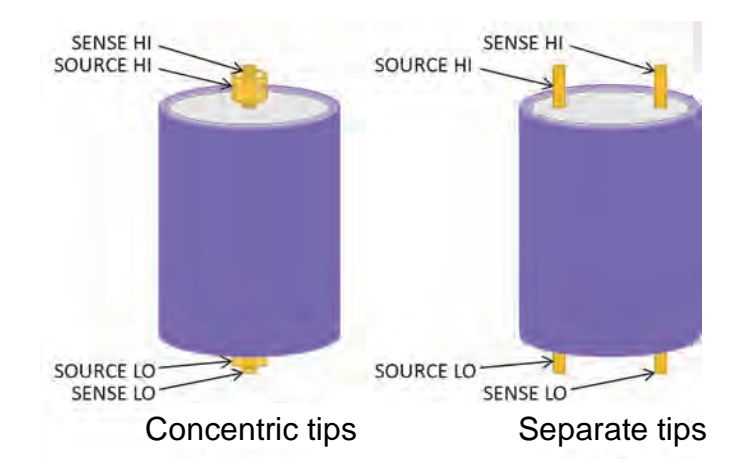

Figure 51. Connection between battery probe tips and the cell

# Appendix 3. Effect of Eddy Currents and Suggested Solution

# Effect of Eddy Currents

To measure the internal resistance of the battery, the SOURCE terminals output a AC current (about 1 kHz) across the battery, this current flows the internal resistance of the battery, resulting in a voltage with the same phase as the AC current, and this voltage is acquired by the SENSE terminals; then the internal resistance of the battery can be calculated based on the proportion and phase relations between the voltage acquired by SENSE terminals and the current output by SOURCE terminals.

When current flows through SOURCE wires, an alternating magnetic field is generated; this alternating magnetic field generates an induced voltage on the nearby SENSE wires. Ideally, there is no loss in the alternating magnetic field, and the voltage induced by the magnetic field is 90° out of phase with the alternating current. The battery tester can detect the phase of the measured voltage, and allows the induced voltage has no effect on the measurement of the battery's internal resistance.

In actual measurement, if there is a conductive object around the wire, the alternating magnetic field generates an eddy current in the conductive object. This eddy current has energy loss, which shifts the phase of the magnetic field induced voltage, so that the component with the same phase with the current occurs in the SENSE voltage. This in-phase components are superimposed on the voltage generated by the internal resistance, causing error in measurements.

## Suggested Scheme: Separate the SENSE and SOURCE cables

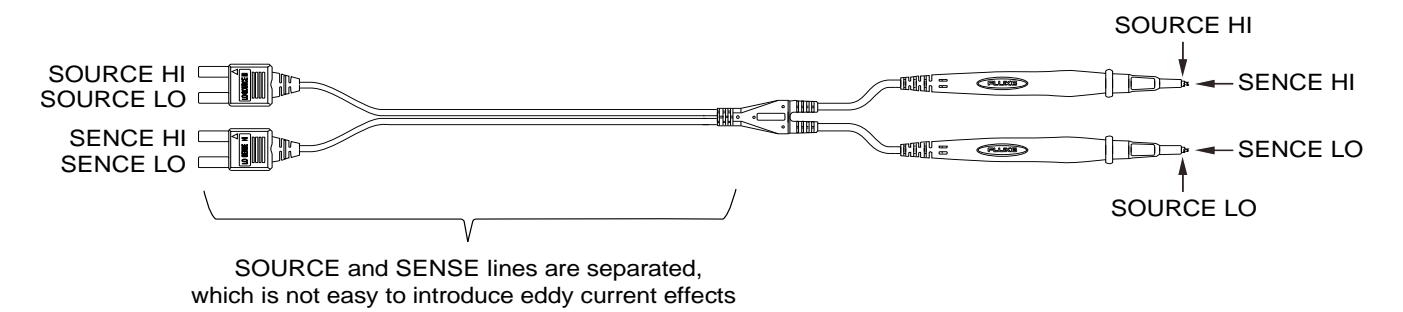

Figure 52. BTL310 test lead

In the design of the Fluke test lead, the SENSE and SOUCE lines connected to the Instrument are separated. This design ensures that most area of the test lead are hardly affected by eddy currents and ensure the stability of the data during manual testing.

# Suggested Scheme: Use Twisted Pair

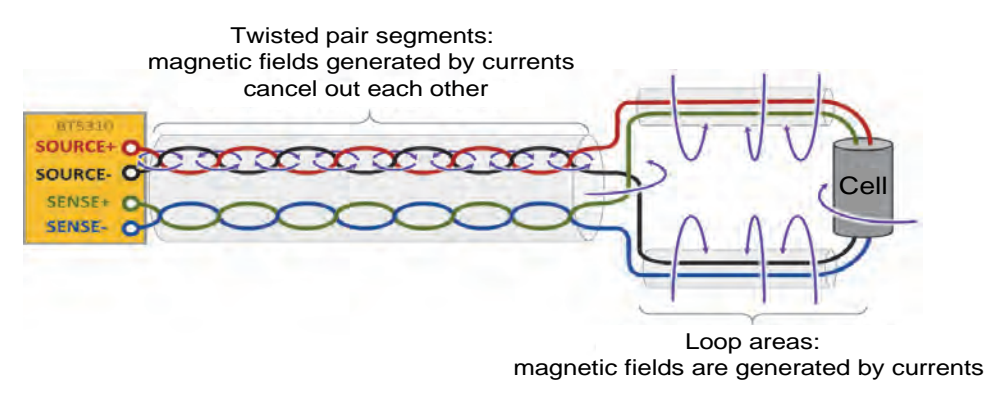

Figure 53. Schematic diagram of twisted pair test

To reduce the error due to the eddy current, we recommended to use twisted pair for SOURCE and SENSE, respectively, as shown in *Figure 53*. In the twisted pair segment, the magnetic field generated by the current of the SOURCE wires cancels each other, and the induced voltage generated by the SENSE wires in the alternating magnetic field also cancels each other, minimizing the electromagnetic induction from SOURCE to SENSE.

However, at the position close to the battery, it is inevitable that a loop area is surrounded by the SOURCE and SENSE wire respectively, and the overlapping area of loops has obvious electromagnetic induction. If there are conductors near this area, eddy currents will be easily generated and errors will be introduced, as shown in *Figure 54*.

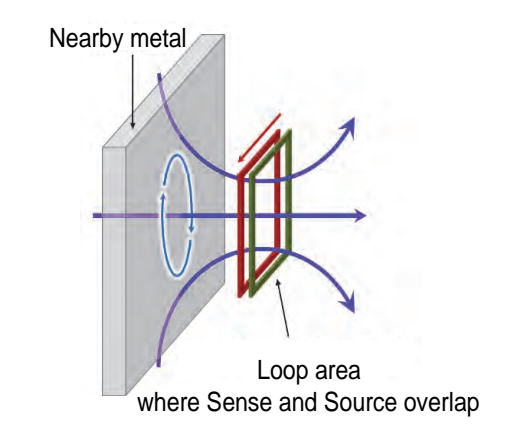

Figure 54. Effect of eddy current on ACR measurement

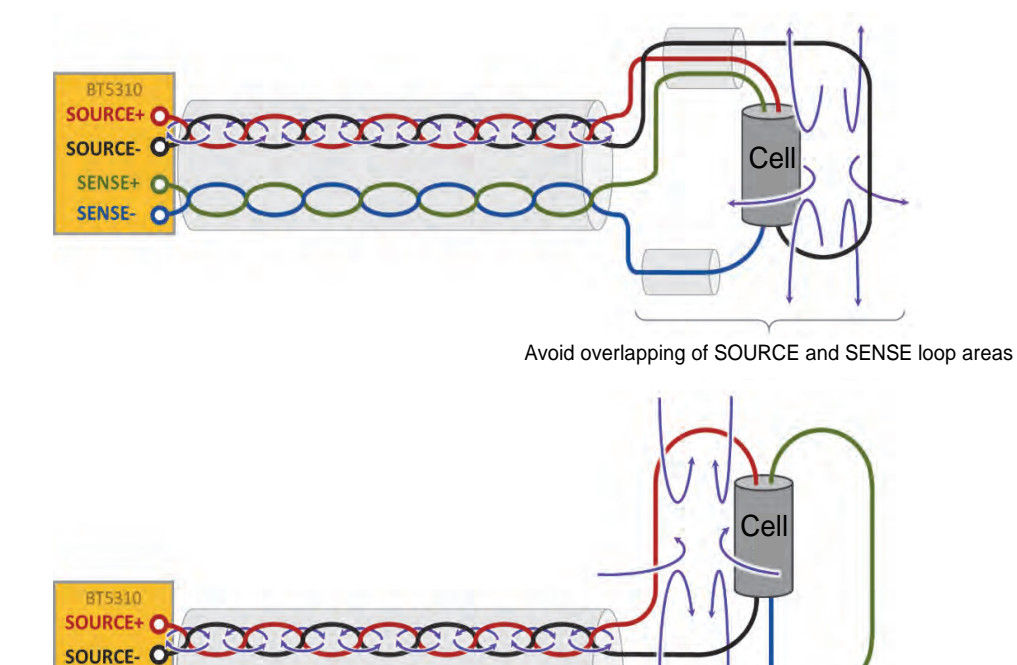

# Suggested Optimization Scheme: Reduce the Overlap of Loops

Avoid overlapping of SOURCE and SENSE loop areas

#### Figure 55. Reducing the effect of eddy current by reducing the overlap area of loops

The loop wiring of the SOURCE and SENSE wire is designed to avoid overlap as much as possible, which can reduce the effect of eddy current.

#### Suggested Optimization Scheme: Use Magnetic Field Shielding Materials

SENSE+

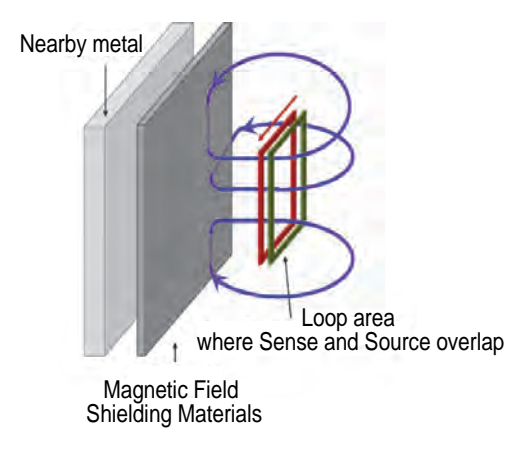

Figure 56. Reducing the effect of eddy current by reducing the overlap area of loops

Placing a magnetic field shielding material between the loop area and the conductor can also reduce the effect of eddy currents. As shown in *Figure 56*, the magnetic shielding material should be a material with high magnetic permeability and not easy to conduct electricity. The shielding material can restrain the magnetic field inside it, and the magnetic field on the nearby conductor metal is obviously weakened; and because the magnetic shielding material is not conductive, it is not easy to generate eddy currents inside it.

# Appendix 4. Zero Adjustment

Zero adjustment is a function which adjusts the zero point by deducting the residual value obtained during 0  $\Omega$  measurement. For this reason, zero adjustment must be performed when connection is made to 0  $\Omega$ .

However, connecting a sample with zero resistance is difficult and therefore is not practical. In this respect, when performing the actual zero adjustment, create a pseudo connection to 0  $\Omega$  and then adjust the zero point.

# Principle of Zero Adjustment

#### Creating a pseudo connection to 0

If an ideal 0  $\Omega$  connection is made, the voltage between SENSE-HI and SENSEL-LO becomes 0 V according to the Ohm's Law of V =  $I \times R$ . In other words, if you set the voltage between SENSE-HI and SENSE-LO to 0 V, this gives you the same state of 0  $\Omega$  connection.

#### Performing Zero Adjustment on the Instrument

The instrument uses a measurement fault detection function to monitor the state of connection between the four measurement terminals. For this reason, to perform zero adjustment, you need to make connections between the terminals appropriately, as shown in *Figure 57*.

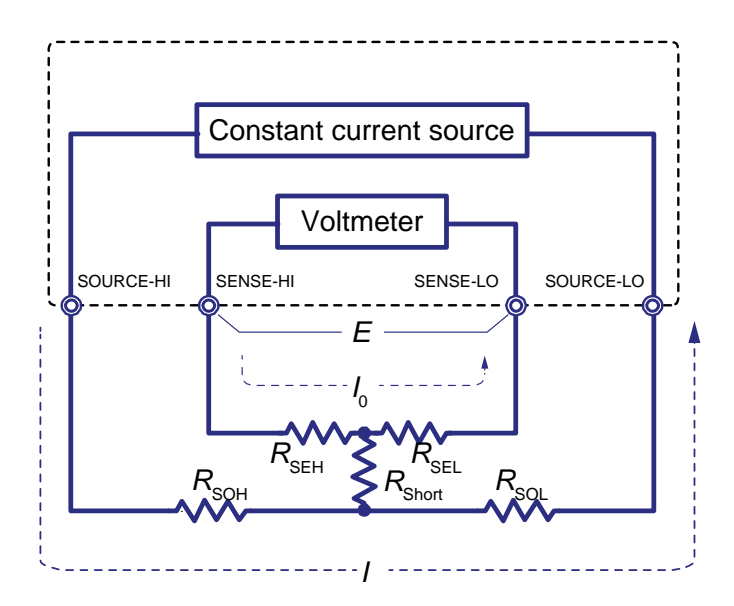

Figure 57. Pseudo connection to  $0 \Omega$ 

In *Figure 57*, short SENSE-HI and SENSE-LO to set the voltage between SENSE-HI and SENSE-LO to 0 V. Use  $R_{SEH}$  and  $R_{SEL}$  to represent cable resistances respectively, the SENSE terminal voltage, V, can be expressed as

$$V = I_0 \times (R_{\text{SEH}} + R_{\text{SEL}})$$

Because the cable resistances,  $R_{SEH}$  and  $R_{SEL}$ , are usually less than 10  $\Omega$  or lower, land SENSE-HI and SENSE-LO are voltage measurement terminals with high input impedance, almost no current flows. Therefor  $I_0 = 0$ . The voltage between SENSE-HI and SENSE-LO is almost 0 V.

Furthermore, measurement current / flowing out from SOURCE-HI will go to SOURCE-LO but not to the cable of SENSE-HI or SENSE-LO. This enables the voltage between SENSE-HI and SENSE-LO to be kept accurately at 0 V, and appropriate zero adjustment becomes possible.

# Zeroing Using a Zero-adjust Board

To perform zero adjustment using crown tips or similar PIN TYPE LEADs, a dedicated zero-adjust board is needed, and you cannot use a metal board or similar object to replace the zero-adjust board.

*Table 25* shows cross sectional diagrams and equivalent circuits of the two connection methods: connecting test leads to zero adjustment board and connecting that to a metal board or similar object. Connection using the zero-adjust board results in 0 V between SENSE-HI and SENSE-LO; However, for the connection using a metal board or similar object, the voltage between SENSE-HI and SENSE-LO is not 0 V.

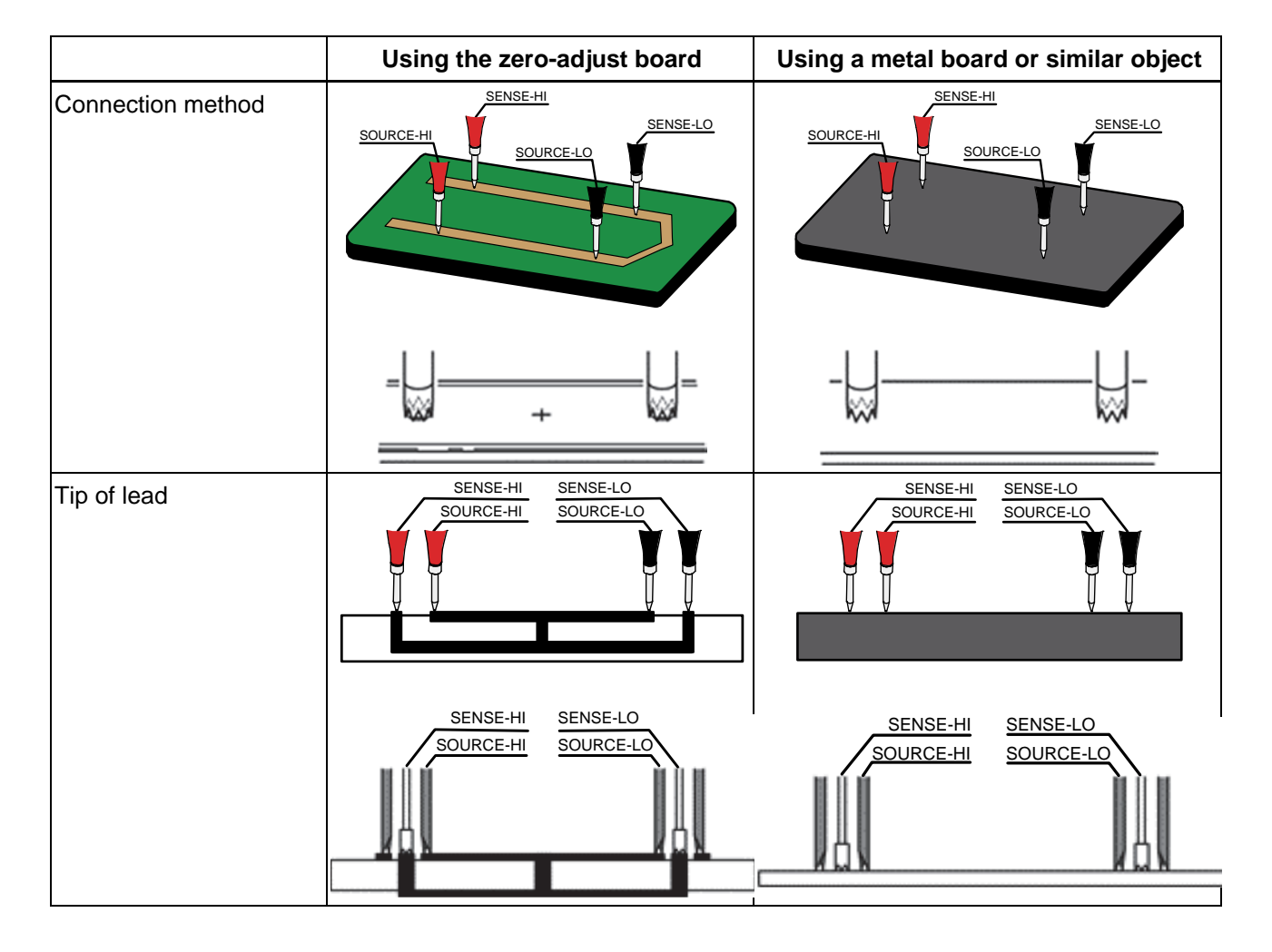

 Table 25.
 Test leads connection methods in zero adjustment

|                                                 | Using the zero-adjust board                                                                                   | Using a metal board or similar object                                                               |  |
|-------------------------------------------------|----------------------------------------------------------------------------------------------------|----------------------------------------------------------------------------------------------------|--|
| Equivalent circuit                              | Constant current source<br>source-HI SENSE-HI SENSE-LO SOURCE-LO<br>RSEH RSEL<br>RSOH RShort RSOL<br>/<br>(a) | Constant current source<br>source-HI SENSE-HI SENSE-LO SOURCE-LO<br>RSOH RSEH RSEL RSOL<br>I<br>(b) |  |
| Resistance between<br>SENSE-HI and SENSE-<br>LO | RSEH + RSEL                                                                                                   | $R_{\text{SEH}} + R_{\text{Short}} + R_{\text{SEL}}$                                                |  |
| Path of measurement current /                   | $R_{	ext{SOH}} 	o R_{	ext{SOL}}$                                                                              | $R_{	ext{SOH}} 	o R_{	ext{Short}} 	o R_{	ext{SOL}}$                                                 |  |
| Voltage between<br>SENSE-HI and SENSE-<br>LO    | 0                                                                                                    | <i>I</i> × <i>R</i> <sub>Short</sub>                                                                |  |
| As connection for zero adjustment               | Correct                                                                                                    | Wrong                                                                                               |  |

# Zeroing Using Custom Zero-adjust Board, Probes or Clip Type Leads

*Table 25* shows the correct and wrong connection methods for zero adjustment. For a measurement system consists of custom zero-adjust board, probes, or clip type leads, please refer to *Table 25* for the correct connection method.

# Appendix 5. Scan Mode to Improve Test Efficiency

# The test efficiency of OCV test benches is getting higher and higher

When the battery tester is integrated in a OCV test bench, it usually cooperates with a channel switching circuit and is controlled by a PC to switch and measure multiple channels, so that a battery tester can complete the voltage and internal resistance measurement of tens fo hundreds of cells.

With the increasing efficiency requirements of cell production lines, traditional OCV test benches cannot meet the efficiency requirements of production lines. Improving the test efficiency by adding OCV test benches will bring additional cost. Adding battery testers to the same OCV system will bring the problem of mutual interference between instruments.

The Fluke Battery Tester has built-in Multiplexer Cards, through a unique scan mode, it can not only ensure the high stability of the test results, but also maximize the test efficiency.

## Comparison of Three Test Methods of OCV Test Bench

In traditional OCV test benches, there are two main test methods:

- Measure every channel by using FETCH? command and send every measurement result to the PC separately. It takes about 600 ms to 1s to complete the measurement of one channel.
- Measure every channel and save the measurement in the memory of the instrument using \*TRG command and the Memory function of the instrument. Different from the first method above, this method will not sent the result separately to the PC after each measurement, but will upload all results to the PC after all measurements are completed. It takes about 350 ms to complete the measurement of one channel.

The Fluke Battery Tester provides the scan mode, which can maximize the test efficiency.

 Scan mode: Send a test sequence to the Instrument at one time. And the Instrument automatically measure, and switch channels based on the test sequence during the testing. After all the test are completed, all data will be uploaded to the PC at one time. It takes only 100 ms to complete the measurement of one channel.

The following table lists the process comparison of completing a channel switching and testing in the three modes.

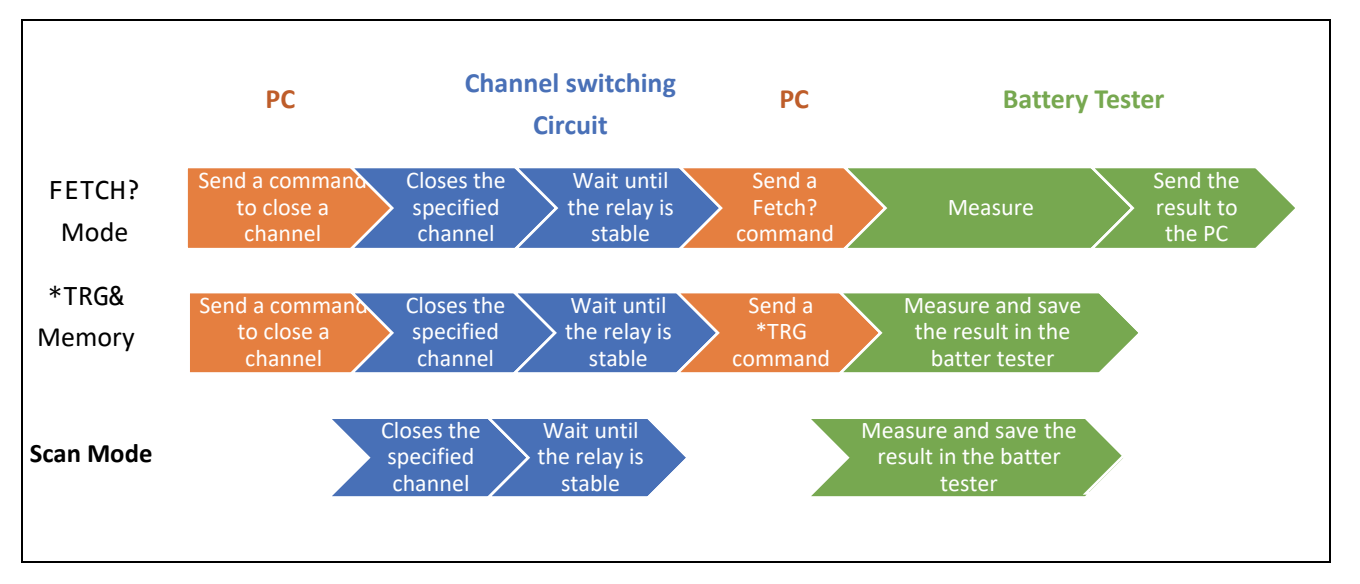

#### Table 26. Comparison of channel switching and test process

As can be seen from the table, the characteristics of the Scan Mode are:

- Only three steps are needed, which saves the communication time between the PC and channel switching circuit, the battery tester.
- The channel switching circuit (i.e., SW9010 Multiplexer Card) and the battery tester are one instrument, and the working time between them is optimized, so the "wait until the relay is stable" time is much less than the other two methods.

#### **Example Commands for Scan Mode**

*Table 27* Lists example commands for scan mode: the voltage and internal resistance measurements of 256 cells are completed by sending command one time.

| *RST                     | Reset the Instrument                                                                          |
|--------------------------|-----------------------------------------------------------------------------------------------|
| *CLS                     | Set the registers to 0                                                                        |
| RESistance:RANGe 0.3     | Set resistance measurement range. The Scan Mode is not supported in the resistance auto-range |
| SAMPle:RATE EXFast       | Set the sampling rate to EX-Fast                                                              |
| SWITch:MODule EXTernal   | Configure the Instrument to use external module                                               |
| TRIGger:SOURce IMMediate | Set the trigger source to be internal                                                         |
| ROUTe:SCAN (@101:832)    | Configure scanning channel: slot 1 to 8, channel 01 to 32 on each slot, total 256 channels    |
| FUNCtion RVOLtage        | Set the test function to Voltage + Internal Resistance                                        |

 Table 27.
 Example command for Scan Mode

| INITiate:CONTinuous OFF | Disable continuous measurement                                                                                                    |
|-------------------------|----------------------------------------------------------------------------------------------------|
| INITiate                | Start scanning                                                                                                    |
| STATus:OPERation?       | Query scan state                                                                                                    |
| FETCh?                  | Query readings, the following is the returned results.<br>Voltage of CH1<br>Resistance of CH1<br>Resistance of CH1<br>Resistance of CH2<br>+0.241085E-01+0.352790E+01+0.242668E-01+0.353002E+01+0.246393E-01<br>+0.244779E-01+0.352877E+01+01+0.242668E-01+0.352842E+01+0.242728E-01<br>+0.244779E-01+0.3533182E+01+0.245216E-01+0.352842E+01+0.242667E-01<br>+0.242975E-01+0.552903E+01+0.242667E-01+0.352907F+01+0.242667E-01<br>+0.242975E-01+0.552903E+01+0.24830FE-01+0.352907E+01+0.24265F=01<br>+0.243626E-01+0.552935E+01+0.24838FE-01+0.553044E+01+0.243675E-01<br>+0.243620E-01+0.352708E+01+0.243847E-01+0.3530447E+01+0.243675E-01<br>+0.243620E-01+0.352708E+01+0.243847E-01+0.353047E+01+0.243675E-01<br>+0.2440193E-01+0.352708E+01+0.241641E-01+0.353047E+01+0.238742E+01 |

*Table 28* lists the typical values of the time to complete the voltage and internal resistance measurement of 256 channels at different sampling rate, that is, the time the PC takes from sending INITiate to obtaining all readings by sending FETCH?.

## Table 28. Typical time for voltage and internal resistance measurement

| Sampling speed                | EX-FAST | FAST  | MEDIUM | SLOW  |
|-------------------------------|---------|-------|--------|-------|
| Measurement time<br>(typical) | <25 s   | <30 s | <60 s  | <90 s |

# Appendix 6. Use BT5300 to Measure Internal Resistance, Open-Voltage, and Enclosure Potential

With the increasing requirements for cell testing, in addition to measure the internal resistance (AC-IR) and open circuit voltage (OCV) of the cell, it is also necessary to test the enclosure potential. In a typical OCV test bench, there are up to three instruments to complete the test:

- Battery tester: internal resistance measurement
- 7.5-digit DMM: open-circuit voltage measurement
- 6.5-digit DMM: enclosure potential measurement

The BT5300 Series integrates a 6.5- or 7.5-digit voltmeter with high-z (>10 G $\Omega$ ) inputs, a single instrument can complete these tests. The following takes the BT5321 as an example to introduce how to complete these tests through the input terminals on the front panel or built-in Multiplexer Card(s).

# Measuring with Front Panel Input Terminals

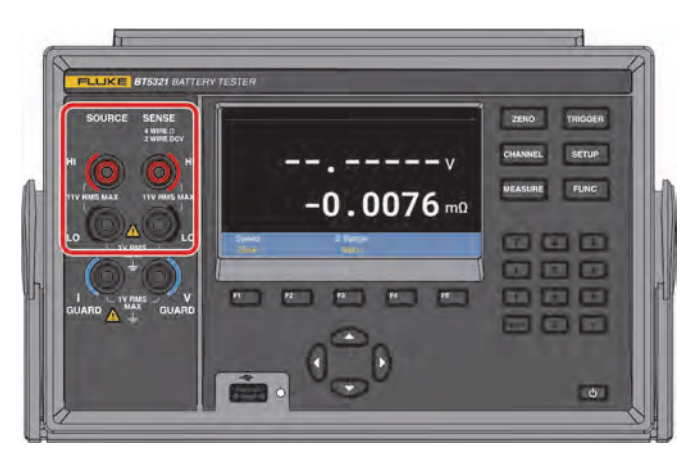

Figure 58. Measuring ACR, DCV and enclosure potential - front panel

Connect the front panel input terminals of the BT5321 to the switching circuit, and switch between different measurement functions through the relays in the switching circuit. The following is a schematic diagram of the switching circuit.

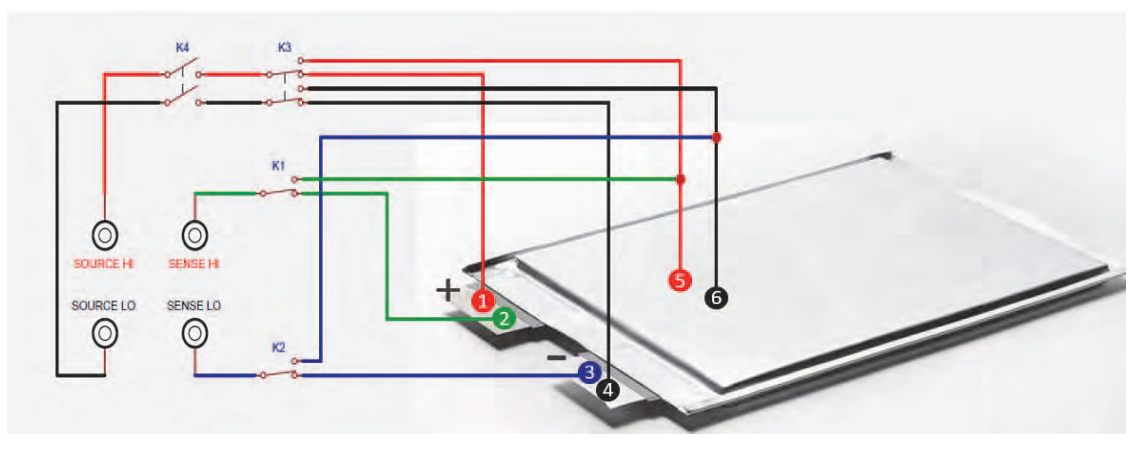

Figure 59. Schematic diagram of switching circuit - front panel

In *Figure 59*, SOURCE HI, SOURCE LO, SENSE HI and SENSE LO correspond to the front panel input terminals of BT5321; K1, K2, K3 and K4 are relays, numbers 1~6 represent probe tips, and line segments represent connected test cables.

1. For different test functions, it is necessary to set the relays to the corresponding state first:

| Test function                        | K1 state | K2 state | K3 state   | K4 state |
|--------------------------------------|----------|----------|------------|----------|
| ACR+DCV                              | Down     | Down     | Down       | Close    |
| Enclosure potential<br>contact check | Up       | Up       | Up         | Close    |
| Positive to<br>enclosure voltage     | Down     | Up       |            | Open     |
| Negative to<br>enclosure voltage     | Up       | Down     | Op of down | Open     |

- 2. After the warming up of the BT5321, complete different measurement according to the following instructions.
  - 1) Initializing instrument settings

| Command            | Action                                                                              |
|--------------------|-------------------------------------------------------------------------------------|
| *RST               | Reset the Instrument                                                                |
| SYSTem:CALibration | Execute one self-calibration. See the section Self-<br>Calibraion for more details. |

2) ACR+DCV measurement function: measure the internal resistance and open-circuit voltage of the cell

| Command                | Action                                                                                                    |
|------------------------|----------------------------------------------------------------------------------------------------|
| FUNCtion RVOLtage      | Set the function to ACR+DCV measurement.                                                                                   |
| RESistance:RANGe 0.003 | Select a appropriate resistance range, such as 3 m $\Omega$ . The voltage range does not to be set since there is only one |

| Command                     | Action                                                                                                    |  |
|-----------------------------|----------------------------------------------------------------------------------------------------|--|
|                             | voltage measurement range of 10 V.                                                                                                    |  |
| RESistance:CURRent:MAX C300 | Set the current range, such as 300 mA. If 300 mA test current cannot complete the test due to the test system, it can be adjusted to 200 mA (RESistance:CURRent:MAX C200) or 100 mA (RESistance:CURRent:MAX C100). The test current setting is only applied to the 3 m $\Omega$ range, and there is no need to set the test current under other ranges. For more details about test current, see the section Max Measure Current. |  |
| ADJust?                     | Short the four probe tips (1 to 4) connecting positive and<br>negative electrodes of the cell to the zero-adjust board to<br>perform zero adjustment. A returned value of 0 means that<br>the zero adjustment is successful. For more details about<br>zero adjustment, see the section <i>Zero-Adjustment</i> . See the<br>section <i>Appendix 4. Zero Adjustment</i> for the production of<br>the zero-adjust board.            |  |
| CALCulate:AVERage 3         | Set average count and enable average function. Turning or<br>the average function will improve the stability of test results<br>but it will take longer test time. Users can determine<br>whether to turn on the average function and set appropriate<br>average count based on actual effect.                                                                                                    |  |
| CALCulate:AVERage:STATe ON  |                                                                                                    |  |
| SAMPle:RATE SLOW            | Set the test speed, such as "Low".                                                                                                    |  |
| INITiate:CONTinuous OFF     | Disable continuous measurement.                                                                                                    |  |
| READ?                       | Initiate one measurement, a set of internal resistance (in $\Omega$ ) and voltage (in V) readings will be obtained.                                                                                                    |  |

3) Enclosure potential contact check

Determine whether the two probe tips (5, 6) connected to the cell enclosure are conductive by measuring the resistance, to determine whether they are well connected to the cell enclosure. If this function test is not required, the connecting wires of probe tips 5 and 6 can be combined and connected to one probe, for example probe tip 5.

| Command                     | Action                                                                                                    |
|-----------------------------|----------------------------------------------------------------------------------------------------|
| *RST                        | Reset the Instrument.                                                                                                    |
| CALCulate:AVERage:STATe OFF | Disable the average function.                                                                                                    |
| FUNCtion RESistance         | Set the function to ACR measurement.                                                                                                    |
| RESistance:RANGe 10         | Set the resistance measurement range to $10 \ \Omega$ .                                                                                                    |
| SAMPle:RATE EXFAST          | Set an appropriate test speed, in this case it is Ex-Fast.                                                                                                    |
| INITiate:CONTinuous OFF     | Disable continuous measurement.                                                                                                    |
| READ?                       | Initiate one measurement and return a reading of internal resistance (in $\Omega$ ). If the measured value is a reasonable value, such as <15 $\Omega$ , it means that the probe tips 5 and 6 are conductive. |

4) Positive to enclosure or negative to enclosure voltage:

Measure the voltage between the probe tips 2 and 6, or voltage between the probe tips 3 and 5.

| Command                 | Action                                                                                                    |
|-------------------------|----------------------------------------------------------------------------------------------------|
| *RST                    | Reset the Instrument.                                                                                                    |
| FUNCtion VOLTage        | Set the function to DCV measurement.                                                                                                    |
| SAMPle:RATE FAST        | Set an appropriate test speed, such as "Fast".                                                                                                    |
| INPut:IMPedance:HIGH ON | Set the input impedance to High-Z (>10 G $\Omega$ ) (For more details, see the section <i>Input Impedance</i> .)                                                                                                    |
| INITiate:CONTinuous OFF | Disable continuous measurement.                                                                                                    |
| READ?                   | Initiate one measurement to obtain a voltage reading (in V).<br>Note: If the voltage needs to be measured quickly for<br>many times, the MEMORY function can be used. For more<br>details about MEMORY function, see the section <i>Memory</i><br><i>Programming Examples</i> . |

#### Measuring Through Rear Panel Multiplexer Cards

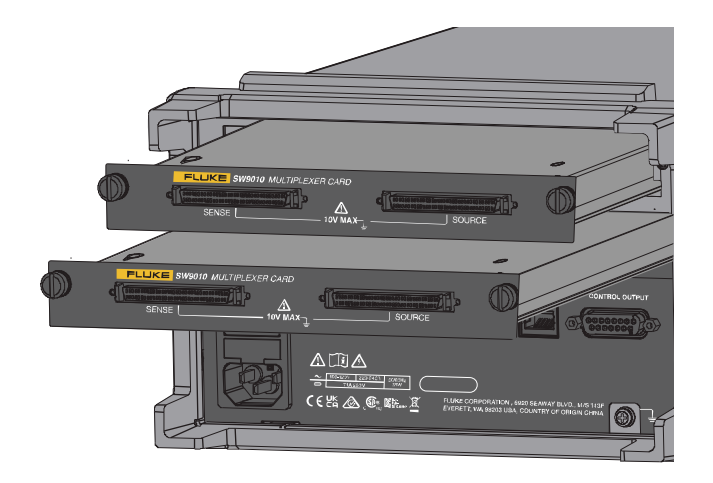

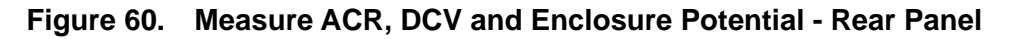

Up to 2 SW9010 cards can be installed in the BT5321. A single SW9010 supports 32 channels, and each channel can be configured to measure ACR+DCV or enclosure potential. The following takes 32 cells as an example, the SW9010 in the upper slot (slot 1) is set to measure ACR+DCV, and the SW9010 in the lower slot (slot 2) is set to measure enclosure potential.

1. Connecting the cell

In the following example, channel 1 of the SW9010 in slot 1 and channel 1 of the SW9010 in slot 2 are connected to the same cell at the same time. The line segments represent connected test cables, and number 1 to 6 represent probe tips.

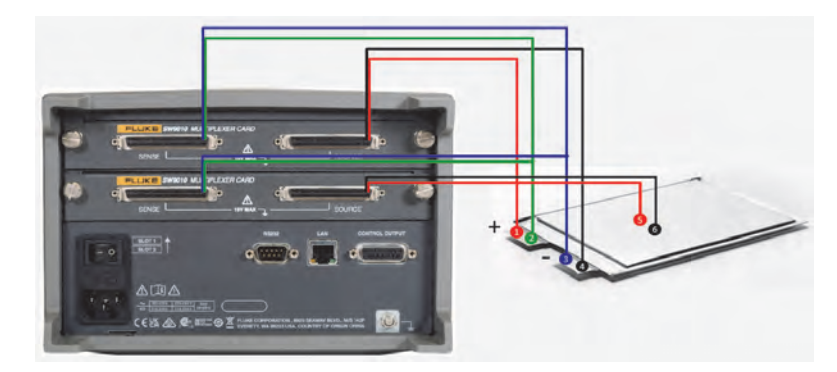

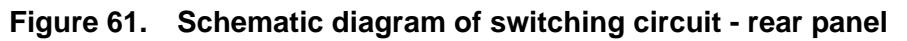

See the section *Connect the Cell* for more details about wiring method.

#### **Remote Control Commands**

The following describes how to test 32 cells by using Scan Mode. See the section *Appendix 5. Scan Mode to Improve Test Efficiency* for more details about Scan Mode.

1) Initializing instrument settings

After the warming up of the Instrument, execute the following instructions:

| Command                | Action                                                      |
|------------------------|-------------------------------------------------------------|
| *RST                   | Reset the Instrument.                                       |
| *CLS                   | Clear registers.                                            |
| SYSTem:CALibration     | Execute one self-calibration.                               |
| SWITch:MODule INTernal | Configure the Instrument to use internal Multiplexer Cards. |

#### 2) ACR+DCV measurement

Complete the ACR+DCV measurements of 32 cells using Scan Mode.

| Command                     | Action                                                                                                    |
|-----------------------------|----------------------------------------------------------------------------------------------------|
| FUNCtion RVOLtage           | Set the test function to ACR+DCV.                                                                                                    |
| RESistance:RANGe 0.003      | Select a appropriate resistance range, such as 3 m $\Omega$ .                                                                                                    |
| RESistance:CURRent:MAX C300 | Set the current range, such as 300 mA. If 300 mA test current cannot complete the test due to the test system, it can be adjusted to 200 mA (RESistance:CURRent:MAX C200) or 100 mA (RESistance:CURRent:MAX C100). The test current setting is only applied to the 3 m $\Omega$ range, and there is no need to set the test current under other ranges. |
| CALCulate:AVERage 3         | Set average count and enable average function. This<br>command is optional. Turning on the average function will<br>improve the stability of test results, but it will take longer<br>test time. Users can determine whether to turn on the<br>average function and set appropriate average count based<br>on actual effect.                            |
| CALCulate:AVERage:STATe ON  |                                                                                                    |

| Command                          | Action                                                                                                    |
|----------------------------------|----------------------------------------------------------------------------------------------------|
| SAMPle:RATE SLOW                 | Set the test speed, such as "Low".                                                                                                    |
| SWITch:MODule:STATe?<br>INTernal | Query the state of the internal Multiplexer Cards. In this case, return "1, 1" if the states of both SW9010s in slot 1 and slot 2 are normal.                                                                                                    |
| ROUTe:SCAN (@101:132)            | Configure scanning channel: from channel 01 to channel 32 in slot 1.                                                                                                    |
| INITiate:CONTinuous OFF          | Disable continuous measurement.                                                                                                    |
| INITiate                         | Start scanning.                                                                                                    |
| STATus:OPERation?                | Query the Operation Status register until the Bit 4 (Sweep Done) and Bit 8 (Scan Done) is set.                                                                                                    |
| FETCh?                           | After querying that the corresponding bit in the previous step is set or waiting until all channel switching and measurement are completed, send this command to obtain 32 sets of internal resistance (in $\Omega$ ) and voltage (in V) readings corresponding to 32 channels. |

#### 3) Enclosure potential contact check

Determine whether the two probe tips (5, 6) connected to the cell enclosure are conductive by measuring the resistance, to determine whether they are well connected to the cell enclosure. If this function test is not required, the connecting wires of probe tips 5 and 6 can be combined and connected to one probe, for example probe tip 5.

| Command                          | Action                                                                                                    |
|----------------------------------|----------------------------------------------------------------------------------------------------|
| *RST                             | Reset the Instrument.                                                                                                    |
| *CLS                             | Clear registers.                                                                                                    |
| SWITch:MODule INTernal           | Configure the Instrument to use internal Multiplexer Cards.                                                                                                    |
| FUNCtion EPCCheck                | Set the instrument function to enclosure potential contact check.                                                                                                    |
| RESistance:RANGe 10              | Set the resistance measurement range to 10 $\Omega$ .                                                                                                    |
| SAMPle:RATE EXFAST               | Set an appropriate test speed, in this case it is Ex-Fast.                                                                                                    |
| CALCulate:AVERage:STATe<br>OFF   | Disable the average function. The purpose of contact detection<br>is only to determine whether the two probe tips are connected<br>well, so the averaging function is not needed to improve the<br>stability of the data. |
| SWITch:MODule:STATe?<br>INTernal | Query the state of the internal Multiplexer Cards. In this case, return "1, 1" if the states of both SW9010s in slot 1 and slot 2 are normal.                                                                             |
| ROUTe:SCAN (@201:232)            | Configure scanning channel: from channel 01 to channel 32 in slot 2.                                                                                                    |
| INITiate:CONTinuous OFF          | Disable continuous measurement.                                                                                                    |
| INITiate                         | Start scanning.                                                                                                    |

| Command           | Action                                                                                                    |
|-------------------|----------------------------------------------------------------------------------------------------|
| STATus:OPERation? | Query the Operation Status register until the Bit 4 (Sweep Done) and Bit 8 (Scan Done) is set.                                                                                                    |
| FETCh?            | After querying that the corresponding bit in the previous step is set or waiting until all channel switching and measurement are completed, send this command to obtain internal resistance readings (in $\Omega$ ) of 32 channels. If a reading is reasonable, such as <15 $\Omega$ , it means that the probe tips (5 and 6) corresponding to the channel are conductive. |

4) Positive to enclosure or negative to enclosure voltage

Measure the voltage between the probe tips 2 and 6, or voltage between the probe tips 3 and 5.

| Command                                       | Action                                                                                                    |
|-----------------------------------------------|----------------------------------------------------------------------------------------------------|
| *RST                                          | Reset the Instrument.                                                                                                    |
| *CLS                                          | Clear registers.                                                                                                    |
| SWITch:MODule INTernal                        | Configure the Instrument to use internal Multiplexer Cards.                                                                                                    |
| FUNCtion PEVOLTAGE<br>(or FUNCtion NEVOLTAGE) | Set the instrument function to positive to enclosure voltage (or negative to enclosure voltage).                                                                                                    |
| INPut:IMPedance:HIGH                          | Set the input impedance to High Z (>10 $\Omega$ ).                                                                                                    |
| SAMPle:RATE FAST                              | Set an appropriate test speed, such as "Fast".                                                                                                    |
| SWITch:MODule:STATe?<br>INTernal              | Query the state of the internal Multiplexer Cards. In this case, return "1, 1" if the states of both SW9010s in slot 1 and slot 2 are normal.                                                                           |
| ROUTe:SCAN (@201:232)                         | Configure scanning channel: from channel 01 to channel 32 in slot 2.                                                                                                    |
| INITiate:CONTinuous OFF                       | Disable continuous measurement.                                                                                                    |
| INITiate                                      | Start scanning.                                                                                                    |
| STATus:OPERation?                             | Query the Operation Status register until the Bit 4 (Sweep Done) and Bit 8 (Scan Done) is set.                                                                                                    |
| FETCh?                                        | After querying that the corresponding bit in the previous step is set or waiting until all channel switching and measurement are completed, send this command to obtain voltage readings (in $\Omega$ ) of 32 channels. |

# Appendix 7. Instrument Installation

## Introduction

This sheet explains how to use the rack-mount kit (the Kit) to mount the BT5300 Battery Tester (the Product) into a standard 19-inch rack panel.

# 

To prevent possible injury, do not restrict access to the Product power cord, which is the mains disconnecting device. If access to the power cord is inhibited by rack mounting, a properly rated accessible proximate mains disconnecting switch must be provided as part of the installation.

## Preparation

Before the Kit is installed, remove six 8-32 screws (1) from the Product.

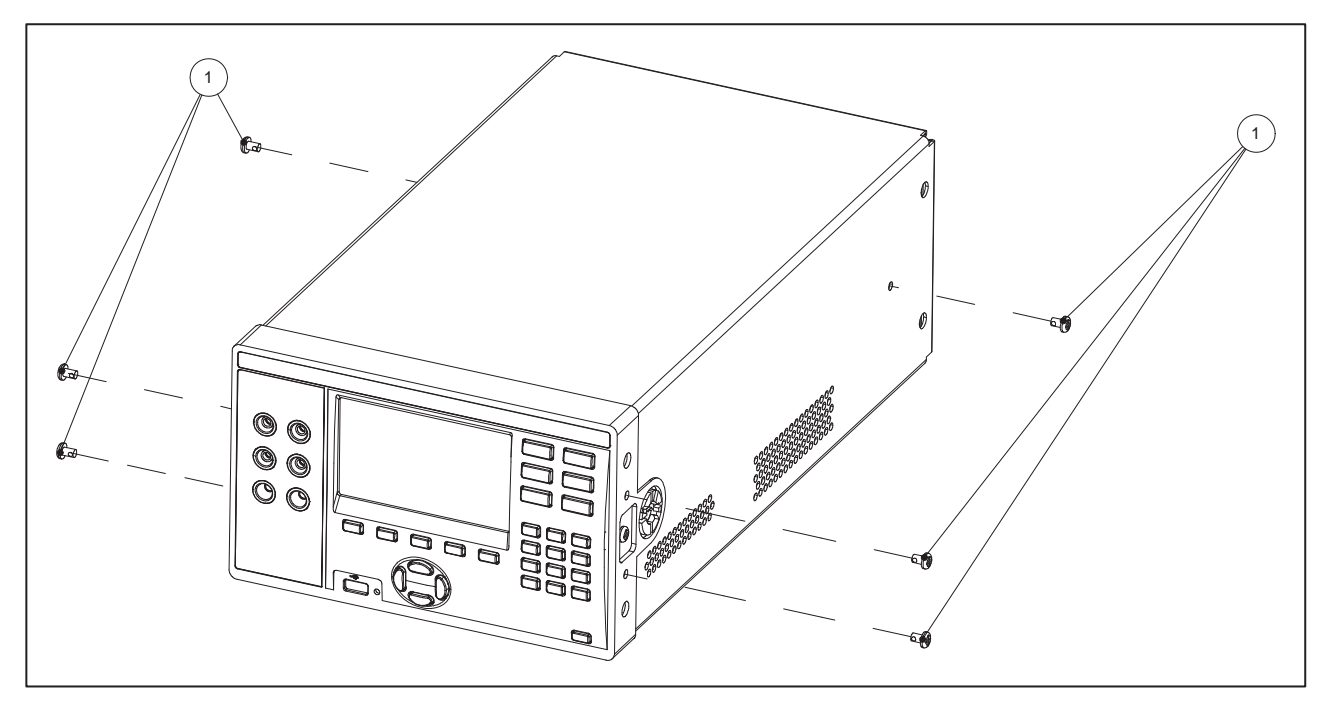

Figure 62. Instrument installation - preparation

# Install a Single Rack-Mount Kit

Use the Kit to mount the Product on the left or right side of a standard 19-inch rack.

To mount the Product on the left-side of the rack:

1. Attach one of the rack brackets (2) to the right-front side of the Product with three #8-32 x ½ inch panhead screws (1). Keep the bracket (2) face with the three holes facing toward the front.

- 2. Attach the other rack bracket (2) to the left-front side of the Product with three #8-32 x ½ inch panhead screws (1).
- 3. With three M6 panhead hex screws (⑤), and three nuts, fasten the right-side of Rack Faceplate (③) to the left side of rackmount.
- 4. Install the entire assembly into the rack. From the rear of the rack, align the assembly to the holes in the rack. At the front of the rack, use six M6 panhead hex screws (⑤) and six nuts to fasten the Rack Faceplate (③) and Rack Screw Plate (④) through the rack and Rack Brackets (②).

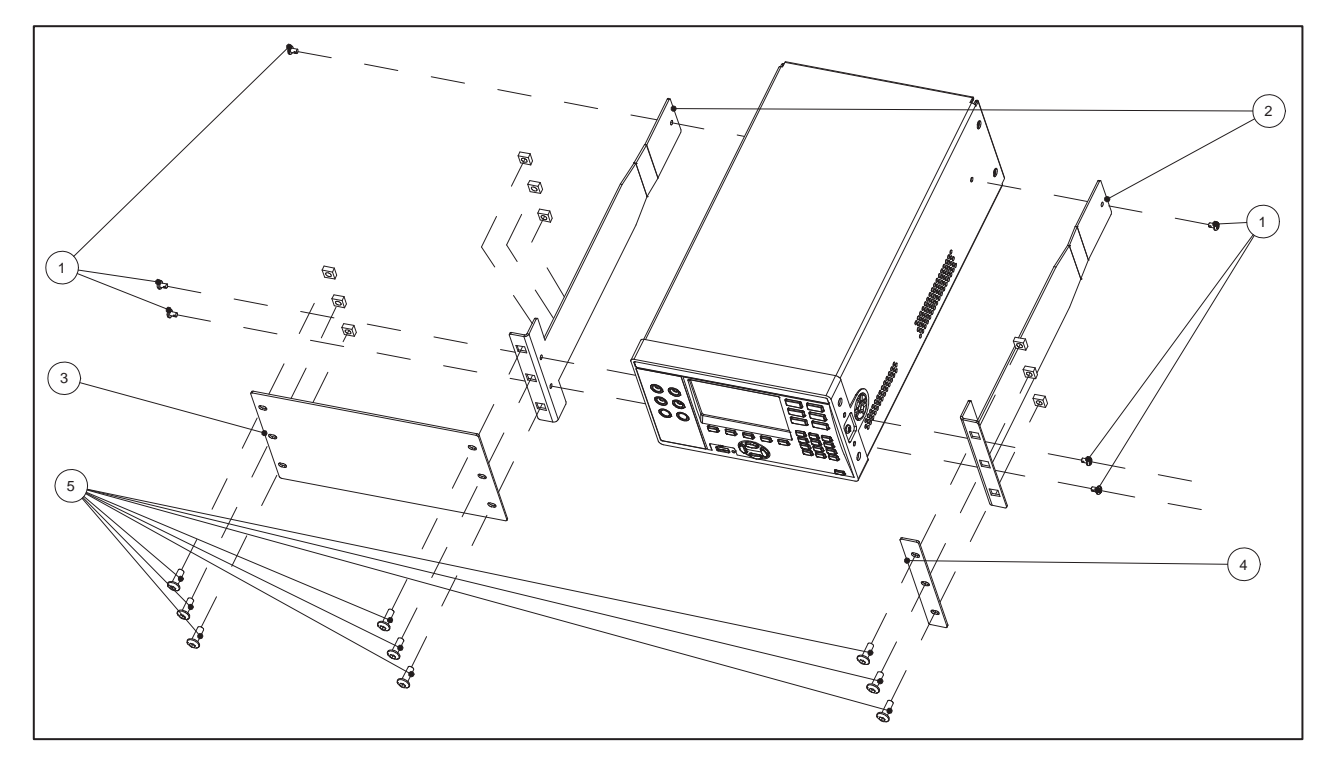

Figure 63. Single rack-mount kit

#### Install a Dual Rack-Mount Kit

To Install a Dual Rack-Mount Kit:

- Place both Products side-by-side on a flat surface and use three #8-32 x ½-inch panhead screws

   (1) to install the Rack Bracket (2) to the outer left and right sides of the Product. Refer to step 1 under Install a Single Rack-Mount Kit.
- Attach the Inner Rack Bracket (6) to the inner right and left sides of both Products with six #8-32 x ½-inch panhead screws (1).
- Attach the Inner Rack Bracket (6) to the inner right and left sides of both Products with six #8-32 x ½-inch panhead screws (1). And insert the two guide pins into the two holes in both sides of the Inner Rack Bracket (6).
- 4. Align the front tabs of the Inner Rack Brackets (⑥) and fasten the Small Rack Screw Plate (⑦) to the front tabs with two #8-32 x ½-inch panhead screws (①).

5. Install the entire assembly from the rear of the rack, aligning the holes of the Rack Bracket (2) to the inside of the rack frame. At the front of the rack, use six M6 panhead hex screws (5) and nuts to fasten the Rack Screw Plate (4) through the rack and Rack Brackets (2).

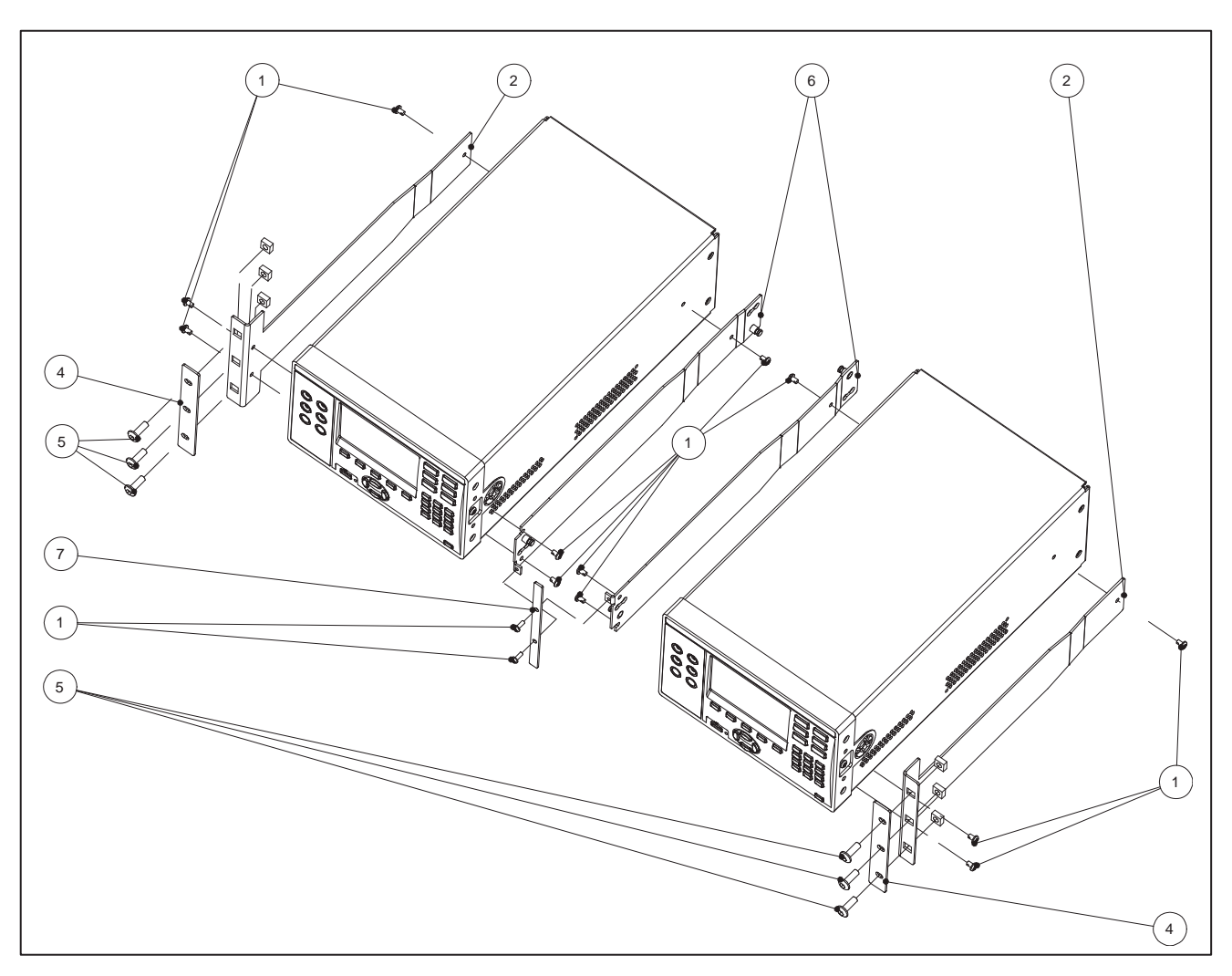

Figure 64. Dual rack mount-kit

# **Overall Dimensions of the Product**

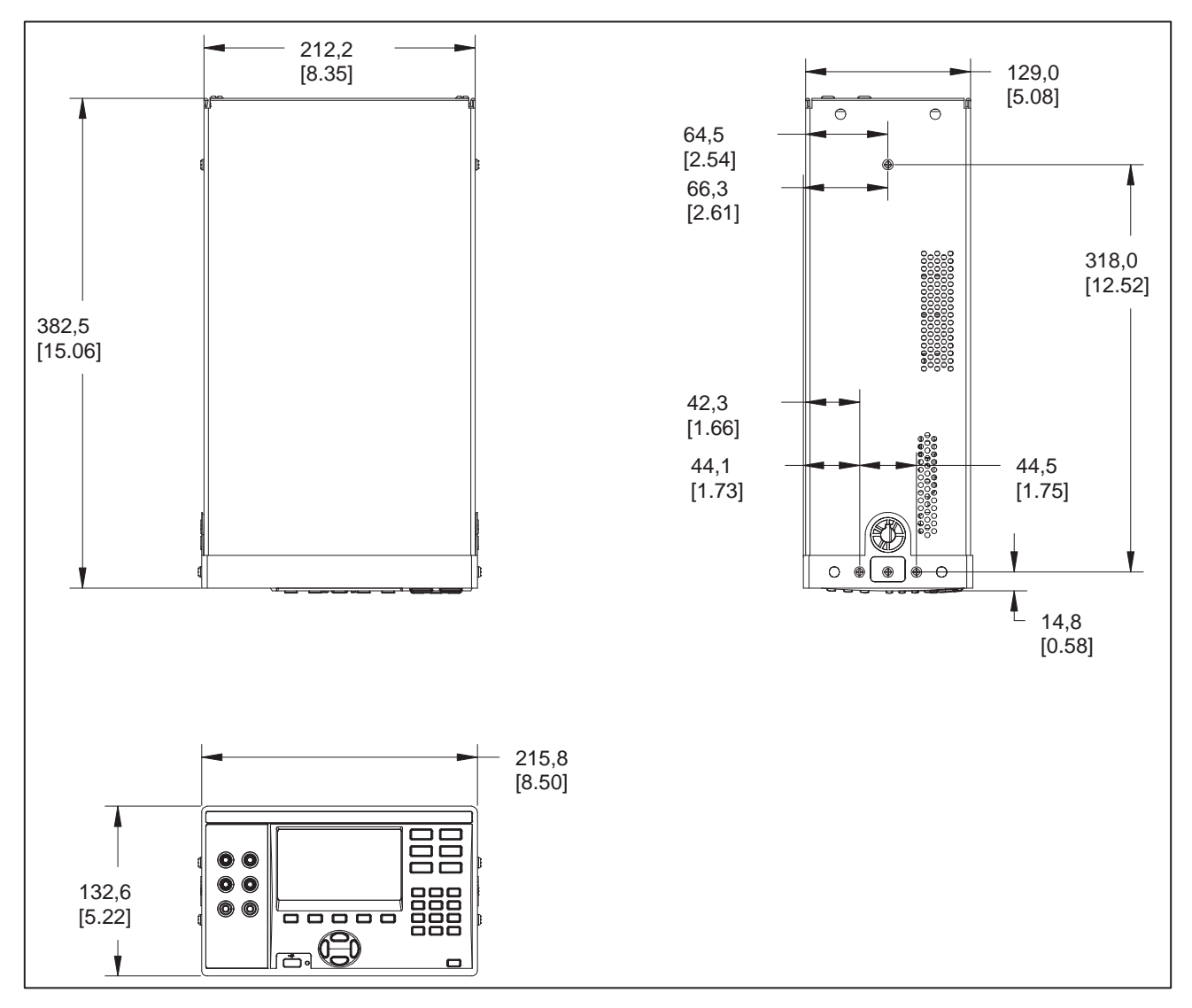

Figure 65. Overall dimensions of the Product

# Appendix 8. SW1080 Appearance

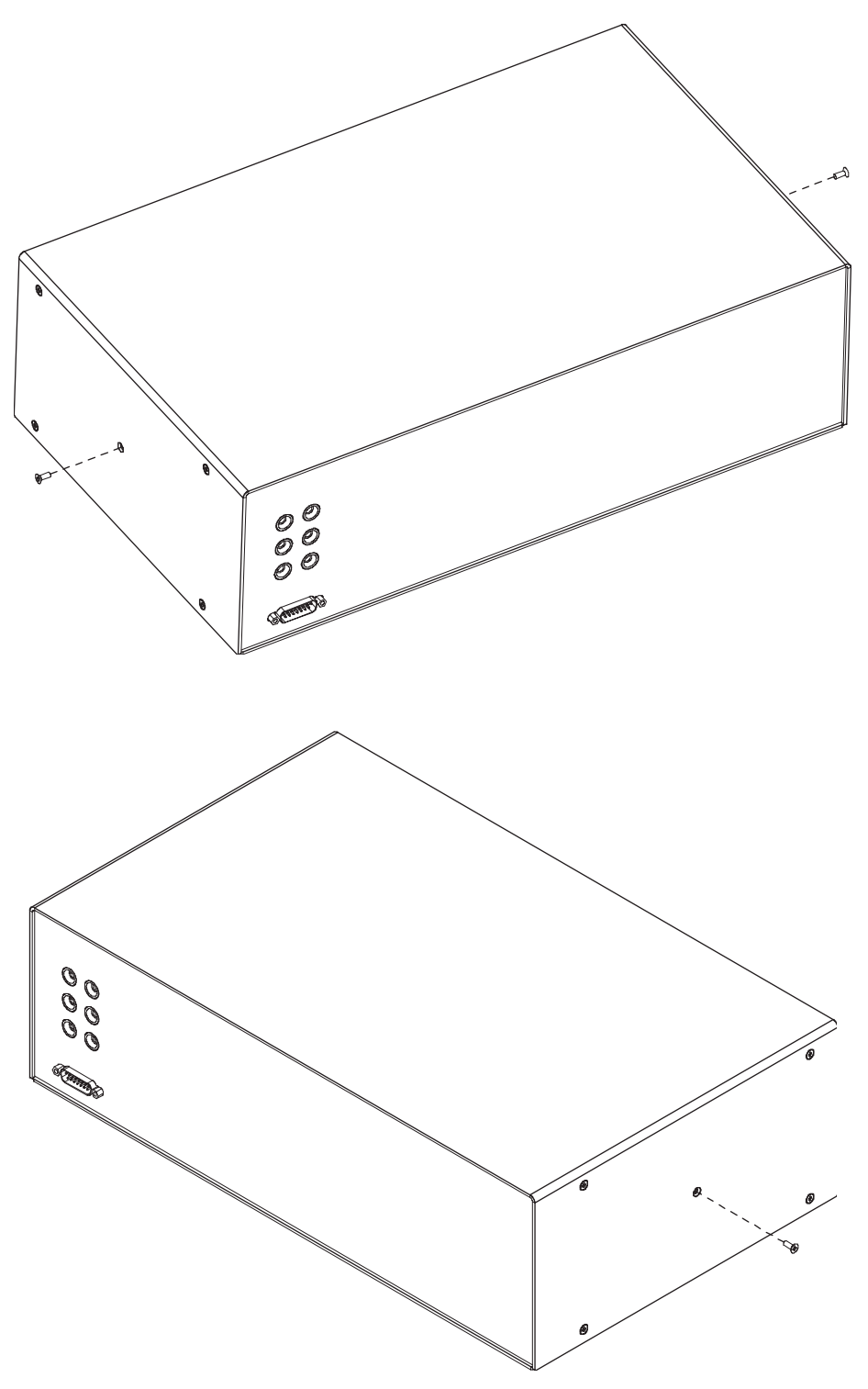

Figure 66. SW1080 appearance